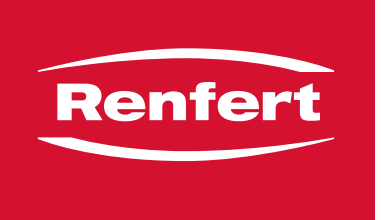

making work easy

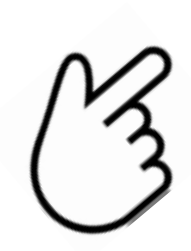

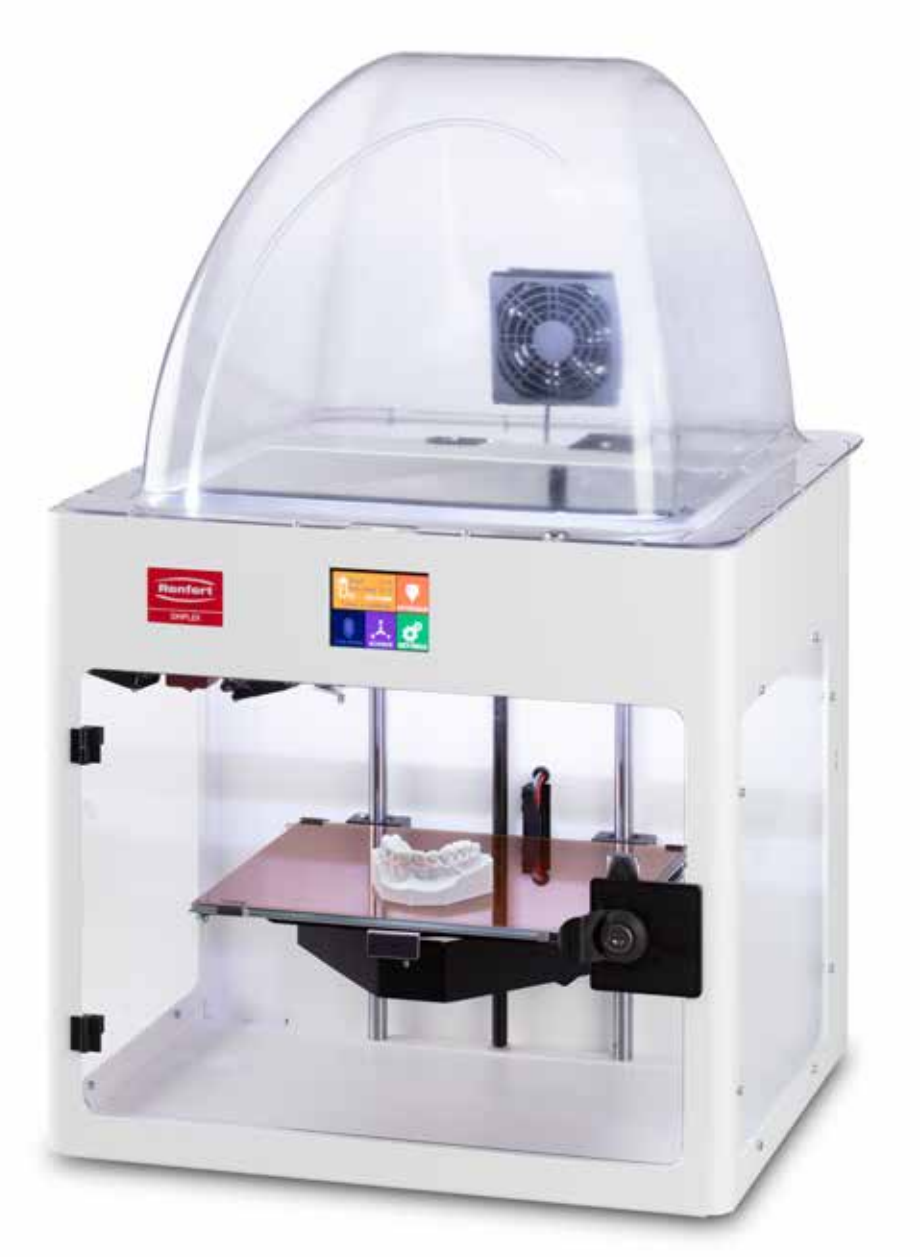

de

en

fr

it

es

pt

# SIMPLEX

FAQ - frequently asked questions

Made in Germany

21-7150 27092024

#### FAQ - Deutsch

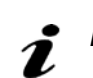

| Frage / Fehler / Problem                                                                         | Ursache                                                                                                    | Fehlerbehebung / Abhilfe                                                                                                    |
|--------------------------------------------------------------------------------------------------|----------------------------------------------------------------------------------------------------|----------------------------------------------------------------------------------------------------|
| Gerät zeigt "Filamentfluss-<br>fehler".<br>Es kommt zu wenig oder kein<br>Filament aus der Düse. | <ul> <li>Düsentemperatur ist zu niedrig.<br/>Das Filament schmilzt nicht und<br/>kann nicht aus der Düse extrudiert<br/>werden.</li> <li>Wenn Sie Filamente der Gruppe<br/>TEMP1 und TEMP2 verwenden,<br/>Laden / Entladen Sie das Filament<br/>immer mit der TEMP2 Einstellung.</li> </ul>                                                                                                    | <ul> <li>Nur die für das Filament angegebene Temperatur<br/>verwenden. Informationen hierfür finden Sie auf der<br/>Spule und der Verpackung des Filaments.</li> <li>Drucke mit dem SIMPLEX aligner model Filament<br/>müssen mit dem "SIMPLEX aligner model" Profil<br/>gesliced werden.</li> </ul>                                                                                                    |
| Düse verstopft                                                                                   | <ul> <li>Ist die Düsentemperatur zu hoch,<br/>kann das Filament an der Innen-<br/>wand der Düse verglasen und ver-<br/>härten.</li> <li>Der Materialfluss kann allmählich<br/>zum Erliegen kommen und die<br/>Düse verstopft.</li> <li>Bitte darauf achten, dass zum Dru-<br/>cken die Filament bezogene Tem-<br/>peratur verwendet wird:</li> <li>TEMP1: SIMPLEX study model /<br/>working model / multi-use</li> <li>TEMP2: SIMPLEX aligner model</li> </ul> | <ul> <li>Schritt 1: <ul> <li>Heizen Sie die Düse auf 255° auf.</li> <li>Wählen Sie das Menü EXTRUDER. Warten Sie, bis der Extruder die erforderliche Temperatur erreicht hat.</li> <li>Drücken Sie die Schaltfläche "Filament laden". Damit werden automatisch 15 cm Filament extrudiert.</li> <li>Führen Sie diesen Vorgang dreimal durch.</li> <li>Wählen Sie nun die für das verwendetet Filament benötigte Düsentemperatur aus. Warten Sie, bis diese erreicht ist.</li> <li>Drücken Sie die Schaltfläche "Filament laden" und prüfen Sie, ob die Verstopfung beseitigt wurde.</li> </ul> </li> <li>Falls Schritt 1 nicht zum Erfolg geführt hat, bitte Düse wechseln.</li> </ul> |
| Düse verstopft                                                                                   | <ul> <li>Wenn das Filament durch den<br/>Extruder ins Hotend und am Ende<br/>durch die Düse transportiert wird<br/>und Staub und Schmutz dazu kom-<br/>men, droht ebenfalls Verstopfungs-<br/>Gefahr.</li> <li>Bitte Filament trocken und staubge-<br/>schützt lagern.</li> </ul>                                                                                                    | <ul> <li>Schritt 1: <ul> <li>Heizen Sie die Düse auf 255° auf.</li> <li>Wählen Sie das Menü EXTRUDER. Warten Sie, bis der Extruder die erforderliche Temperatur erreicht hat.</li> <li>Drücken Sie die Schaltfläche "Filament laden". Damit werden automatisch 15 cm Filament extrudiert.</li> <li>Führen Sie diesen Vorgang dreimal durch.</li> <li>Wählen Sie nun die für das verwendetet Filament benötigte Düsentemperatur aus. Warten Sie, bis diese erreicht ist.</li> <li>Drücken Sie die Schaltfläche "Filament laden" und prüfen Sie, ob die Verstopfung beseitigt wurde.</li> </ul> </li> <li>Falls Schritt 1 nicht zum Erfolg geführt hat, bitte Düse wechseln.</li> </ul> |
| Wie hoch ist die durchschnitt-<br>liche Lebensdauer der Düse?                                    |                                                                                                    | <ul> <li>Die Lebensdauer ist abhängig vom verwendeten<br/>Filament.</li> <li>SIMPLEX multi-use Filament verursacht durch den<br/>Gips Anteil einen höheren Verschleiß der Düse.<br/>SIMPLEX multi-use Filament ca. 400 Betriebsstun-<br/>den.</li> <li>SIMPLEX study-model, SIMPLEX working model,<br/>SIMPLEX aligner model ca. 800 Betriebsstunden.</li> <li>Wir empfehlen nach 800 Betriebsstunden gleich-<br/>zeitig mit der Düse das SIMPLEX Hotend Lüfter-<br/>Set zu tauschen.</li> </ul>                                                                                                    |
| Wie ist die Düse äußerlich zu<br>reinigen?                                                       |                                                                                                    | <ul> <li>Mit einem dicken temperaturbeständigen Baumwoll-<br/>tuch kann die Düse äußerlich gereinigt werden.</li> <li>Kein Alkohol, keine Nadeln, Bohrer oder scharfkan-<br/>tiges Werkzeug verwenden! Achtung Verbrennungs-<br/>gefahr!</li> <li>Die dunkle Verfärbung der Düse ist aufgrund der<br/>Temperatur von bis zu 250 °C eine normale Reak-<br/>tion.</li> </ul>                                                                                                    |
| Filament wird zwischen Düse<br>und Hotend herausgedrückt.                                        | • Düse nicht fest verschraubt.                                                                                                    | • Die Düse muss zum Hotend fest verschraubt sein.                                                                                                    |

| Frage / Fehler / Problem                                                                                                    | Ursache                                                                                                    | Fehlerbehebung / Abhilfe                                                                                                    |
|----------------------------------------------------------------------------------------------------|----------------------------------------------------------------------------------------------------|----------------------------------------------------------------------------------------------------|
| Düse verstopft nach Wechsel<br>SIMPLEX study model Fila-<br>ment auf SIMPLEX aligner<br>model Filament oder umge-<br>kehrt.               | <ul> <li>Filamentwechsel bei zu niedriger<br/>Temperatur durchgeführt.</li> </ul>                                                                                                    | <ul> <li>Beim Filamentwechsel muss immer die TEMP2<br/>ausgewählt werden. Nur dann ist sichergestellt,<br/>dass das bisherige Filament komplett aus der Düse<br/>entfernt wird.</li> </ul>                                                                                                    |
| Druck haftet nicht auf dem<br>Druckbett.                                                                                                  | Abstand zwischen Düse und Druck-<br>bett zu groß.                                                                                                    | Druckbett nivellieren.                                                                                                    |
|                                                                                                    | <ul> <li>Kaptonfolie des Druckbetts ver-<br/>schmutzt.</li> </ul>                                                                                                    | <ul> <li>Kaptonfolie mit Alkohol gründlich reinigen.</li> <li>Ggf. muss die Kaptonfolie getauscht werden.</li> </ul>                                                                                                    |
| Modell verliert Haftung auf dem Druckbett.                                                                                                | <ul> <li>Druckbett nicht ausgerichtet /nivel-<br/>liert.</li> <li>Abstand zwischen Düse zu Druck-<br/>bett hat sich verändert. Abstand<br/>zu groß. Ist die Düse zu weit vom<br/>Druckbett entfernt, hat das Filament<br/>beim Extrudieren keinen Kontakt auf<br/>dem Druckbett und somit auch kei-<br/>ne Druckbetthaftung. Modell rutscht<br/>während des Druckvorgangs.</li> </ul> | • Druckbett nivellieren.                                                                                                    |
| Auf der Unterseite zeigen sich<br>unerwünschte Linien.<br>Druckauftrag wird unterbro-                                                     | <ul> <li>Druckbett ist nicht sauber, beispiels-<br/>weise durch Fingerabdrücke. Fett-<br/>rückstände verhindern eine Haftung<br/>des Filaments auf dem Druckbett.</li> </ul>                                                                                                    | <ul> <li>Reinigung des Druckbetts mit reinem Alkohol, Spi-<br/>ritus.</li> <li>Zum Reinigen des Druckbetts tragen Sie bitte geeig-<br/>nete Handschuhe.</li> <li>Beobachten Sie bitte anschließend die erste Druck-<br/>lage.</li> </ul>                                                                                                    |
| cnen.                                                                                                    | <ul> <li>Ungünstige Umgebungsbedingun-<br/>gen, Zugluft oder kalte Luft aus der<br/>Klimaanlage.</li> </ul>                                                                                                    | <ul> <li>Prüfen Sie die Umgebungsbedingungen.</li> <li>Der SIMPLEX 3D-Filament-Drucker darf nicht direkter Sonnenausstrahlung ausgesetzt werden.</li> <li>Vor Zugluft schützen.</li> <li>Umgebungstemperatur von 15 - 32 °C beachten.</li> <li>Bei einer Raumtemperatur von ≤ 21 °C empfiehlt es sich, Druckbett und Düse vor Druckstart vorzuheizen, um Temperaturunterschiede zwischen Raumtemperatur und Drucker auszugleichen.</li> </ul> |
|                                                                                                    | <ul> <li>Modell in der CAD-Software nicht plan ausgerichtet.</li> <li>Kontaktfläche zum Druckbett für optimale Haftung zu gering.</li> </ul>                                                                                                    | • Modell muss in der CAD-Software erneut auf Null-<br>Position ausgerichtet werden.                                                                                                    |
| Die ersten Schichten halten<br>nicht ordentlich am Druckbett<br>und lösen sich.<br>Auf der Unterseite zeigen sich<br>unerwünschte Linien. | Modell wurde in der SIMPLEX slice-<br>ware nicht plan auf dem virtuellen<br>Druckbett abgesetzt. Modell hat nur<br>geringen Kontakt auf dem Druckbett<br>und somit unzureichende Haftung.                                                                                                    | <ul> <li>Auf richtiges Absetzen der Modelle achten.</li> <li>Beim Vergrößern darf kein Zwischenraum zwischen<br/>Modell und Druckbett sichtbar sein. Das Modell<br/>muss plan und geschlossen auf dem virtuellen<br/>Druckbett platziert werden.</li> <li>Tipp: Absetz-Modus im Renfert-Mode nutzen.</li> </ul>                                                                                                    |

| Frage / Fehler / Problem                                                                                                    | Ursache                                                                                                    | Fehlerbehebung / Abhilfe                                                                                                    |
|----------------------------------------------------------------------------------------------------|----------------------------------------------------------------------------------------------------|----------------------------------------------------------------------------------------------------|
| Haftung zwischen den einzel-<br>nen Layern schlecht, Lücken<br>in den Layern.<br>Display zeigt eventuell "Fila-<br>mentförder-Fehler".                             | • Es wird zu wenig Filament gefördert.                                                                                                    | • Zahnrad des Extruders reinigen.                                                                                                    |
| Druckfehler<br>Side shift / layer shift<br>Der obere Teil des Druck-<br>objekt ist seitlich verschoben.                                                            | <ul> <li>Druckbett wurde nach Entnahme<br/>und Neupositionierung nicht korrekt<br/>im Drucker repositioniert.</li> <li>Verrieglung an der Druckplatte wur-<br/>de nicht ordnungsgemäß geschlos-<br/>sen.</li> <li>Druckbett ist während des Druck-<br/>vorgangs in Bewegung geraten und<br/>hat somit den Druck negativ beein-<br/>flusst.</li> </ul> | <ul> <li>Vergewissern Sie sich vor dem Drucken, dass das<br/>Druckbett richtig installiert ist.</li> <li>Verriegelungs-Klammern müssen geschlossen sein,<br/>um das Druckbett zu fixieren.</li> </ul> |
| Druckvorgang wird mit einer<br>Fehlermeldung "Filament-<br>flussfehler" unterbrochen.                                                                              | <ul> <li>Filament rollt sich während des<br/>Druckvorgangs nicht ab.</li> </ul>                                                                                                    | <ul> <li>Das Filament hat sich verknotet. Filament bis zur<br/>verknoteten Stelle aufrollen und abschneiden. Fila-<br/>ment wieder laden und Druckvorgang starten.</li> </ul>                         |
| Rattern des Extruders beim<br>Drucken des ersten Layers<br>(Erste paar Minuten des<br>Drucks).                                                                     | <ul> <li>Kalibrierung Druckbett falsch (Düse<br/>zu nah am Druckbett, Filament<br/>kann nicht aus der Düse gepresst<br/>werden).</li> </ul>                                                                                                    | • Druckbett nivellieren.                                                                                                    |
| Unvollständiger Druck / Layer<br>fehlen.                                                                                                    | <ul> <li>USB-Stick defekt. GCode Dateien<br/>werden nicht komplett gespeichert</li> </ul>                                                                                                    | <ul> <li>Mit anderem USB-Stick testen, ggf. USB-Stick er-<br/>neuern.</li> </ul>                                                                                                    |
|                                                                                                    | USB-Stick während des Speicher-<br>vorgangs entfernt.                                                                                                    | • Um Datenverluste zu vermeiden, ist es wichtig, den USB-Stick sicher zu entfernen.                                                                                                    |
| Drucker zeigt Fehlermeldung<br>"Kurzschluss 12 V Stromver-<br>sorgung" an oder Drucker<br>stürzt beim Einstecken des<br>Klinkensteckers des Hauben-<br>lüfters ab. | • Wenn der Stecker des Haubenlüf-<br>ters nicht ganz eingesteckt ist oder<br>im Betrieb ein- oder ausgesteckt<br>wird, dann verursacht die Buchse<br>einen Kurzschluss.                                                                                                    | <ul> <li>Klinkenstecker des Hauben-Lüfters darf nur im aus-<br/>geschalteten Zustand ein- und ausstecket werden.</li> </ul>                                                                           |
| Was hat die Meldung 1.000<br>Betriebsstunden zu bedeu-<br>ten?                                                                                                    |                                                                                                    | <ul> <li>Wenn die 1.000 Betriebsstunden erreicht wurden, ist<br/>eine Wartung gemäß Kapitel 11 der Bedienungsan-<br/>leitung erforderlich.</li> </ul>                                                 |
| Gerät zeigt "Kurzschluss am<br>Motortreiber erkannt" und<br>einen ErrorCode an.                                                                                    | <ul> <li>Überlast in einem Motor erkannt<br/>oder Motor defekt.</li> </ul>                                                                                                    | Gerät muss durch Service repariert werden.                                                                                                    |
| Drucker zeigt "Fehler im<br>GCode", wenn das zu dru-<br>ckende Objekt über 100 mm<br>hoch ist.                                                                     |                                                                                                    | • Sliceware auf min. Version 1.0.3 updaten.                                                                                                    |
| Drucker zeigt "Fehler im<br>GCode".                                                                                                    | USB-Stick defekt. GCode Dateien<br>werden nicht korrekt gespeichert.                                                                                                    | Mit anderem USB-Stick testen, ggf. USB-Stick er-<br>neuern.                                                                                                    |
| Display bleibt dunkel, keine<br>Funktion nach drücken der<br>Reset-Taste.                                                                                          | Wenn die Reset-Taste am Display<br>oder der Leiterplatte gedrückt wird,<br>wird die Firmware gelöscht.                                                                                                    | • Firmware muss neu installiert werden.                                                                                                    |
| Was passiert, wenn der Kun-<br>de die Spacer verliert oder<br>beschädigt.                                                                                          |                                                                                                    | • Die Spacer-Card gibt es als Ersatzteil.<br>Art. Nr. 900219048                                                                                                    |
| Wann muss die Kaptonfolie<br>erneuert werden?                                                                                                    |                                                                                                    | <ul> <li>Eine Erneuerung der Kaptonfolie ist notwendig,<br/>wenn diese verkratzt / beschädigt / defekt ist oder<br/>die Modelle während des Druckvorgangs nicht mehr<br/>haften.</li> </ul>           |

de

| Frage / Fehler / Problem                                                                                 | Ursache                                                                                                    | Fehlerbehebung / Abhilfe                                                                                                    |
|----------------------------------------------------------------------------------------------------|----------------------------------------------------------------------------------------------------|----------------------------------------------------------------------------------------------------|
| Druck über USB-Kabel bricht<br>ab.                                                                       | <ul> <li>Wenn der Rechner mit anderen<br/>Aufgaben ausgelastet ist (z.B.<br/>Scansoftware parallel geöffnet),<br/>dann kann die USB-Übertragung<br/>aussetzen und der Druck bricht ab.</li> </ul>                                                | <ul> <li>Nur über USB-Kabel drucken, wenn Rechner per-<br/>manent verfügbar und nicht 100 % ausgelastet ist.<br/>Ansonsten USB-Stick verwenden.</li> </ul>                                                                                                    |
| Gibt es eine Möglichkeit den<br>Drucker per LAN-Kabel zu<br>verbinden?                                   |                                                                                                    | <ul> <li>Nein, eine LAN-Verbindung ist nicht möglich. Der<br/>Drucker hat keinen entsprechenden Anschluss.</li> </ul>                                                                                                    |
| Wie gelangen die Druckdaten<br>vom PC auf den Drucker?                                                   |                                                                                                    | <ul> <li>Wir empfehlen grundsätzlich das Drucken per<br/>USB-Stick: Die GCodes werden vom PC auf den<br/>USB-Stick gespeichert. Der USB-Stick muss dann in<br/>USB-Port des Druckers eingesteckt werden.</li> <li>Wenn der Drucker in unmittelbarer Nähe zum PC<br/>steht, kann per USB-Kabel gedruckt werden: Der<br/>USB-Stick wird nicht benötigt. Während des Druck-<br/>prozesses darf der verbundene Computer nicht<br/>heruntergefahren werden oder in den Standby- /<br/>Energiemodus wechseln.</li> <li>Drucken per WiFi: Wird nur für WiFi Netzt mit gu-<br/>tem Empfang und wenig Störungen empfohlen. Der<br/>USB-Stick muss im USB-Port eingesteckt sein. Der<br/>USB-Stick wird als externer Speicher verwendet.</li> </ul> |
| Warum wird die Verbindung<br>via WiFi nicht empfohlen?                                                   | • Bei schlechter WiFi-Verbindung<br>kann es zu Verbindungsunterbre-<br>chungen zwischen dem PC und<br>dem SIMPLEX kommen und somit<br>kann nicht sichergestellt werden,<br>dass die SIMPLEX print zuverlässig<br>und sicher genutzt werden kann. | <ul> <li>Bei unstabilem Datentransfer über WiFi empfehlen<br/>wir, mittels USB-Stick zu drucken.</li> </ul>                                                                                                    |
| Welches Frequenzband be-<br>nutzt das Simplex WiFi Mo-<br>dul?                                           |                                                                                                    | • Das WiFi Modul des Druckers funktioniert nur bei 2,4 Ghz.                                                                                                    |
| Kann zur Reinigung des<br>Druckbetts Aceton verwendet<br>werden?                                         |                                                                                                    | <ul> <li>Nein, Aceton würde das Kapton angreifen. Entspre-<br/>chende Reinigungsmittel sind in der BA aufgeführt.</li> </ul>                                                                                                    |
| Welches Fett soll zur Schmie-<br>rung des Druckers verwendet<br>werden?                                  |                                                                                                    | <ul> <li>Im Lieferumfang des Druckers ist kein Fett enthal-<br/>ten.</li> <li>Generell sollte immer ein Schmierfett auf PTFE-<br/>Basis verwendet werden.</li> </ul>                                                                                                    |
| Ist eine Ersatzdüse im Liefer-<br>umfang des Druckers enthal-<br>ten?                                    |                                                                                                    | Eine Ersatzdüse ist dem Lieferumfang des Druckers<br>beigelegt.                                                                                                    |
| Schlechte Druckqualität,<br>Bläschen und Fäden (Strin-<br>ging) auf der Oberfläche des<br>Druckobjektes. | <ul> <li>Hotend Lüfter Defekt - zu geringe<br/>Drehzahl bzw. blockiert, somit man-<br/>gelhafte Objektkühlung.</li> </ul>                                                                                                    | Tausch des SIMPLEX Hotend Lüfter-Set.                                                                                                    |
| G-Code Datei kann vom USB-<br>Stick nicht geladen werden.                                                | Umlaute / Sonderzeichen im Datei-<br>namen.                                                                                                    | Beim Speichern keine Sonderzeichen oder Umlaute<br>im Dateinamen verwenden!                                                                                                    |
| Konnektivität Renfert<br>CONNECT App und SIMPLEX<br>3D-Filament-Drucker.                                 |                                                                                                    | <ul> <li>Der SIMPLEX Drucker und die CONNECT App können aufgrund verschiedener Softwaresprachen nicht direkt miteinander kommunizieren.</li> <li>Es werden keine Benachrichtigungen (z.B. Druckstopp) über die App gesendet.</li> <li>Über Neuigkeiten oder Software-Updates können Sie sich auf unserer Web-Seite unter myRenfert informieren.</li> </ul>                                                                                                    |
| Wie viele Modelle können im<br>Durchschnitt mit einer Rolle<br>gedruckt werden?                          |                                                                                                    | <ul> <li>Im Durchschnitt 40 - 50 Modelle, abhängig von<br/>Größe und Art des Modells.</li> </ul>                                                                                                    |
| Können die Modelle mit Ace-<br>ton gereinigt werden?                                                     |                                                                                                    | Aceton löst mit der Zeit das PLA auf. Beim kurzen<br>Abwischen mit Aceton werden die Modelle matt.                                                                                                    |

| Frage / Fehler / Problem                                                                                                    | Ursache                                                                                                    | Fehlerbehebung / Abhilfe                                                                                                    |
|----------------------------------------------------------------------------------------------------|----------------------------------------------------------------------------------------------------|----------------------------------------------------------------------------------------------------|
| Ablauf Filamentwechsel.                                                                                                    |                                                                                                    | <ul> <li>Wenn Filament des Typs TEMP1 oder TEMP2 verwendet werden, muss das Filament immer mit den Einstellungen von TEMP2 geladen oder entladen werden.</li> <li>Für mehr Informationen siehe Kapitel 7.3 in der Bedienungsanleitung.</li> </ul>                                                                                                    |
| Hat jedes Filament "Verfalls-<br>datum" und "Lagerung Bedin-<br>gung"?                                                                                                    |                                                                                                    | <ul> <li>Unser Filament hat kein Verfallsdatum, aber es soll-<br/>te dunkel / verschlossen und mit dem Siliciagel ge-<br/>lagert werden, um das Filament gegen Feuchtigkeit<br/>zu schützen.</li> </ul>                                                                                                    |
| Kann man SIMPLEX Filament<br>Modell kleben?                                                                                                    |                                                                                                    | <ul> <li>Ja <ul> <li>mit Sekundenkleber:</li> <li>Bei der Verwendung von Sekundenkleber können weiße Flecken entstehen.</li> <li>Heißkleber:</li> <li>Bitte darauf achten, dass der Kunststoff ab 60 - 70 °C anfängt weich zu werden. Es muss darauf geachtet werden, dass die Bereiche, die man verbinden möchte, nicht zu heiß werden.</li> <li>oder 2-Komponentenkleber</li> </ul> </li> </ul>                                                                                                    |
| Druckqualität nicht zufrieden-<br>stellend, kleine Bläschen auf<br>der Druckoberfläche sichtbar.                                                                                                 | • Filament hat aus der Umgebungsluft<br>Feuchtigkeit aufgenommen. Evlt.<br>leichte Fadenbildung (Stringing) er-<br>kennbar. Luftfeuchtigkeit sollte nicht<br>über 60% rH liegen. | <ul> <li>Halten Sie Ihr Filament trocken. Wenn es feucht geworden ist, verwenden sie eine handelsübliche Filament Trocknungsbox mit folgenden Eigenschaften:</li> <li>aktiv beheizt,</li> <li>einstellbare Temperatur,</li> <li>idealerweise Filament-Austritt nach oben.</li> </ul>                                                                                                    |
| Wieso benötiget man für ein<br>Planungsmodell ein anderes<br>Filament als für ein Arbeits-<br>modell?                                                                                            |                                                                                                    | <ul> <li>Das SIMPLEX study model und das SIMPLEX<br/>working model unterscheiden sich nur in der Farbe.<br/>Ansonsten handelt es sich um das gleiche Filament.</li> <li>Weshalb bieten wir dem Kunden zwei Farben an?<br/>Planungs- oder Diagnostikmodelle sind im KFO-<br/>Bereich überwiegend weiß.<br/>Diese dienen zur Planung und der Kommunikation<br/>mit dem Patienten.<br/>Auf den Arbeitsmodell werden die Apparaturen<br/>durch den Techniker hergestellt. Auf einem weißen<br/>Modell zu arbeiten, ist für das Auge ermüdend.<br/>Grün wirkt beruhigend und natürlich. Der Grünton<br/>hat sich für ermüdungsfreies Sehen und Arbeiten<br/>bewährt. Daher haben wir uns bei den Arbeitsmo-<br/>dellen für einen Grünton entschieden.</li> </ul> |
| Kann man Kunststoff (Resin)<br>auf das Modell auftragen?<br>Z.B. für eine orthopädische<br>Nachbearbeitung oder um<br>eine orthopädische Apparatur<br>auf dem gedruckten Modell<br>herzustellen? |                                                                                                    | <ul> <li>Ja, das ist möglich. Bitte darauf achten, dass vor<br/>Verwendung eine Kunststoff-gegen-Kunststoff-<br/>Isolierung verwendet wird. Wird keine Isolierung<br/>verwendet, verbindet sich der aufgetragene Kunst-<br/>stoff mit dem Filament-Modell und kann nach dem<br/>Aushärten nicht mehr abgehoben werden.</li> </ul>                                                                                                    |
| Kann das Mulit-Use-Filament<br>angeschliffen werden? Hat<br>es dann eine andere Oberflä-<br>chenstruktur?                                                                                        |                                                                                                    | <ul> <li>Durch den Gipsanteil lässt sich das SIMPLEX multi-<br/>use mit rotierenden Instrumenten und einem<br/>Skalpell leicht bearbeiten.</li> </ul>                                                                                                    |
| Wenn die Schienen sehr eng<br>sitzen, ist es zulässig mit<br>einer Zwischenfolie zu arbei-<br>ten?                                                                                               |                                                                                                    | • Ja, das ist möglich.                                                                                                    |
| Besteht die Gefahr, dass bei<br>der Verwendung einer Zwi-<br>schenfolie die Schienen zu<br>locker sitzt?                                                                                         |                                                                                                    | Bitte Herstellerempfehlung des verwendeten<br>Schienenmaterials / -systems beachten.                                                                                                    |

| Frage / Fehler / Problem                                                                                                    | Ursache                                                                                                    | Fehlerbehebung / Abhilfe                                                                                                    |
|----------------------------------------------------------------------------------------------------|----------------------------------------------------------------------------------------------------|----------------------------------------------------------------------------------------------------|
| Befürchtung, dass bei engen<br>und schmalen Zahnspitzen<br>die Schiene, diesen Punkt<br>nicht erreicht, also nicht ganz<br>heruntergeht. |                                                                                                    | Bitte Herstellerempfehlung des verwendeten Schie-<br>nenmaterials / -systems beachten.                                                                                                    |
| Muss das Modell vor dem<br>Tiefziehen einer Folie isoliert<br>werden?                                                                    |                                                                                                    | <ul> <li>Das hängt davon ab, welche Folie zum Tiefziehen<br/>verwendet wird. Empfehlungen zur Modellisolierung<br/>finden Sie in der Gebrauchsanleitung der jeweiligen<br/>Folie. Bitte Herstellerempfehlung beachten.</li> </ul>                                                     |
| Kleine Löcher in der Folie<br>Heizvorgang.                                                                                               |                                                                                                    | <ul> <li>Mögliche Ursache: Kleine Staubkörnchen haben auf<br/>der Folie gelegen, die während des Heizvorgang<br/>verbrannt sind. Achten Sie darauf, dass Sie eine<br/>staubfreie Folie verwenden.</li> </ul>                                                                          |
| Nach dem Ende eines Drucks<br>kann das Druckbett nicht<br>mehr nach oben gefahren<br>werden.                                             | Unter dem Tisch liegen Gegen-<br>stände oder Filamentreste, die das<br>Druckbett und die Z-Achsenspindel<br>blockieren. | <ul> <li>Drucker ausschalten und Spindel manuell, ggf. unter<br/>Zuhilfenahme einer Zange, einige Umdrehungen<br/>nach links drehen.</li> <li>Vor einem Druck: Sicher stellen, dass der Bereich<br/>unter dem Drucktisch frei von Gegenständen und<br/>Filamentresten ist.</li> </ul> |

#### FAQ – English

| Question / Error / Problem                                                                                                    | Cause                                                                                                    | Troubleshooting / Solution                                                                                                    |
|----------------------------------------------------------------------------------------------------|----------------------------------------------------------------------------------------------------|----------------------------------------------------------------------------------------------------|
| Unit displays a filament flow<br>error.<br>Either too little filament or<br>no filament at all is extruded<br>from the nozzle.                | <ul> <li>Nozzle temperature is too low. The filament does not melt and cannot be extruded from the nozzle.</li> <li>When using TEMP1 and TEMP2 group filaments, always load / unload the filament with the TEMP2 setting.</li> </ul>                                                                                                    | <ul> <li>Only use the temperature specified for the filament.<br/>Relevant information is provided on the spool and<br/>on the packaging of the filament.</li> <li>Objects printed using SIMPLEX aligner model<br/>Filament must be sliced using the "SIMPLEX<br/>aligner model" profile.</li> </ul>                                                                                                    |
| Nozzle is blocked                                                                                                    | <ul> <li>If the temperature of the nozzle is too high, the filament can vitrify on the inside wall of the nozzle and harden.</li> <li>The flow of material may gradually come to a stop and the nozzle may become blocked.</li> <li>Ensure that the temperature for the filament is used for printing: <ul> <li>TEMP1: SIMPLEX study model / working model / multi-use</li> <li>TEMP2: SIMPLEX aligner model.</li> </ul> </li> </ul> | <ul> <li>Step 1:</li> <li>Heat the nozzle to 255°.</li> <li>Select the EXTRUDER menu. Wait until the extruder has reached the required temperature.</li> <li>Press the "Load filament" button. This automatically results in extrusion of 15 cm of filament.</li> <li>Perform this action three times.</li> <li>Now select the nozzle temperature required for the filament used. Wait until it is reached.</li> <li>Press the "Load filament" button and check whether the blockage has been resolved.</li> <li>If step 1 is not successful, replace the nozzle.</li> </ul> |
| Nozzle is blocked                                                                                                    | <ul> <li>If the filament is transported via the extruder into the hotend and then through the nozzle and dust and dirt also accumulate, there is also a risk of a blockage.</li> <li>Store the filament in a dry location away from dust.</li> </ul>                                                                                                    | <ul> <li>Step 1:</li> <li>Heat the nozzle to 255°.</li> <li>Select the EXTRUDER menu. Wait until the extruder has reached the required temperature.</li> <li>Press the "Load filament" button. This automatically results in extrusion of 15 cm of filament.</li> <li>Perform this action three times.</li> <li>Now select the nozzle temperature required for the filament used. Wait until it is reached.</li> <li>Press the "Load filament" button and check whether the blockage has been resolved.</li> <li>If step 1 is not successful, replace the nozzle.</li> </ul> |
| How long is the average service life of the nozzle?                                                                                           |                                                                                                    | <ul> <li>The service life depends on the filament used.</li> <li>As it contains plaster, SIMPLEX multi-use filament causes greater wear of the nozzle.</li> <li>SIMPLEX multi-use filament approx. 400 operating hours.</li> <li>SIMPLEX study model, SIMPLEX working model, SIMPLEX aligner model approx. 800 operating hours.</li> <li>We recommend replacing the SIMPLEX Hotend fan set at the same time as the nozzle after 800 hours of operation.</li> </ul>                                                                                                    |
| How should the outside of the nozzle be cleaned?                                                                                              |                                                                                                    | <ul> <li>The outside of the nozzle can be cleaned using a thick, temperature-resistant cotton cloth.</li> <li>Do not use alcohol, pins, drills, or sharp-edged tools! Caution: Danger of burns!</li> <li>The dark color of the nozzle is a normal reaction due to the temperature of up to 250 °C.</li> </ul>                                                                                                    |
| Filament is extruded between the nozzle and the hotend.                                                                                       | • The nozzle is not screwed on securely.                                                                                                    | <ul> <li>The nozzle must be screwed on securely to the<br/>hotend.</li> </ul>                                                                                                    |
| The nozzle has become blo-<br>cked after replacing SIMPLEX<br>study model filament with<br>SIMPLEX aligner model fila-<br>ment or vice-versa. | <ul> <li>The temperature at which the fila-<br/>ment was replaced was too low.</li> </ul>                                                                                                    | • TEMP2 must always be selected when replacing<br>the filament. This is the only way to ensure that the<br>previous filament is completely removed from the<br>nozzle.                                                                                                    |
| Print object does not adhere to the print bed.                                                                                                | • The distance between the nozzle and the print bed is too large.                                                                                                    | Level the print bed.                                                                                                    |
|                                                                                                    | • Kapton film of the print bed is dirty.                                                                                                    | <ul> <li>Thoroughly clean the Kapton film with alcohol.</li> <li>The Kapton film may need to be replaced.</li> </ul>                                                                                                    |

| Question / Error / Problem                                                                                           | Cause                                                                                                    | Troubleshooting / Solution                                                                                                    |
|----------------------------------------------------------------------------------------------------|----------------------------------------------------------------------------------------------------|----------------------------------------------------------------------------------------------------|
| Model loses adhesion to the print bed.                                                                               | <ul> <li>Print bed not aligned / leveled.</li> <li>The distance between the nozzle<br/>and the print bed has changed.<br/>Distance too large. If the nozzle is<br/>too far away from the print bed, the<br/>filament does not have any contact<br/>to the print bed during extrusion<br/>and, as a result, no adhesion to the<br/>print bed either. The model slips<br/>during printing.</li> </ul> | • Level the print bed.                                                                                                    |
| Unwanted lines are visible on the underside.                                                                         | • The print bed is not clean, for ex-<br>ample as a result of fingerprints.<br>Grease residue prevents adhesion<br>of the filament to the print bed.                                                                                                    | <ul> <li>Clean the print bed with pure alcohol / spirits.</li> <li>Please wear suitable gloves to clean the print bed.</li> <li>Afterwards carefully examine the first print layer.</li> </ul>                                                                                                    |
| The print job is interrupted.                                                                                        | • Unfavorable ambient conditions, a draft, or cold air from air-conditio-<br>ning.                                                                                                    | <ul> <li>Check the ambient conditions.</li> <li>The SIMPLEX 3D filament printer may not be exposed to direct sunlight.</li> <li>Protect against drafts.</li> <li>Observe an ambient temperature of 15 - 32 °C.</li> <li>At a room temperature of ≤ 21 °C, it is recommended that the print bed and nozzle are preheated before printing begins in order to compensate for differences in temperature between the room temperature and the printer.</li> </ul> |
|                                                                                                    | <ul> <li>Model not flatly aligned in the CAD software.</li> <li>Contact surface to the print bed is insufficient for optimal adhesion.</li> </ul>                                                                                                    | <ul> <li>Model must be aligned again to the zero position in<br/>the CAD software.</li> </ul>                                                                                                    |
| The first layers do not adhere properly to the print bed and loosen.<br>Unwanted lines are visible on the underside. | <ul> <li>The model was not placed flat on<br/>the virtual print bed in the SIMPLEX<br/>sliceware. Model only has limited<br/>contact with the print bed and there-<br/>fore insufficient adhesion.</li> </ul>                                                                                                    | <ul> <li>Ensure that the models are dropped correctly.</li> <li>When enlarging, a gap should not be visible between the model and the print bed. The model must be placed flat and fitted on the virtual print bed.</li> <li>Tip: Use drop mode in Renfert mode.</li> </ul>                                                                                                    |
| Poor adhesion between the<br>individual layers, gaps in the<br>layers.<br>Display may show filament<br>feed errors.  | • Not enough filament is fed.                                                                                                    | • Clean the cogwheel of the extruder.                                                                                                    |

| Question / Error / Problem                                                                                                    | Cause                                                                                                    | Troubleshooting / Solution                                                                                                    |
|----------------------------------------------------------------------------------------------------|----------------------------------------------------------------------------------------------------|----------------------------------------------------------------------------------------------------|
| Print error<br>Side shift / layer shift<br>The upper part of the print<br>object has shifted laterally.                                                    | <ul> <li>Print bed was not repositioned correctly in the printer after removal and repositioning.</li> <li>Latch on the build plate was not correctly closed.</li> <li>The print bed moved during printing, thus impairing printing.</li> </ul> | <ul> <li>Before printing, ensure that the print bed is installed correctly.</li> <li>Latch clasps must be closed to secure the print bed.</li> </ul>                |
| Printing is interrupted with a filament flow error.                                                                                                    | <ul> <li>Filament does not roll off during<br/>printing.</li> </ul>                                                                                                    | • The filament has become knotted. Roll off the fila-<br>ment up to the location where it is knotted and cut it<br>off. Load the filament again and start printing. |
| The extruder rattles when printing the first layer (first few minutes of printing).                                                                        | • Incorrect calibration of the print bed<br>(nozzle too close to the print bed,<br>filament cannot be extruded from<br>the nozzle).                                                                                                    | • Level the print bed.                                                                                                    |
| Incomplete print / layer mis-<br>sing.                                                                                                    | <ul> <li>USB flash drive is faulty.</li> <li>GCode files are not saved completely.</li> </ul>                                                                                                    | • Test with another USB flash drive or replace USB flash drive.                                                                                                    |
|                                                                                                    | • USB stick removed during the save process.                                                                                                    | • To avoid data loss, it is important to safely remove the USB flash drive.                                                                                         |
| Printer displays an error<br>message "Short circuit of<br>12 V power supply" or printer<br>crashes when the jack plug of<br>the extractor fan is inserted. | • If the plug of the extractor fan is<br>not fully inserted or is inserted or<br>disconnected during operation, the<br>socket causes a short circuit.                                                                                           | • The jack plug of the extractor fan may only be inser-<br>ted or disconnected when it is switched off.                                                             |
| What does the message<br>"1000 operating hours"<br>mean?                                                                                                   |                                                                                                    | <ul> <li>When 1000 operating hours have been reached,<br/>servicing is required in accordance with Chapter 11<br/>of the instructions for use.</li> </ul>           |
| Unit displays "Short circuit<br>detected at the motor driver"<br>as well as an ErrorCode.                                                                  | <ul> <li>Overload detected in a motor or<br/>motor is faulty.</li> </ul>                                                                                                    | • Unit must be repaired by the service team.                                                                                                    |
| Printer displays "Error in<br>GCode" if the height of the<br>object to be printed is more<br>than 100 mm.                                                  |                                                                                                    | • Update sliceware to min. version 1.0.3.                                                                                                    |
| Printer displays "Error in GCode".                                                                                                    | • USB flash drive is faulty. G-Code files were not correctly saved.                                                                                                    | <ul> <li>Test with another USB flash drive or replace USB<br/>flash drive.</li> </ul>                                                                               |
| Display remains dark, does<br>not function after pressing<br>the reset button.                                                                             | • If the reset button is pressed on the display or the circuit board, the firm-ware is deleted.                                                                                                    | • Firmware must be installed again.                                                                                                    |
| What happens if the customer loses or damages the spacer?                                                                                                  |                                                                                                    | • The spacer card is available as a spare part.<br>Art. no. 900219048                                                                                               |
| When does the Kapton film need to be replaced?                                                                                                    |                                                                                                    | • The Kapton film must be replaced if it is scratched /<br>damaged / faulty or if adhesion of the models no<br>longer occurs during printing.                       |
| Printing via USB cable is ab-<br>orted.                                                                                                    | • If the computer is operating at ca-<br>pacity with other tasks (e.g., scan<br>software is open at the same time),<br>USB transfer may be interrupted,<br>and printing aborted.                                                                | • Only print via USB cable if the computer is perma-<br>nently available and not operating to 100 % capaci-<br>ty. Otherwise, use the USB flash drive.              |
| Is it possible to connect the printer using a LAN cable?                                                                                                   |                                                                                                    | <ul> <li>No, a LAN connection is not possible. The printer<br/>does not have a corresponding port.</li> </ul>                                                       |

| Question / Error / Problem                                                                      | Cause                                                                                                    | Troubleshooting / Solution                                                                                                    |
|-------------------------------------------------------------------------------------------------|----------------------------------------------------------------------------------------------------|----------------------------------------------------------------------------------------------------|
| How does the print data get<br>from the PC to the printer?                                      |                                                                                                    | <ul> <li>We generally recommend printing via USB flash drive: the G-Codes are saved from the PC to the USB flash drive. The USB flash drive must then be inserted into the USB port of the printer.</li> <li>If the printer is located adjacent to the PC, it is possible to print using a USB cable: the USB flash drive is not required. During printing, the connected computer must not be shut down or switched to standby / energy-saving mode.</li> <li>Printing via WiFi: Only recommended for WiFi networks with good coverage and few outages. The USB flash drive must be inserted in the USB port. The USB flash drive is used as an external storage medium.</li> </ul> |
| Why is a WiFi connection not recommended?                                                       | <ul> <li>In the case of a poor WiFi connection, the connection between the PC and the SIMPLEX may be interrupted with the result that it cannot be ensured that SIMPLEX print can be used securely and reliably.</li> </ul> | <ul> <li>If data transfer via WiFi is not stable, we recommend printing using a USB flash drive.</li> </ul>                                                                                                    |
| What frequency band is used<br>by the Simplex WiFi module?                                      |                                                                                                    | • The WiFi module of the printer only operates at 2.4 Ghz.                                                                                                    |
| Can acetone be used to clean the print bed?                                                     |                                                                                                    | • No, acetone would damage the Kapton. Correspon-<br>ding cleaning agents are listed in the IFU.                                                                                                    |
| What grease should be used to lubricate the printer?                                            |                                                                                                    | <ul> <li>Grease is not included in the scope of delivery of the printer.</li> <li>Generally, PTFE lubrication grease should always be used.</li> </ul>                                                                                                    |
| Is a replacement nozzle inclu-<br>ded with the printer?                                         |                                                                                                    | • A replacement nozzle is included with the printer.                                                                                                    |
| Poor print quality, bubbles<br>and threads (stringing) on the<br>surface of the printed object. | <ul> <li>Hotend fan defect - too low speed<br/>or blocked, thus inadequate object<br/>cooling.</li> </ul>                                                                                                    | • Replacing the SIMPLEX Hotend fan set.                                                                                                    |
| G-code file cannot be loaded from USB stick.                                                    | <ul> <li>G-code file cannot be loaded from<br/>USB stick. Umlauts / special charac-<br/>ters in the file name.</li> </ul>                                                                                                   | • When saving, do not use any special characters or umlauts in the file name!                                                                                                    |
| Connectivity of the Renfert<br>CONNECT app and SIMPLEX<br>3D filament printer.                  |                                                                                                    | <ul> <li>The SIMPLEX printer and the CONNECT app cannot communicate directly with each other due to different software languages.</li> <li>No notifications (e.g., print stop) are sent via the app.</li> <li>For news or software updates, please visit our website at myRenfert.</li> </ul>                                                                                                    |
| How many models can be<br>printed on average using one<br>reel?                                 |                                                                                                    | • On average, 40 - 50 models depending on the size and type of model.                                                                                                    |
| Can the models be cleaned using acetone?                                                        |                                                                                                    | • Over time, acetone degrades PLA. If briefly wiped with acetone, models become matt.                                                                                                    |
| Process for replacing fila-<br>ments.                                                           |                                                                                                    | <ul> <li>If TEMP1 or TEMP2 filament is used, the filament<br/>must always be loaded or unloaded using TEMP2<br/>settings.</li> <li>For more information, see Chapter 7.3 in the instruc-<br/>tions for use.</li> </ul>                                                                                                    |
| Does every filament have an expiry date and storage con-<br>ditions?                            |                                                                                                    | • Our filament does not have an expiry date, but it<br>should be stored in a closed container and dark<br>location with silica gel in order to protect the filament<br>against damp.                                                                                                    |

| Question / Error / Problem                                                                                                    | Cause                                                                                                    | Troubleshooting / Solution                                                                                                    |
|----------------------------------------------------------------------------------------------------|----------------------------------------------------------------------------------------------------|----------------------------------------------------------------------------------------------------|
| Is it possible to bond<br>SIMPLEX filament models?                                                                                                    |                                                                                                    | <ul> <li>Yes <ul> <li>using fast-acting adhesive:</li> <li>Using fast-acting adhesive can cause white spots to develop.</li> <li>Hot-melt adhesive:</li> <li>Ensure that the resin begins to soften from 60 - 70 °C. It must be ensured that the areas to be bonded do not become too hot.</li> <li>or using 2-part adhesive</li> </ul> </li> </ul>                                                                                                    |
| Print quality not satisfactory,<br>small bubbles visible on the<br>print surface.                                                                                  | <ul> <li>Filament has absorbed humidity<br/>from the ambient air. Slight stringing<br/>may be visible. Humidity should not<br/>exceed 60 % rH.</li> </ul> | <ul> <li>Keep your filament dry. In case it has become humid, use a commercially available filament dryer box with the following properties:</li> <li>active heating,</li> <li>adjustable temperature,</li> <li>filament outlet ideally on the top.</li> </ul>                                                                                                    |
| Why is a different filament re-<br>quired for a study model than<br>for a working model?                                                                           |                                                                                                    | <ul> <li>The only difference between the SIMPLEX study model and the SIMPLEX working model is the color. Otherwise, the filament is the same.</li> <li>Why do we offer customers two colors? In orthodontics, study or diagnostic models are primarily white. These are used for planning and for communication with the patient. The appliances are fabricated by technicians on the working model. Working on a white model is tiring for the eyes. Green has a calming effect and feels natural. The green shade has proven its worth for fatigue-free vision and work. That's why we chose a green shade for working models.</li> </ul> |
| Can resin be applied to the<br>model?<br>For example, for orthodontic<br>reworking or in order to fabri-<br>cate an orthodontic appliance<br>on the printed model? |                                                                                                    | • Yes, this is possible. Ensure that before use, a resin/<br>resin separator is used. If a separator is not used,<br>the applied resin bonds with the filament model and<br>can no longer be lifted after curing.                                                                                                    |
| Can the multi-use filament<br>be milled? Would it have a<br>different surface structure<br>afterwards?                                                             |                                                                                                    | <ul> <li>As it contains plaster, SIMPLEX multi-use can be<br/>easily worked with rotary instruments and a scalpel.</li> </ul>                                                                                                    |
| If the splints are very close to<br>each other, is working with an<br>intermediate film permitted?                                                                 |                                                                                                    | • Yes, this is possible.                                                                                                    |
| If an intermediate film is used,<br>is there a risk that the splints<br>will not be seated tightly<br>enough?                                                      |                                                                                                    | <ul> <li>Observe the manufacturer recommendations of the<br/>splint material / system used.</li> </ul>                                                                                                    |
| Worry that in the case of<br>slender or narrow tooth tips,<br>the splint will not reach this<br>point, in other words that it<br>does not reach low enough.        |                                                                                                    | Observe the manufacturer recommendations of the splint material / system used.                                                                                                    |
| Does the model require insu-<br>lation before thermoforming<br>with a film?                                                                                        |                                                                                                    | • That depends on what film is used for thermofor-<br>ming. Recommendations for model insulation are<br>provided in the instructions for use of the respective<br>film. Observe the manufacturer recommendations.                                                                                                    |
| Small holes in the film, hea-<br>ting.                                                                                                    |                                                                                                    | <ul> <li>Possible cause: Small particles of dust were present<br/>on the film that burned during heating. Ensure that<br/>the film is free from dust.</li> </ul>                                                                                                    |
| After a print is finished, the print bed can no longer be raised.                                                                                                  | • There are objects or filament residu-<br>es under the table that are blocking<br>the print bed and the Z-axis spindle.                                  | <ul> <li>Switch off the printer and turn the spindle manually, using pliers if necessary, a few turns to the left.</li> <li>Before printing: Make sure that the area under the print bed is free of objects and filament residue.</li> </ul>                                                                                                    |

en

#### FAQ - Français

## *En cas de références aux chapitres, voir le manuel d'utilisation complet sur Internet.*

| Question / Erreur / Problème                                                                                                    | Cause                                                                                                    | Élimination des défauts / Remède                                                                                                    |
|----------------------------------------------------------------------------------------------------|----------------------------------------------------------------------------------------------------|----------------------------------------------------------------------------------------------------|
| L'appareil indique « Erreur de<br>flux de filament ».<br>La quantité de filament sortant<br>de la buse est insuffisante ou<br>inexistante. | <ul> <li>La température de la buse est<br/>trop faible. Le filament ne fond<br/>pas et ne peut pas être extrudé<br/>hors de la buse.</li> <li>En cas d'utilisation des filaments<br/>des groupes TEMP1 et TEMP2,<br/>chargez/déchargez toujours le<br/>filament avec le réglage TEMP2.</li> </ul>                                                                                                    | <ul> <li>Utiliser uniquement la température indiquée pour<br/>le filament. Les informations à ce sujet figurent sur<br/>la bobine et l'emballage du filament.</li> <li>Les impressions avec le filament SIMPLEX aligner<br/>model doivent être sciées avec le profil « SIM-<br/>PLEX aligner model » .</li> </ul>                                                                                                    |
| Buse obstruée                                                                                                    | <ul> <li>Si la température de buse est<br/>trop élevée, le filament risque de<br/>vitrifier et se durcir sur la paroi<br/>intérieure de la buse.<br/>Le flux de matériaux peut<br/>s'arrêter progressivement et la<br/>buse risque de s'obstruer.</li> <li>Veiller à ce que la température<br/>correspondant au filament soit<br/>utilisée pour l'impression :</li> <li>TEMP1 : SIMPLEX study mo-<br/>del/working model/multi-use</li> <li>TEMP2 : SIMPLEX aligner<br/>model</li> </ul> | <ul> <li>Étape 1 : <ul> <li>Chauffez la buse à 255°.</li> <li>Sélectionnez le menu EXTRUDEUSE. Attendez que l'extrudeuse ait atteint la température requise.</li> <li>Appuyez sur la touche « Charger le filament ». 15 cm de filament sont alors extrudés automatiquement.</li> <li>Répétez cette opération trois fois.</li> <li>Sélectionnez maintenant la température de buse nécessaire pour le filament utilisé. Attendez que celle-ci soit atteinte.</li> <li>Appuyez sur la touche « Charger le filament » et vérifiez si l'obstruction a été éliminée.</li> </ul> </li> </ul>                                                                                                  |
| Buse obstruée                                                                                                    | <ul> <li>Si le filament est transporté à travers l'extrudeuse dans le Hotend et pour finir, par la buse et que de la poussière et de la saleté sont produites, il existe également un risque d'obstruction.</li> <li>Stockez le filament au sec et à l'abri de la poussière.</li> </ul>                                                                                                    | <ul> <li>Étape 1 :</li> <li>Chauffez la buse à 255°.</li> <li>Sélectionnez le menu EXTRUDEUSE. Attendez<br/>que l'extrudeuse ait atteint la température requise.</li> <li>Appuyez sur la touche « Charger le filament ».<br/>15 cm de filament sont alors extrudés automati-<br/>quement.</li> <li>Répétez cette opération trois fois.</li> <li>Sélectionnez maintenant la température de buse<br/>nécessaire pour le filament utilisé. Attendez que<br/>celle-ci soit atteinte.</li> <li>Appuyez sur la touche « Charger le filament » et<br/>vérifiez si l'obstruction a été éliminée.</li> <li>Si l'étape 1 ne permet pas d'éliminer le problème,<br/>remplacez la buse.</li> </ul> |
| Quelle est la durée de vie mo-<br>yenne de la buse ?                                                                                       |                                                                                                    | <ul> <li>La durée de vie dépend du filament utilisé.</li> <li>Le filament SIMPLEX multi-use provoque une<br/>usure plus importante de la buse en raison de la<br/>proportion de plâtre. Filament SIMPLEX multi-use<br/>env. 400 heures de service.</li> <li>Filament SIMPLEX study-model, SIMPLEX<br/>working model, SIMPLEX aligner model env.<br/>800 heures de service.</li> <li>Nous recommandons de remplacer le kit venti-<br/>lateur SIMPLEX hotend en même temps que la<br/>buse après 800 heures de fonctionnement.</li> </ul>                                                                                                    |
| Comment nettoyer l'extérieur de<br>la buse ?                                                                                               |                                                                                                    | <ul> <li>L'extérieur de la buse peut être nettoyé avec un chiffon en coton épais qui résiste à la température.</li> <li>Ne pas utiliser d'alcool, de clou, de perceuse ou d'outil à bord tranchant ! Attention : risque de brûlures !</li> <li>La coloration sombre de la buse est une réaction normale à cause de la température de max. 250 °C.</li> </ul>                                                                                                    |
| Le filament est extrait entre la buse et le Hotend.                                                                                        | • La buse n'est pas vissée à fond.                                                                                                    | La puse doit etre vissée à fond vers le Hotend.                                                                                                    |

| Question / Erreur / Problème                                                                                                    | Cause                                                                                                    | Élimination des défauts / Remède                                                                                                    |
|----------------------------------------------------------------------------------------------------|----------------------------------------------------------------------------------------------------|----------------------------------------------------------------------------------------------------|
| Buse obstruée après le remplace-<br>ment du filament SIMPLEX study<br>model en filament SIMPLEX alig-<br>ner model ou inversement. | <ul> <li>Changement de filament réalisé<br/>à température trop basse.</li> </ul>                                                                                                    | <ul> <li>Lors du changement de filament, TEMP2 doit<br/>toujours être sélectionné. C'est le seul moyen de<br/>garantir que l'ancien filament est entièrement retiré<br/>de la buse.</li> </ul>                                                                                                    |
| L'impression ne tient pas sur le<br>lit d'impression.                                                                              | • Distance trop importante entre la buse et le lit d'impression.                                                                                                    | Niveler le lit d'impression.                                                                                                    |
|                                                                                                    | <ul> <li>Film Kapton du lit d'impression<br/>encrassé.</li> </ul>                                                                                                    | <ul> <li>Nettoyer soigneusement le film Kapton avec de<br/>l'alcool.</li> <li>Le cas échéant, le film Kapton doit être remplacé.</li> </ul>                                                                                                    |
| Manque d'adhérence du modèle<br>sur le lit d'impression.                                                                           | <ul> <li>Lit d'impression pas aligné/de<br/>niveau.</li> <li>La distance entre la buse et le lit<br/>d'impression a changé. Distance<br/>trop importante. Si la buse est<br/>retiré du lit d'impression de ma-<br/>nière trop large, le filament n'a<br/>aucun contact au lit d'impression<br/>lors de l'extrusion et donc n'a pas<br/>d'adhérence au lit d'impression.<br/>Le modèle glisse pendant<br/>l'impression.</li> </ul> | • Niveler le lit d'impression.                                                                                                    |
| La partie inférieure présente des<br>lignes qui ne devraient pas être<br>présentes.<br>Interruption de l'impression.               | <ul> <li>Le lit d'impression n'est pas pro-<br/>pre, empreintes de doigts, par<br/>exemple. Les résidus de graisse<br/>empêche au filament d'adhérer<br/>au lit d'impression.</li> </ul>                                                                                                    | <ul> <li>Nettoyer le lit d'impression avec de l'alcool pur, du<br/>white spirit.</li> <li>Pour nettoyer le lit d»impression, veuillez porter<br/>des gants appropriés.</li> <li>Observez ensuite la première couche imprimée.</li> </ul>                                                                                                    |
|                                                                                                    | Conditions ambiantes défavorab-<br>les, courant d'air ou air froid de la<br>climatisation.                                                                                                    | <ul> <li>Vérifiez les conditions ambiantes.</li> <li>L'imprimante à filament SIMPLEX 3D ne doit pas<br/>être exposée aux rayons directs du soleil.</li> <li>Protéger des courants d'air.</li> <li>Respecter une température ambiant de<br/>15 - 32 °C.</li> <li>En cas de température ambiante ≤ 21 °C, il est<br/>recommandé de préchauffer le lit d'impression et<br/>la buse avant le démarrage de l'impression afin de<br/>compenser les différences de température entre la<br/>température ambiante et l'imprimante.</li> </ul> |
|                                                                                                    | <ul> <li>Alignement incorrect du modèle<br/>dans le logiciel de CAO.</li> <li>Surface de contact trop faible<br/>avec le lit d'impression pour une<br/>adhérence optimale.</li> </ul>                                                                                                    | <ul> <li>Aligner de nouveau le modèle dans le logiciel de<br/>CAO sur la position zéro.</li> </ul>                                                                                                    |
|                                                                                                    |                                                                                                    |                                                                                                    |

| Question / Erreur / Problème                                                                                                    | Cause                                                                                                    | Élimination des défauts / Remède                                                                                                    |
|----------------------------------------------------------------------------------------------------|----------------------------------------------------------------------------------------------------|----------------------------------------------------------------------------------------------------|
| Les premières couches<br>n'adhèrent pas correctement au<br>lit d'impression et se détachent.<br>La partie inférieure présente des<br>lignes qui ne devraient pas être<br>présentes.                      | Le modèle n'a pas été posé de<br>niveau sur le lit d'impression<br>virtuel dans le logiciel slicer SIM-<br>PLEX. Le contact entre le modèle<br>et le lit d'impression est limité,<br>ce qui entraîne une adhérence<br>insuffisante.                                                                                                    | <ul> <li>Veiller à la pose correcte des modèles.</li> <li>Lors de l'agrandissement, aucun espace ne doit<br/>être visible entre le modèle et le lit d'impression. Le<br/>modèle doit être positionné de niveau et fermé sur<br/>le lit d'impression virtuel.</li> <li>Astuce : utiliser le mode Poser en mode Renfert.</li> </ul> |
|                                                                                                    |                                                                                                    |                                                                                                    |
| Mauvaise adhérence entre les<br>couches, trous dans les couches.<br>L'afficheur indique éventuelle-<br>ment « Erreur de transport de<br>filament ».                                                      | <ul> <li>Pas assez de filament transporté.</li> </ul>                                                                                                    | Nettoyer la roue dentée de l'extrudeuse.                                                                                                    |
| Erreur d'impression<br>Side shift / layer shift<br>La partie supérieure de l'objet<br>d'impression s'est décalée sur le<br>côté.                                                                         | <ul> <li>Le lit d'impression n'a pas été<br/>repositionné correctement dans<br/>l'imprimante après le retrait et le<br/>nouveau positionnement.</li> <li>Le verrouillage du plateau<br/>d'impression n'a pas été fermé<br/>correctement.</li> <li>Le lit d'impression s'est déplacé<br/>pendant l'impression, ce qui nuit<br/>à la qualité d'impression.</li> </ul> | <ul> <li>S'assurer avant l'impression que le lit d'impression<br/>est installé correctement.</li> <li>Les agrafes de verrouillage doivent être fermées<br/>pour bloquer le lit d'impression.</li> </ul>                                                                                                    |
| L'impression est interrompue<br>avec un message d'erreur « Er-<br>reur de flux de filament ».                                                                                                    | <ul> <li>Le filament ne se déroule pas<br/>pendant l'impression.</li> </ul>                                                                                                    | <ul> <li>Le filament s'est noué. Enrouler le filament<br/>jusqu'au nœud et le découper. Recharger le fila-<br/>ment et démarrer l'impression.</li> </ul>                                                                                                    |
| Vibration de l'extrudeuse pendant<br>l'impression de la première cou-<br>che (les deux premières minutes<br>de l'impression).                                                                            | • Erreur de calibrage du lit<br>d'impression (buse trop proche<br>du lit d'impression, impossible<br>de presser le filament hors de la<br>buse).                                                                                                    | Niveler le lit d'impression.                                                                                                    |
| Impression incomplète / Couches manquantes.                                                                                                    | <ul> <li>Clé USB défectueuse. Les fi-<br/>chiers GCode ne sont pas enre-<br/>gistrés dans leur intégralité.</li> </ul>                                                                                                    | <ul> <li>Tester avec une autre clé USB, le cas échéant,<br/>remplacer la clé USB.</li> </ul>                                                                                                    |
|                                                                                                    | <ul> <li>Clé USB retirée pendant le pro-<br/>cessus d'enregistrement.</li> </ul>                                                                                                    | <ul> <li>Pour éviter de perdre des données, il est important<br/>de retirer la clé USB en toute sécurité.</li> </ul>                                                                                                    |
| L'imprimante indique un mes-<br>sage d'erreur « Court-circuit<br>alimentation électrique 12 V »<br>ou l'imprimante tombe en panne<br>lorsque la prise jack du ventila-<br>teur de couvercle est insérée. | <ul> <li>Si le connecteur du ventilateur de<br/>couvercle n'est pas entièrement<br/>inséré ou s'il est branché ou<br/>débranché pendant le fonction-<br/>nement, la douille provoque un<br/>court-circuit.</li> </ul>                                                                                                    | La prise jack du ventilateur de couvercle ne doit<br>être branchée et débranchée qu'à l'état désactivé.                                                                                                    |
| Que signifie le message à<br>1 000 heures de service ?                                                                                                    |                                                                                                    | • Lorsque 1 000 heures de service sont atteintes,<br>une opération de maintenance est nécessaire con-<br>formément au chapitre 11 du manuel d'utilisation.                                                                                                    |
| L'appareil indique « Court-circuit<br>détecté sur le pilote moteur » et<br>un code d'erreur.                                                                                                    | <ul> <li>Surcharge détectée sur un mo-<br/>teur ou moteur défectueux.</li> </ul>                                                                                                    | L'appareil doit être réparé par le service après-<br>vente.                                                                                                    |

| Question / Erreur / Problème                                                                          | Cause                                                                                                    | Élimination des défauts / Remède                                                                                                    |
|----------------------------------------------------------------------------------------------------|----------------------------------------------------------------------------------------------------|----------------------------------------------------------------------------------------------------|
| L'imprimante indique « Erreur<br>dans GCode » si l'objet à impri-<br>mer fait plus de 100 mm de haut. |                                                                                                    | • Mettre à jour le logiciel slicer au moins à la version 1.0.3.                                                                                                    |
| L'imprimante indique « Erreur<br>dans GCode ».                                                        | Clé USB défectueuse. Les<br>fichiers GCode ne sont pas enre-<br>gistrés correctement.                                                                                                    | <ul> <li>Tester avec une autre clé USB, le cas échéant,<br/>remplacer la clé USB.</li> </ul>                                                                                                    |
| L'afficheur reste sombre, aucun<br>fonctionnement après l'appui sur<br>la touche de réinitialisation. | <ul> <li>Si la touche de réinitialisation sur<br/>l'afficheur ou sur le circuit impri-<br/>mé est enfoncée, le firmware est<br/>supprimé.</li> </ul>                                                                  | • Le firmware doit être réinstallé.                                                                                                    |
| Que se passe-t-il si le client perd<br>ou endommage le Spacer ?                                       |                                                                                                    | <ul> <li>La carte Spacer est disponible en tant que pièce<br/>de rechange.<br/>Réf. 900219048</li> </ul>                                                                                                    |
| Quand le film Kapton doit-il être<br>remplacé ?                                                       |                                                                                                    | <ul> <li>Le film Kapton doit être remplacé s'il est rayé</li> <li>/ endommagé / défectueux ou si les modèles</li> <li>n'adhèrent plus pendant l'impression.</li> </ul>                                                                                                    |
| L'impression via le câble USB<br>s'interrompt.                                                        | <ul> <li>Si l'ordinateur est surchargé avec<br/>d'autres tâches (ex logiciel de<br/>scanner ouvert en parallèle), le<br/>transfert USB peut se suspendre<br/>et l'impression s'interrompt.</li> </ul>                 | <ul> <li>Imprimer uniquement via le câble USB lorsque<br/>l'ordinateur est disponible en permanence et n'est<br/>pas chargé à 100 %. Sinon, utiliser la clé USB.</li> </ul>                                                                                                    |
| Est-il possible de brancher<br>l'imprimante avec un câble LAN ?                                       |                                                                                                    | <ul> <li>Non, une liaison par LAN est impossible.</li> <li>L'imprimante ne dispose pas de port correspon-<br/>dant.</li> </ul>                                                                                                    |
| Comment les données<br>d'impression sont-elles transfé-<br>rées du PC à l'imprimante ?                |                                                                                                    | <ul> <li>Nous recommandons généralement d'effectuer<br/>l'impression par la clé USB. Les GCodes sont<br/>enregistrés du PC sur la clé USB. La clé USB<br/>doit ensuite être branchée dans le port USB de<br/>l'imprimante.</li> <li>Si l'imprimante est juste à côté du PC, l'impression<br/>peut se faire via câble USB : la clé USB n'est pas<br/>nécessaire. Pendant l'impression, l'ordinateur<br/>connecté ne doit pas être arrêté ou mis en mode<br/>Veille/Économie d'énergie.</li> <li>Impression par WiFi : recommandée uniquement<br/>pour les réseaux WiFi avec une bonne réception<br/>et peu de perturbations. La clé USB doit être bran-<br/>chée dans le port USB. La clé USB est utilisée<br/>comme support de mémoire externe.</li> </ul> |
| Pourquoi la connexion par WiFi<br>n'est-elle pas recommandée ?                                        | • En cas de mauvaise connexion<br>WiFi, la connexion entre le PC et<br>SIMPLEX risque de s'interrompre<br>et il n'est donc plus possible de<br>s'assurer que SIMPLEX print soit<br>utilisé de manière fiable et sûre. | <ul> <li>En cas de transfert de données instable par WiFi,<br/>nous recommandons d'effectuer l'impression via<br/>une clé USB.</li> </ul>                                                                                                    |
| Quelle est la bande de fréquent<br>utilisée par le module Simplex<br>WiFi ?                           |                                                                                                    | • Le module WiFi de l'imprimante fonctionne unique-<br>ment à 2,4 GHz.                                                                                                    |
| Est-il possible d'utiliser de<br>l'acétone pour nettoyer le lit<br>d'impression ?                     |                                                                                                    | <ul> <li>Non, l'acétone attaquerait le Kapton. Les agents de<br/>nettoyage correspondants sont présentés dans le<br/>manuel d'utilisation.</li> </ul>                                                                                                    |
| Quelle est la graisse à utiliser<br>pour lubrifier l'imprimante ?                                     |                                                                                                    | <ul> <li>La graisse ne fait pas partie de la livraison de<br/>l'imprimante.</li> <li>En règle générale, il convient de toujours utiliser<br/>une graisse lubrifiante à base de PFTE.</li> </ul>                                                                                                    |
| Mauvaise qualité d'impression,<br>bulles et fils (stringing) à la surfa-<br>ce de l'objet imprimé.    | <ul> <li>Ventilateur Hotend défectueux</li> <li>vitesse trop faible ou bloquée,<br/>entraînant un refroidissement<br/>inadéquat de l'objet.</li> </ul>                                                                | <ul> <li>Remplacement du groupe ventilateur SIMPLEX<br/>hotend.</li> </ul>                                                                                                    |

| Question / Erreur / Problème                                                                                                    | Cause                                                                                                    | Élimination des défauts / Remède                                                                                                    |
|----------------------------------------------------------------------------------------------------|----------------------------------------------------------------------------------------------------|----------------------------------------------------------------------------------------------------|
| La livraison de l'imprimante<br>comporte-t-elle une buse de re-<br>change ?                                                      |                                                                                                    | • Une buse de rechange fait partie de la livraison de l'imprimante.                                                                                                    |
| Le fichier G-Code ne peut pas<br>être chargé depuis la clé USB.                                                                  | <ul> <li>Caractères spéciaux présents<br/>dans les noms de fichier.</li> </ul>                                                                                                    | <ul> <li>Les caractères spéciaux ne sont pas autorisés<br/>dans les noms de fichier lors de leur enregistre-<br/>ment !</li> </ul>                                                                                                    |
| Connectivité de l'appli Renfert<br>CONNECT et de l'imprimante à<br>filament SIMPLEX 3D.                                          |                                                                                                    | <ul> <li>L'imprimante SIMPLEX et l'appli CONNECT ne<br/>peuvent pas communiquer directement entre elles<br/>en raison des différents langages logiciels utilisés.</li> <li>Aucune notification (ex. arrêt de l'impression) n'est<br/>envoyée par l'appli.</li> <li>Vous pouvez également obtenir des informations<br/>sur nos nouveautés et les mises à jour logicielles<br/>sur notre page Web sous myRenfert.</li> </ul>                                                                                                    |
| Combien de modèles est-il possi-<br>ble d'imprimer, en moyenne, avec<br>un rouleau ?                                             |                                                                                                    | • En moyenne, 40 - 50 modèles en fonction de la taille et du type de modèle.                                                                                                    |
| Est-il possible de nettoyer les modèles avec de l'acétone ?                                                                      |                                                                                                    | <ul> <li>L'acétone dissout avec le temps, le PLA. En cas<br/>d'essuyage rapide avec de l'acétone, les modèles<br/>deviennent mats.</li> </ul>                                                                                                    |
| Déroulement du changement de<br>filament.                                                                                        |                                                                                                    | <ul> <li>Si un filament de type TEMP1 ou TEMP2 doit être<br/>utilisé, celui-ci doit toujours être chargé ou déchar-<br/>gé avec les réglages de TEMP2.</li> <li>Pour plus d'informations, voir le chapitre 7.3 dans<br/>le manuel d'utilisation.</li> </ul>                                                                                                    |
| Chaque filament présente-t-il une<br>« date de péremption » et des<br>« conditions de stockage » ?                               |                                                                                                    | <ul> <li>Notre filament ne présente pas de date de pér-<br/>emption, mais il doit être stocké dans l'obscurité/<br/>enfermé avec du gel de silice afin de le protéger<br/>contre l'humidité.</li> </ul>                                                                                                    |
| Est-il possible de coller le modèle<br>de filament SIMPLEX ?                                                                     |                                                                                                    | <ul> <li>Oui <ul> <li>avec de la colle instantanée :</li> <li>En cas d'utilisation de colle instantanée, des taches blanches peuvent apparaître.</li> <li>Colle à chaud :</li> <li>Notez que la résine commence à ramollir à partir de 60 - 70 °C. Il faut veiller à ce que les zones à lier ne soient pas trop chaudes.</li> <li>ou colle bi-composant</li> </ul> </li> </ul>                                                                                                    |
| Qualité d'impression non satisfai-<br>sante, petites bulles visibles sur<br>la surface imprimée.                                 | • Le filament a absorbé de<br>l'humidité de l'air ambiant. Possi-<br>ble légère formation de fils inop-<br>portuns (stringing). L'humidité de<br>l'air ne doit pas dépasser 60 %<br>rH. | <ul> <li>Gardez votre filament au sec. Si le filament est<br/>devenu humide, utilisez une boîte de séchage pour<br/>filament disponible dans le commerce avec les<br/>caractéristiques suivantes :</li> <li>chauffage actif,</li> <li>température réglable,</li> <li>de préférence sortie du filament vers le haut.</li> </ul>                                                                                                    |
| Pourquoi a-t-on besoin d'un fila-<br>ment pour un modèle de planifi-<br>cation différent de celui pour un<br>modèle de travail ? |                                                                                                    | <ul> <li>Les modèles SIMPLEX study model et SIMPLEX working model se distinguent uniquement de par leur couleur. Sinon, il s'agit du même filament.</li> <li>Pourquoi proposons-nous deux couleurs à nos clients ? Les modèles de planification ou de diagnostic sont majoritairement blancs dans la zone de l'ODF.</li> <li>Ils servent à la planification et à la communication avec les patients.</li> <li>Des appareils sont créés sur le modèle de travail par le technicien. Travailler sur un modèle blanc est fatiguant pour les yeux.</li> <li>Le vert a un effet reposant et naturel. La couleur verte a fait ses preuves pour une vision et un travail non fatiguants. Par conséquent, nous avons opté pour une couleur verte pour nos modèles de travail.</li> </ul> |

| Question / Erreur / Problème                                                                                                    | Cause                                                                                                    | Élimination des défauts / Remède                                                                                                    |
|----------------------------------------------------------------------------------------------------|----------------------------------------------------------------------------------------------------|----------------------------------------------------------------------------------------------------|
| Peut-on appliquer de la résine sur<br>le modèle ?<br>Par ex. pour une reprise orthopé-<br>dique ou pour créer un appareil<br>orthopédique sur le modèle im-<br>primé ? |                                                                                                    | <ul> <li>Oui, c'est possible. Notez qu'avant l'utilisation, une<br/>isolation résine-contre-résine est utilisée. Si aucu-<br/>ne isolation n'est utilisée, la résine appliquée se<br/>lie avec le modèle de filament et ne peut plus être<br/>éliminée après le durcissement.</li> </ul>                 |
| Le filament Multi-Use peut-il être<br>rectifié ? Présente-t-il alors une<br>autre structure de surface ?                                                               |                                                                                                    | <ul> <li>Grâce à la proportion de plâtre, le filament SIM-<br/>PLEX Multi-Use peut être travaillé facilement avec<br/>des instruments rotatifs ou un scalpel.</li> </ul>                                                                                                    |
| Si les gouttières sont très pro-<br>ches, a-t-on le droit de travailler<br>avec un film intermédiaire ?                                                                |                                                                                                    | • Oui, c'est possible.                                                                                                    |
| Existe-t-il le risque que la gout-<br>tière soit trop desserrée en cas<br>d'utilisation d'un film intermédi-<br>aire ?                                                 |                                                                                                    | <ul> <li>Respectez les recommandations du fabricant pour<br/>le matériau/<br/>système de gouttières utilisé.</li> </ul>                                                                                                    |
| Faut-il craindre que la goutti-<br>ère n'atteigne plus ce point et<br>s'abaisse donc totalement si les<br>pointes de dent sont étroites et<br>fines ?                  |                                                                                                    | <ul> <li>Respectez les recommandations du fabricant pour<br/>le matériau/système de gouttières utilisé.</li> </ul>                                                                                                    |
| Le modèle doit-il être isolé avant<br>le thermoformage d'un film ?                                                                                                    |                                                                                                    | <ul> <li>Cela dépend du film utilisé pour le thermoformage.<br/>Les recommandations concernant l'isolation du<br/>modèle figurent dans le manuel d'utilisation du film<br/>correspondant. Respectez les recommandations<br/>du fabricant.</li> </ul>                                                     |
| Petits trous dans le film pendant<br>la chauffe.                                                                                                    |                                                                                                    | <ul> <li>Cause possible : Des petites particules de pous-<br/>sières se sont déposées sur le film et ont été brû-<br/>lées pendant la chauffe. Veillez à utiliser un film<br/>exempt de poussières.</li> </ul>                                                                                           |
| Après la fin d'une impression, le<br>lit d'impression ne peut plus être<br>relevé.                                                                                     | • Il y a des objets ou des résidus<br>de filament sous la table qui<br>bloquent le lit d'impression et la<br>broche de l'axe Z. | <ul> <li>Éteignez l'imprimante et tournez la broche manuel-<br/>lement, à l'aide d'une pince si nécessaire, de quel-<br/>ques tours vers la gauche.</li> <li>Avant l'impression : assurez-vous que la zone sous<br/>la table d'impression est exempte d'objets et de<br/>résidus de filament.</li> </ul> |

#### FAQ - Italiano

| Domanda / Errore/ Problema                                                                               | Causa                                                                                                    | Risoluzione dei problemi / Rimedi                                                                                                    |
|----------------------------------------------------------------------------------------------------|----------------------------------------------------------------------------------------------------|----------------------------------------------------------------------------------------------------|
| L'apparecchio visualizza "Erro-<br>re flusso filamento".<br>Dall'ugello esce poco o nessun<br>filamento. | <ul> <li>La temperatura dell'ugello è troppo<br/>bassa. Il filamento non si scioglie e<br/>non può essere estruso dall'ugello.</li> <li>Quando si usano filamenti del<br/>gruppo TEMP1 e TEMP2, caricare<br/>/ scaricare sempre il filamento con<br/>l'impostazione TEMP2.</li> </ul>                                                                                                    | <ul> <li>Utilizzare solo la temperatura indicata per il fila-<br/>mento. Queste informazioni sono riportate sulla<br/>bobina e sull'imballaggio del filamento.</li> <li>Le stampe con il filamento modello SIMPLEX<br/>aligner devono essere affettate con il profilo<br/>"SIMPLEX aligner model".</li> </ul>                                                                                                    |
| Ugello intasato                                                                                          | <ul> <li>Se la temperatura dell'ugello è troppo elevata, il filamento sulla parete interna dell'ugello può vetrificarsi e indurirsi.</li> <li>Il flusso di materiale può esaurirsi gradualmente e ostruire l'ugello.</li> <li>Assicurarsi che per la stampa venga utilizzata la temperatura relativa al filamento:</li> <li>TEMP1: SIMPLEX study model / working model / multi-use</li> <li>TEMP2: SIMPLEX aligner model</li> </ul> | <ul> <li>Fase 1:</li> <li>Riscaldare l'ugello a 255°.</li> <li>Selezionare il menu ESTRUSORE. Aspettare che l'estrusore abbia raggiunto la temperatura richiesta.</li> <li>Premere il pulsante "Carica filamento". Automaticamente vengono estrusi 15 cm di filamento.</li> <li>Ripetere questa operazione tre volte.</li> <li>Selezionare ora la temperatura dell'ugello richiesta per il filamento utilizzato. Attendere fino a quando non viene raggiunta.</li> <li>Premere il pulsante "Carica filamento" e controllare se l'ostruzione è stata eliminata.</li> <li>Se dopo aver eseguito la fase 1 il problema persiste, cambiare l'ugello.</li> </ul>             |
| Ugello intasato                                                                                          | <ul> <li>Se il filamento viene trasportato<br/>attraverso l'estrusore nell'hotend e<br/>alla fine attraverso l'ugello e sono<br/>presenti polvere e sporco, sussiste il<br/>rischio di intasamento.</li> <li>Conservare il filamento in un luogo<br/>asciutto e privo di polvere.</li> </ul>                                                                                                    | <ul> <li>Fase 1: <ul> <li>Riscaldare l'ugello a 255°.</li> <li>Selezionare il menu ESTRUSORE. Aspettare che l'estrusore abbia raggiunto la temperatura richiesta.</li> <li>Premere il pulsante "Carica filamento". Automaticamente vengono estrusi 15 cm di filamento.</li> <li>Ripetere questa operazione tre volte.</li> <li>Selezionare ora la temperatura dell'ugello richiesta per il filamento utilizzato. Attendere fino a quando non viene raggiunta.</li> <li>Premere il pulsante "Carica filamento" e controllare se l'ostruzione è stata eliminata.</li> </ul> </li> <li>Se dopo aver eseguito la fase 1 il problema persiste, cambiare l'ugello.</li> </ul> |
| Quanto è la durata media<br>dell'ugello?                                                                 |                                                                                                    | <ul> <li>La durata dipende dal filamento utilizzato.</li> <li>Il filamento SIMPLEX multi-use provoca una<br/>maggiore usura dell'ugello a causa del contenu-<br/>to di gesso.</li> <li>Filamento SIMPLEX multi-use circa 400 ore di<br/>funzionamento.</li> <li>SIMPLEX study-model, SIMPLEX working mo-<br/>del, SIMPLEX aligner model circa 800 ore di<br/>funzionamento.</li> <li>Si consiglia di sostituire il set ventola dell'hotend<br/>SIMPLEX contemporaneamente all'ugello dopo<br/>800 ore di funzionamento.</li> </ul>                                                                                                    |
| Come si pulisce l'esterno<br>dell'ugello?                                                                |                                                                                                    | <ul> <li>L'esterno dell'ugello può essere pulito con un<br/>panno di cotone spesso e resistente alla tempe-<br/>ratura.</li> <li>Non utilizzare alcol, aghi, punte di trapano o stru-<br/>menti affilati! Attenzione pericolo di ustioni!</li> <li>L'annerimento dell'ugello è una reazione normale<br/>dovuta alla temperatura fino a 250 °C.</li> </ul>                                                                                                    |
| Il filamento viene espulso tra<br>l'ugello e l'hotend.                                                   | Ugello non avvitato saldamente.                                                                                                    | • L'ugello deve essere saldamente avvitato all'hotend.                                                                                                    |

| Domanda / Errore/ Problema                                                                                                    | Causa                                                                                                    | Risoluzione dei problemi / Rimedi                                                                                                    |
|----------------------------------------------------------------------------------------------------|----------------------------------------------------------------------------------------------------|----------------------------------------------------------------------------------------------------|
| Ugello ostruito dopo il cambio<br>del filamento SIMPLEX study<br>model con il filamento SIMPLEX<br>aligner model o viceversa. | <ul> <li>Cambio filamento eseguito a tempe-<br/>ratura troppo bassa.</li> </ul>                                                                                                    | • Per il cambio del filamento, si deve sempre sele-<br>zionare TEMP2. Questo è l'unico modo per assi-<br>curare che il filamento precedente in uso venga<br>completamente eliminato dall'ugello.                                                                                                    |
| La stampa non aderisce al piano<br>di stampa.                                                                                 | <ul> <li>Distanza tra l'ugello e il piano di<br/>stampa troppo grande.</li> </ul>                                                                                                    | • Livellare il piano di stampa.                                                                                                    |
|                                                                                                    | <ul> <li>Pellicola Kapton del piano di stampa<br/>sporca.</li> </ul>                                                                                                    | <ul> <li>Pulire accuratamente la pellicola Kapton con<br/>alcool.</li> <li>Se necessario, sostituire la pellicola Kapton.</li> </ul>                                                                                                    |
| Il modello perde aderenza sul<br>piano di stampa.                                                                             | <ul> <li>Piano di stampa non allineato /<br/>livellato.</li> <li>La distanza tra l'ugello e il piano di<br/>stampa è cambiata. Distanza troppo<br/>grande. Se l'ugello è troppo lontano<br/>dal piano di stampa, il filamento<br/>non entrerà in contatto con il letto di<br/>stampa durante l'estrusione e quindi<br/>non aderirà al letto di stampa. Il mo-<br/>dello scivola durante la stampa.</li> </ul> | • Livellare il piano di stampa.                                                                                                    |
| Sul lato inferiore appaiono linee<br>indesiderate.                                                                            | <ul> <li>Il piano di stampa non è pulito, ad<br/>esempio sono presenti impronte<br/>digitali. I residui di grasso impe-<br/>discono l'adesione del filamento al<br/>piano di stampa.</li> </ul>                                                                                                    | <ul> <li>Pulire il piano di stampa con alcool puro, spirito.</li> <li>Per la pulizia del piano di stampa, indossare guanti adatti.</li> <li>In seguito, si prega di osservare il primo strato stampato.</li> </ul>                                                                                                    |
| rotto.                                                                                                    | Condizioni ambientali sfavorevoli,<br>correnti d'aria o aria fredda proveni-<br>ente dall'impianto di climatizzazione.                                                                                                    | <ul> <li>Verificare le condizioni ambientali.</li> <li>La stampante a filamento SIMPLEX 3D non<br/>deve essere esposta alla luce diretta del sole.</li> <li>Proteggere dalle correnti d'aria.</li> <li>Rispettare la temperatura ambiente di<br/>15 - 32 °C.</li> <li>A una temperatura ambiente di ≤ 21 °C, si consi-<br/>glia di preriscaldare il piano di stampa e l'ugello<br/>prima di iniziare a stampare, al fine di compensa-<br/>re le differenze di temperatura tra la temperatura<br/>ambiente e la stampante.</li> </ul> |
|                                                                                                    | <ul> <li>Modello nel software CAD non allineato in piano.</li> <li>Area di contatto con il piano di stampa troppo piccola per un'adesione ottimale.</li> </ul>                                                                                                    | Il modello deve essere riallineato alla posizione<br>zero nel software CAD.                                                                                                    |

| Domanda / Errore/ Problema                                                                                                    | Causa                                                                                                    | Risoluzione dei problemi / Rimedi                                                                                                    |
|----------------------------------------------------------------------------------------------------|----------------------------------------------------------------------------------------------------|----------------------------------------------------------------------------------------------------|
| I primi strati non tengono bene<br>al piano di stampa e si staccano.<br>Sul lato inferiore appaiono linee<br>indesiderate.                                                                                                 | <ul> <li>Il modello non era posizionato piatto<br/>sul piano di stampa virtuale in SIM-<br/>PLEX sliceware. Il modello ha poco<br/>contatto sul piano di stampa e quin-<br/>di un'adesione insufficiente.</li> </ul>                                                                                                    | <ul> <li>Si assicuri che i modelli siano posizionati correttamente.</li> <li>Quando si ingrandisce, non ci deve essere spazio visibile tra il modello e il piano di stampa. Il modello deve essere posizionato piatto e chiuso sul piano di stampa virtuale.</li> <li>Consiglio: usare la modalità Set down in modalità Renfert.</li> </ul> |
| Scarsa adesione tra gli strati,<br>lacune negli strati.<br>Il display potrebbe mostrare<br>"Errore di alimentazione del<br>filamento".                                                                                     | <ul> <li>Viene trasportato troppo poco fila-<br/>mento.</li> </ul>                                                                                                    | • Pulisca la ruota dentata dell'estrusore.                                                                                                    |
| Errore di stampa<br>Side shift / layer shift<br>La parte superiore dell'oggetto<br>di stampa viene spostata lateral-<br>mente.                                                                                             | <ul> <li>Il piano di stampa non è stato riposizionato correttamente nella stampante dopo la rimozione e il riposizionamento.</li> <li>Il fermo sul piano di stampa non era chiuso correttamente.</li> <li>Il piano di stampa ha iniziato a muoversi durante il processo di stampa e quindi ha influenzato negativamente la stampa.</li> </ul> | <ul> <li>Prima di stampare, si assicuri che il piano di<br/>stampa sia installato correttamente.</li> <li>I ganci di bloccaggio devono essere chiusi per<br/>fissare il piano di stampa.</li> </ul>                                                                                                    |
| La stampa viene interrotta con<br>un messaggio di errore "Errore<br>flusso filamento".                                                                                                    | • Il filamento non si srotola durante la stampa.                                                                                                    | <ul> <li>Il filamento si è annodato. Arrotolare il filamento<br/>fino al punto del nodo e tagliare. Ricaricare il<br/>filamento e avviare la stampa.</li> </ul>                                                                                                    |
| Vibrazione dell'estrusore du-<br>rante la stampa del primo strato<br>(primi minuti di stampa).                                                                                                    | • Calibrazione errata del piano di<br>stampa (ugello troppo vicino al pia-<br>no di stampa, il filamento non viene<br>pressato fuori dall'ugello).                                                                                                    | • Livellare il piano di stampa.                                                                                                    |
| Stampa incompleta / strato man-<br>cante.                                                                                                    | <ul> <li>Penna USB difettosa.l file GCode<br/>non vengono salvati completamen-<br/>te.</li> </ul>                                                                                                    | <ul> <li>Provare con un'altra penna USB, cambiare la<br/>chiavetta USB se necessario.</li> </ul>                                                                                                    |
|                                                                                                    | • La chiavetta USB è stata rimossa durante il processo di salvataggio.                                                                                                    | <ul> <li>Per evitare la perdita di dati, è importante rimuo-<br/>vere in modo sicuro la chiavetta USB.</li> </ul>                                                                                                    |
| La stampante visualizza il<br>messaggio di errore "Cortocir-<br>cuito alimentazione 12 V" o la<br>stampante si arresta in modo<br>anomalo quando si collega il<br>connettore jack della ventola del<br>coperchio a cupola. | <ul> <li>Se il connettore della ventola del<br/>coperchio a cupola non è comple-<br/>tamente inserito o viene collegato o<br/>scollegato durante il funzionamento,<br/>la presa provocherà un cortocircuito.</li> </ul>                                                                                                    | <ul> <li>Il connettore jack della ventola del coperchio a<br/>cupola può essere inserito e disinserito solo a<br/>ventola spenta.</li> </ul>                                                                                                    |
| Cosa significa il messaggio<br>1.000 ore di esercizio?                                                                                                    |                                                                                                    | <ul> <li>Una volta raggiunte le 1.000 ore di esercizio, è<br/>necessario eseguire la manutenzione come ripor-<br/>tato al capitolo 11 delle istruzioni per l'uso.</li> </ul>                                                                                                    |
| Sull'apparecchio appare "Rileva-<br>to cortocircuito sul driver moto-<br>re" e un codice di errore.                                                                                                    | Rilevato sovaccarico in un motore o motore difettoso.                                                                                                    | <ul> <li>L'apparecchio deve essere riparato dal servizio<br/>assistenza.</li> </ul>                                                                                                    |

| Domanda / Errore/ Problema                                                                       | Causa                                                                                                    | Risoluzione dei problemi / Rimedi                                                                                                    |
|--------------------------------------------------------------------------------------------------|----------------------------------------------------------------------------------------------------|----------------------------------------------------------------------------------------------------|
| Se l'oggetto da stampare è alto<br>più di 100 mm, sulla stampante<br>appare "Errore in GCode".   |                                                                                                    | Aggiornare lo sliceware almeno alla versione     1.0.3.                                                                                                    |
| Sulla stampante appare "Errore in GCode".                                                        | <ul> <li>Penna USB difettosa. I file GCode<br/>non vengono salvati correttamente.</li> </ul>                                                                                                    | <ul> <li>Provare con un'altra penna USB, cambiare la<br/>chiavetta USB se necessario.</li> </ul>                                                                                                    |
| Il display rimane scuro, nessuna<br>funzione dopo aver premuto il<br>tasto Reset.                | • Se viene premuto il tasto Resetsul<br>sul display o sulla scheda del circui-<br>to, il firmware verrà cancellato.                                                                                                    | Il firmware deve essere reinstallato.                                                                                                    |
| Cosa succede se il cliente perde o danneggia la spacer.                                          |                                                                                                    | • La Spacer-Card è disponibile come ricambio.<br>Art. No. 900219048                                                                                                    |
| Quando è necessario sostituire<br>la pellicola Kapton?                                           |                                                                                                    | <ul> <li>La sostituzione della pellicola Kapton è necessa-<br/>ria qualora questa sia graffiata/danneggiata/difet-<br/>tosa o se i modelli non aderiscono più durante il<br/>processo di stampa.</li> </ul>                                                                                                    |
| La stampa tramite cavo USB si<br>interrompe.                                                     | <ul> <li>Se il computer è occupato con altre<br/>attività (ad es. software di scansione<br/>aperto in parallelo), il trasferimento<br/>USB può interrompersi e la stampa<br/>si interrompe.</li> </ul>                       | • Eseguire la stampa tramite cavo USB solo quan-<br>do il computer è sempre disponibile e non occup-<br>ato al 100%. Altrimenti usare una penna USB.                                                                                                    |
| C'è un modo per collegare la<br>stampante con un cavo LAN?                                       |                                                                                                    | <ul> <li>No, non il collegamento LAN non è possibile. La<br/>stampante non dispone di una rispettiva porta di<br/>collegamento.</li> </ul>                                                                                                    |
| Come vengono trasmessi i dati<br>di stampa dal PC alla stampan-<br>te?                           |                                                                                                    | <ul> <li>Si consiglia di eseguire sempre la stampa utilizzando una penna USB: i GCode vengono salvati dal PC sulla penna USB. La penna USB deve poi essere inserita nella porta USB della stampante.</li> <li>Se la stampante si trova nelle immediate vicinanze del PC, è possibile stampare utilizzando un cavo USB: la penna USB in questo caso non è necessaria. Durante il processo di stampa, il computer collegato non deve essere spento o entrare in modalità standby/risparmio energetico.</li> <li>Stampa tramite Wi-Fi: consigliata solo per reti Wi-Fi con una buona ricezione e poche interferenze. La penna USB deve essere inserita nella porta USB. La penna USB viene utilizzata come memoria esterna.</li> </ul> |
| Perché la connessione tramite<br>Wi-Fi non è consigliata?                                        | <ul> <li>In caso di cattiva connessione WiFi,<br/>la connessione tra il PC e la SIM-<br/>PLEX può interrompersi, per cui non<br/>è possibile garantire un utilizzo affi-<br/>dabile e sicuro della SIMPLEX print.</li> </ul> | <ul> <li>Se il trasferimento dei dati tramite Wi-Fi è instabi-<br/>le, si consiglia di stampare utilizzando una penna<br/>USB.</li> </ul>                                                                                                    |
| Quale banda di frequenza utiliz-<br>za il modulo WiFi Simplex?                                   |                                                                                                    | • Il modulo WiFi della stampante funziona solo a 2,4 Ghz.                                                                                                    |
| È possibile utilizzare l'acetone<br>per pulire il piano di stampa?                               |                                                                                                    | <ul> <li>No, l'acetone attaccherebbe il Kapton. I deter-<br/>genti appropriati sono elencati nella istruzioni per<br/>l'uso.</li> </ul>                                                                                                    |
| Che grasso si deve utilizzare per<br>lubrificare la stampante?                                   |                                                                                                    | <ul> <li>Il grasso non è incluso nella dotazione della<br/>stampante.</li> <li>In generale, dovrebbe essere sempre utilizzato<br/>un grasso a base di PTFE.</li> </ul>                                                                                                    |
| Scarsa qualità di stampa, bolle<br>e fili (filamenti) sulla superficie<br>dell"oggetto stampato. | <ul> <li>Ventola dell"hotend difettosa: velo-<br/>cità troppo bassa o bloccata, con<br/>conseguente raffreddamento inade-<br/>guato dell"oggetto.</li> </ul>                                                                 | Sostituzione del set di ventole dell"hotend<br>SIMPLEX.                                                                                                    |
| Nella dotazione della stampante<br>è incluso un ugello di ricambio?                              |                                                                                                    | <ul> <li>In dotazione con la stampante è incluso un ugello<br/>di ricambio.</li> </ul>                                                                                                    |
| Il file G-Code non può essere<br>caricato dalla penna USB.                                       | • Dieresi / caratteri speciali nel nome del file.                                                                                                    | • Non usi caratteri speciali o dieresi nel nome del file quando salva!                                                                                                    |

| Domanda / Errore/ Problema                                                                                                    | Causa                                                                                                    | Risoluzione dei problemi / Rimedi                                                                                                    |
|----------------------------------------------------------------------------------------------------|----------------------------------------------------------------------------------------------------|----------------------------------------------------------------------------------------------------|
| Connettività App Renfert<br>CONNECT e stampante a fila-<br>mento SIMPLEX 3D.                                                                                                    |                                                                                                    | <ul> <li>La stampante SIMPLEX e l'app CONNECT non<br/>possono comunicare direttamente tra loro a cau-<br/>sa dei diversi linguaggi del software.</li> <li>Tramite l'app non viene inviata nessuna notifica<br/>(ad es. interruzione della stampa).</li> <li>Potete informarvi su novità o su aggiornamenti<br/>software 'sul nostro sito web alla voce myRen-<br/>fert.</li> </ul>                                                                                                    |
| In media, quanti modelli pos-<br>sono essere stampati con un<br>rotolo?                                                                                                    |                                                                                                    | <ul> <li>In media 40-50 modelli, a seconda delle dimensi-<br/>oni e del tipo di modello.</li> </ul>                                                                                                    |
| I modelli possono essere puliti<br>con acetone?                                                                                                    |                                                                                                    | <ul> <li>L'acetone dissolverà il PLA nel tempo. Una<br/>rapida passata con l'acetone renderà i modelli<br/>opachi.</li> </ul>                                                                                                    |
| Procedura cambio filamento.                                                                                                    |                                                                                                    | <ul> <li>Quando si utilizza il filamento di tipo TEMP1 o<br/>TEMP2, il filamento deve sempre essere caricato<br/>o scaricato con le impostazioni di TEMP2.</li> <li>Per ulteriori informazioni vedere il capitolo 7.3<br/>delle istruzioni per l'uso.</li> </ul>                                                                                                    |
| Ogni filamento ha una "data di<br>scadenza" e particolari "condizi-<br>oni di conservazione"?                                                                                         |                                                                                                    | <ul> <li>Il nostro filamento non ha data di scadenza,<br/>ma deve essere conservato al buio/sigillato e<br/>con il gel di silice per proteggere il filamento<br/>dall'umidità.</li> </ul>                                                                                                    |
| È possibile incollare il modello a<br>filamento SIMPLEX?                                                                                                    |                                                                                                    | <ul> <li>Si</li> <li>con colla istantanea:<br/>quando si utilizza la colla istantanea, possono<br/>apparire macchie bianche.</li> <li>Colla a caldo: si prega di notare che la resina<br/>inizia ad ammorbidirsi a partire da 60 - 70 °C. Si<br/>deve prestare attenzione a non surriscaldare le<br/>zone che si desidera unire.</li> <li>oppure colla bicomponente</li> </ul>                                                                                                    |
| Qualità di stampa non soddisfa-<br>cente, piccole bolle visibili sulla<br>superficie stampata.                                                                                        | <ul> <li>Il filamento ha assorbito umidità<br/>dall'aria ambiente. Si può notare<br/>una leggera formazione di fili (strin-<br/>ging). L'umidità non deve superare<br/>il 60 % RH.</li> </ul> | <ul> <li>Mantenere il filamento asciutto. Se ha preso umi-<br/>dità, utilizzare un box di asciugatura per filamenti<br/>disponibile in commercio con le seguenti caratte-<br/>ristiche:</li> <li>riscaldamento attivo,</li> <li>temperatura regolabile,</li> <li>uscita del filamento preferibilmente verso l'alto.</li> </ul>                                                                                                    |
| Perché per un modello di studio<br>è necessario usare un filamento<br>diverso rispetto a un modello di<br>lavoro?                                                                     |                                                                                                    | <ul> <li>II modello SIMPLEX study e il modello SIMPLEX<br/>working differiscono solo per il colore. Per il resto<br/>si tratta dello stesso filamento.</li> <li>Perché offriamo al cliente due colori? I modelli di<br/>studio o diagnostici sono prevalentemente bian-<br/>chi nell'ortodonzia.<br/>Questi vengono utilizzati per lo studio e la comu-<br/>nicazione con il paziente.<br/>I tecnici realizzano gli apparecchi sul modello<br/>funzionante. Lavorare su un modello bianco affa-<br/>tica gli occhi.<br/>Il verde è calmante e naturale. È stato dimostrato<br/>che questa tonalità di verde consente di osser-<br/>vare e lavorare senza affaticare la vista. Ecco<br/>perché abbiamo scelto una tonalità verde per i<br/>modelli funzionanti.</li> </ul> |
| È possibile applicare la plastica<br>(resina) sul modello?<br>Ad esempio per una rilavorazi-<br>one ortopedica o per realizzare<br>un apparecchio ortopedico sul<br>modello stampato? |                                                                                                    | <ul> <li>Sì, è possibile. Prima dell'uso assicurarsi che<br/>venga utilizzato l'isolatura plastica-plastica. Se<br/>non viene utilizzato nessuna isolatura, la plastica<br/>applicata si collega saldamente con il modello<br/>a filamento e non può più essere rimossa dopo<br/>l'indurimento.</li> </ul>                                                                                                    |
| Il filamento multi-use può essere<br>levigato? Presenta poi una strut-<br>tura superficiale diversa?                                                                                  |                                                                                                    | <ul> <li>Grazie al contenuto di gesso, il SIMPLEX multi-<br/>use può essere facilmente lavorato<br/>con strumenti rotanti e un bisturi.</li> </ul>                                                                                                    |

| Domanda / Errore/ Problema                                                                                | Causa                                                                                                    | Risoluzione dei problemi / Rimedi                                                                                                    |
|----------------------------------------------------------------------------------------------------|----------------------------------------------------------------------------------------------------|----------------------------------------------------------------------------------------------------|
| Se gli splint sono molto stretti,<br>è consentito lavorare con una<br>pellicola intermedia?               |                                                                                                    | • Sì, è possibile.                                                                                                    |
| Sussiste il rischio che gli splint<br>siano troppo larghi quando si<br>utilizza una pellicola intermedia? |                                                                                                    | <ul> <li>Si prega di osservare le raccomandazioni del<br/>produttore<br/>del materiale/sistema splint utilizzato.</li> </ul>                                                                                                    |
| Si teme ad esempio che lo splint<br>non raggiunga questo punto con<br>punte dei denti strette e sottili.  |                                                                                                    | <ul> <li>Si prega di osservare le raccomandazioni del<br/>produttore del materiale/sistema splint utilizzato.</li> </ul>                                                                                                    |
| Il modello deve essere isolato<br>prima di procedere alla termo-<br>formatura di una pellicola?           |                                                                                                    | • Dipende da che pellicola viene utilizzata per la termoformatura. Fare riferimento alle istruzioni per l'uso della rispettiva pellicola per consigli sull'isolamento del modello. Si prega di attenersi ai consigli del produttore.                                                        |
| Piccoli fori nel foglio durante il processo di riscaldamento.                                             |                                                                                                    | <ul> <li>Possibile causa: piccoli granelli di polvere pre-<br/>senti sulla pellicola, sono bruciati durante il pro-<br/>cesso di riscaldamento. Assicurarsi di utilizzare<br/>una pellicola priva di polvere.</li> </ul>                                                                    |
| Al termine della stampa il piano<br>di stampa non può più essere<br>spostato verso l'alto.                | <ul> <li>Sono presenti oggetti o residui di<br/>filamento sotto il piano che blocca-<br/>no il piano di stampa e il mandrino<br/>dell'asse Z.</li> </ul> | <ul> <li>Spegnere la stampante e ruotare manualmente il<br/>mandrino, utilizzando se necessario una pinza, di<br/>qualche giro verso sinistra.</li> <li>Prima della stampa: assicurarsi che l'area sotto<br/>il piano di stampa sia priva di oggetti e residui di<br/>filamento.</li> </ul> |

#### FAQ - Español

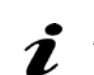

Para referencias a los capítulos, consulte las instrucciones de funcionamiento completas en Internet.

| Pregunta / Error / Problema                                                                                   | Causa                                                                                                    | Solución de fallos / Medida correctiva                                                                                                    |
|----------------------------------------------------------------------------------------------------|----------------------------------------------------------------------------------------------------|----------------------------------------------------------------------------------------------------|
| El aparato muestra "Error de<br>flujo de filamento".<br>Sale muy poco o ningún fila-<br>mento de la boquilla. | <ul> <li>La temperatura de la boquilla es<br/>demasiado baja. El filamento no se<br/>funde y no puede salir extruido por<br/>la boquilla.</li> <li>Al utilizar filamentos TEMP1 y<br/>TEMP2, cargue / descargue<br/>siempre el filamento con el ajuste<br/>TEMP2.</li> </ul>                                                                                                    | <ul> <li>Utilice únicamente la temperatura especificada<br/>para el filamento. Esta información se puede en-<br/>contrar en la bobina y en el embalaje del filamento.</li> <li>Las impresiones con el filamento del modelo de<br/>alineador SIMPLEX deben ser cortadas con el<br/>perfil "SIMPLEX aligner model".</li> </ul>                                                                                                    |
| Boquilla obstruida                                                                                            | <ul> <li>Si la temperatura de la boquilla es<br/>demasiado alta, el filamento de la<br/>pared interna de la boquilla puede<br/>vitrificarse y endurecerse.</li> <li>El flujo de material puede detener-<br/>se gradualmente y obstruirse la<br/>boquilla.</li> <li>Asegúrese de utilizar la tempera-<br/>tura correspondiente al filamento<br/>para imprimir:</li> <li>TEMP1: SIMPLEX study model /<br/>working model / multi-use</li> <li>TEMP2: SIMPLEX aligner model</li> </ul> | <ul> <li>Paso 1:</li> <li>Caliente la boquilla a 255°.</li> <li>Seleccione el menú EXTRUSORA. Espere hasta que la extrusora haya alcanzado la temperatura deseada.</li> <li>Pulse el botón "Cargar filamento". De este modo, se extruyen automáticamente 15 cm de filamento.</li> <li>Realice este proceso tres veces.</li> <li>Ahora seleccione la temperatura de la boquilla requerida para el filamento que vaya a utilizar. Espere hasta que se haya alcanzado.</li> <li>Pulse el botón "Cargar filamento" y compruebe si se ha eliminado la obstrucción.</li> <li>Si el paso 1 no tuvo éxito, cambie la boquilla.</li> </ul> |
| Boquilla obstruida                                                                                            | <ul> <li>Si el filamento es transportado a través del extrusor hacia el hotend y al final a través de la boquilla y hasta aquí llegan polvo y suciedad, también existe el riesgo de obstrucción.</li> <li>Conserve el filamento en un lugar seco y libre de polvo.</li> </ul>                                                                                                    | <ul> <li>Paso 1:</li> <li>Caliente la boquilla a 255°.</li> <li>Seleccione el menú EXTRUSORA. Espere hasta que la extrusora haya alcanzado la temperatura deseada.</li> <li>Pulse el botón "Cargar filamento". De este modo, se extruyen automáticamente 15 cm de filamento.</li> <li>Realice este proceso tres veces.</li> <li>Ahora seleccione la temperatura de la boquilla requerida para el filamento que vaya a utilizar. Espere hasta que se haya alcanzado.</li> <li>Pulse el botón "Cargar filamento" y compruebe si se ha eliminado la obstrucción.</li> <li>Si el paso 1 no tuvo éxito, cambie la boquilla.</li> </ul> |
| ¿Cuál es la vida útil promedio<br>de la boquilla?                                                             |                                                                                                    | <ul> <li>La vida útil dependerá del filamento utilizado.</li> <li>El filamento SIMPLEX multi-use provoca un mayor desgaste de la boquilla debido al contenido de yeso.</li> <li>Filamento SIMPLEX multi-use, aprox. 400 horas de funcionamiento aprox.</li> <li>SIMPLEX study-model, SIMPLEX working model, SIMPLEX aligner model, aprox. 800 horas de funcionamiento.</li> <li>Recomendamos reemplazar el conjunto de ventiladores del hotend SIMPLEX al mismo tiempo que la boquilla después de 800 horas de funcionamiento.</li> </ul>                                                                                         |
| ¿Cómo se limpia el exterior de<br>la boquilla?                                                                |                                                                                                    | <ul> <li>El exterior de la boquilla se puede limpiar con un paño grueso de algodón resistente al calor.</li> <li>¡No utilice alcohol, agujas, taladros o herramientas afiladas! Advertencia: ¡Peligro de quemaduras!</li> <li>El oscurecimiento de la boquilla es una reacción normal causada por las temperaturas de hasta 250 °C.</li> </ul>                                                                                                    |
| El filamento es presionado<br>hacia fuera entre la boquilla y<br>el hotend.                                   | • La boquilla no está bien atornillada.                                                                                                    | • La boquilla debe estar firmemente atornillada al hotend.                                                                                                    |

| Pregunta / Error / Problema                                                                                                    | Causa                                                                                                    | Solución de fallos / Medida correctiva                                                                                                    |
|----------------------------------------------------------------------------------------------------|----------------------------------------------------------------------------------------------------|----------------------------------------------------------------------------------------------------|
| Boquilla obstruida después de<br>cambiar el filamento del SIM-<br>PLEX study model por el fila-<br>mento SIMPLEX aligner model<br>o viceversa. | <ul> <li>Cambio de filamento realizado a<br/>temperatura demasiado baja.</li> </ul>                                                                                                    | <ul> <li>Para cambiar el filamento, siempre se debe se-<br/>leccionar TEMP2. Esta es la única manera de<br/>garantizar que el filamento anterior se elimine por<br/>completo de la boquilla.</li> </ul>                                                                                                    |
| La impresión no se adhiere a<br>la cama de impresión.                                                                                          | • Distancia entre la boquilla y la cama de impresión demasiado grande.                                                                                                    | Nivelar la cama de impresión.                                                                                                    |
|                                                                                                    | <ul> <li>Cinta Kapton de la cama de impre-<br/>sión sucia.</li> </ul>                                                                                                    | <ul> <li>Limpie a fondo la cinta Kapton con alcohol.</li> <li>En caso necesario, se deberá reemplazar la pelí-<br/>cula Kapton.</li> </ul>                                                                                                    |
| El modelo pierde adherencia<br>en la cama de impresión.                                                                                        | <ul> <li>Cama de impresión no alineada / nivelada.</li> <li>La distancia entre la boquilla y la cama de impresión ha cambiado. Separación muy grande. Si la boquilla está demasiado lejos de la cama de impresión, el filamento no tendrá ningún contacto con la cama de impresión durante la extrusión y, por lo tanto, no podrá adherirse a la cama de impresión. El modelo resbala durante el proceso de impresión.</li> </ul> | • Nivelar la cama de impresión.                                                                                                    |
| en la parte inferior.<br>El proceso de impresión se<br>interrumpe.                                                                             | <ul> <li>La cama de impresión no está lim-<br/>pia, por ejemplo, por la presencia de<br/>huellas dactilares. Los residuos de<br/>grasa impiden la adhesión del fila-<br/>mento a la cama de impresión.</li> </ul>                                                                                                    | <ul> <li>Limpieza de la cama de impresión con alcohol<br/>puro / aguarrás.</li> <li>Por favor, utilice guantes adecuados para limpiar<br/>el lecho de impresión.</li> <li>Después, por favor observe la primera capa impre-<br/>sa.</li> </ul>                                                                                                    |
|                                                                                                    | Condiciones ambientales desfavo-<br>rables, corrientes de aire o aire frío<br>procedentes del sistema de aire<br>acondicionado.                                                                                                    | <ul> <li>Compruebe las condiciones ambientales.</li> <li>La impresora de filamentos SIMPLEX 3D no debe exponerse a la luz solar directa.</li> <li>Proteger de las corrientes de aire.</li> <li>Preste atención a que la temperatura ambiente sea de 15 - 32 °C.</li> <li>A una temperatura ambiente de ≤ 21 °C, se recomienda precalentar la cama de impresión y la boquilla antes de comenzar a imprimir para compensar las diferencias de temperatura entre la temperatura ambiente y la impresora.</li> </ul> |
|                                                                                                    | <ul> <li>El modelo en el software CAD no está alineado de forma plana.</li> <li>El área de contacto con la cama de impresión es demasiado pequeña para una adhesión óptima.</li> </ul>                                                                                                    | • El modelo debe ser realineado a la posición cero<br>en el software CAD.                                                                                                    |

| Pregunta / Error / Problema                                                                                                    | Causa                                                                                                    | Solución de fallos / Medida correctiva                                                                                                    |
|----------------------------------------------------------------------------------------------------|----------------------------------------------------------------------------------------------------|----------------------------------------------------------------------------------------------------|
| Las primeras capas no se su-<br>jetan bien a la cama de impre-<br>sión y se desprenden.<br>Aparecen líneas no deseadas<br>en la parte inferior.                                          | <ul> <li>El modelo no se ha colocado plano<br/>en la cama de impresión virtual en<br/>SIMPLEX sliceware. El modelo ti-<br/>ene poco contacto con la cama de<br/>impresión y, por tanto, una adhesión<br/>insuficiente.</li> </ul>                                                                                                    | <ul> <li>Asegúrese de que los modelos estén correctamente colocados.</li> <li>Al ampliar, no debe haber ningún espacio visible entre el modelo y la cama de impresión. El modelo debe colocarse plano y cerrado en la cama de impresión virtual.</li> <li>Consejo: use el modo de separación en el modo Renfert.</li> </ul> |
| Adherencia deficiente entre las<br>capas, lagunas en las capas.<br>A veces la pantalla muestra<br>"Error de alimentación de fila-<br>mento".                                             | • Se transporta muy poco filamento.                                                                                                    | • Limpie la rueda dentada de la extrusora.                                                                                                    |
| Error de impresión<br>Desplazamiento lateral / des-<br>plazamiento de capa<br>La parte superior del objeto de<br>impresión se desplaza lateral-<br>mente.                                | <ul> <li>La cama de impresión no se colocó correctamente en la impresora después de retirarla y volver a colocarla.</li> <li>El pestillo de la placa de impresión no estaba bien cerrado.</li> <li>La cama de impresión comenzó a moverse durante el proceso de impresión y, por lo tanto, afectó negativamente a la impresión.</li> </ul> | <ul> <li>Antes de imprimir, asegúrese de que la cama de<br/>impresión esté instalada correctamente.</li> <li>Las pinzas de bloqueo deben estar cerradas para<br/>fijar la cama de impresión.</li> </ul>                                                                                                    |
| El proceso de impresión se<br>interrumpe con un mensaje<br>de error "Error de flujo de fila-<br>mento".                                                                                  | • El filamento no se desenrolla duran-<br>te la impresión.                                                                                                    | <ul> <li>El filamento se ha enredado. Enrolle el filamento<br/>hasta donde está el enredo y córtelo. Vuelva a<br/>cargar el filamento y comience a imprimir.</li> </ul>                                                                                                    |
| Vibración de la extrusora al<br>imprimir la primera capa (pri-<br>meros dos minutos de impre-<br>sión).                                                                                  | <ul> <li>Calibración incorrecta de la cama<br/>de impresión (boquilla demasiado<br/>cerca de la cama de impresión, el<br/>filamento no puede salir de la bo-<br/>quilla).</li> </ul>                                                                                                    | <ul> <li>Nivelar la cama de impresión.</li> </ul>                                                                                                    |
| Impresión incompleta / falta<br>una capa.                                                                                                    | <ul> <li>Memoria USB defectuosa.</li> <li>Los archivos GCode no se guardan<br/>completamente.</li> </ul>                                                                                                    | <ul> <li>Pruebe con otra memoria USB, reemplace la me-<br/>moria USB si es necesario.</li> </ul>                                                                                                    |
|                                                                                                    | <ul> <li>Memoria USB extraída durante el<br/>proceso de guardado.</li> </ul>                                                                                                    | <ul> <li>Para evitar la pérdida de datos, es importante ex-<br/>traer la memoria USB de forma segura.</li> </ul>                                                                                                    |
| La impresora muestra el men-<br>saje de error "Cortocircuito en<br>la fuente de alimentación de<br>12 V" o la impresora falla al<br>enchufar el conector del venti-<br>lador de la tapa. | <ul> <li>Si el conector del ventilador de la<br/>tapa no está completamente in-<br/>sertado o se enchufa o desenchufa<br/>durante el funcionamiento, la clavija<br/>provocará un cortocircuito.</li> </ul>                                                                                                    | • El conector del ventilador de la tapa se puede en-<br>chufar y desenchufar en estado apagado.                                                                                                    |
| ¿Qué significa el mensaje<br>1.000 horas de funcionamien-<br>to?                                                                                                    |                                                                                                    | <ul> <li>Cuando se alcanzan las 1.000 horas de funciona-<br/>miento, se requiere efectuar acciones de manteni-<br/>miento, según el capítulo 11 de las instrucciones<br/>de funcionamiento.</li> </ul>                                                                                                    |

| Pregunta / Error / Problema                                                                                 | Causa                                                                                                    | Solución de fallos / Medida correctiva                                                                                                    |
|----------------------------------------------------------------------------------------------------|----------------------------------------------------------------------------------------------------|----------------------------------------------------------------------------------------------------|
| El aparato muestra "Cortocir-<br>cuito detectado en el controla-<br>dor del motor" y un código de<br>error. | <ul> <li>Sobrecarga detectada en un motor<br/>o motor defectuoso.</li> </ul>                                                                                                    | <ul> <li>El aparato debe ser reparado por el servicio técni-<br/>co.</li> </ul>                                                                                                    |
| La impresora muestra "Error<br>en GCode" cuando el objeto a<br>imprimir tiene más de 100mm<br>de altura.    |                                                                                                    | <ul> <li>Actualice Sliceware al menos a la versión 1.0.3.</li> </ul>                                                                                                    |
| La impresora muestra "Error<br>en GCode".                                                                   | • Memoria USB defectuosa. Los archivos GCode no se guardan cor-<br>rectamente.                                                                                                    | <ul> <li>Pruebe con otra memoria USB, reemplace la me-<br/>moria USB si es necesario.</li> </ul>                                                                                                    |
| La pantalla permanece oscura<br>y no muestra función después<br>de pulsar el botón de reinicio.             | <ul> <li>Si se presiona el botón de reinicio<br/>en la pantalla o en la placa de cir-<br/>cuito, se borrará el firmware.</li> </ul>                                                                                  | • Es necesario reinstalar el firmware.                                                                                                    |
| Qué sucede si el cliente pierde<br>o daña los espaciadores.                                                 |                                                                                                    | • La tarjeta espaciadora está disponible como repu-<br>esto.<br>Art. Nr. 900219048                                                                                                    |
| ¿Cuándo hay que reemplazar<br>la cinta Kapton?                                                              |                                                                                                    | <ul> <li>Es necesario renovar la cinta Kapton si está ray-<br/>ada/dañada/defectuosa o si los modelos ya no se<br/>adhieren durante el proceso de impresión.</li> </ul>                                                                                                    |
| Se detiene la impresión a tra-<br>vés del cable USB.                                                        | <ul> <li>Si el ordenador está ocupado con<br/>otras tareas (por ejemplo, software<br/>de escaneo abierto en paralelo), en-<br/>tonces la transferencia USB puede<br/>detenerse y la impresión se detiene.</li> </ul> | <ul> <li>Imprima a través de un cable USB solo cuando el<br/>ordenador esté siempre disponible y no esté 100 %<br/>ocupado. De lo contrario, utilice una memoria USB.</li> </ul>                                                                                                    |
| ¿Hay alguna forma de conec-<br>tar la impresora con un cable<br>LAN?                                        |                                                                                                    | <ul> <li>No, la conexión LAN no es posible. La impresora<br/>no cuenta con un puerto adecuado.</li> </ul>                                                                                                    |
| ¿Cómo llegan los datos de<br>impresión desde el PC a la<br>impresora?                                       |                                                                                                    | <ul> <li>Siempre recomendamos imprimir usando una memoria USB: Los GCodes se guardan desde el PC en la memoria USB. A continuación, la memoria USB debe conectarse al puerto USB de la impresora.</li> <li>Si la impresora está cerca del PC, puede imprimir con un cable USB: no se requiere la memoria USB. Durante el proceso de impresión, el ordenador conectado no debe apagarse ni entrar en modo de espera / ahorro de energía.</li> <li>Impresión vía WiFi: Solo recomendada para redes WiFi con buen alcance y pocas interferencia. La memoria USB debe estar insertada en el puerto USB. La memoria USB se utiliza como almacenamiento externo.</li> </ul> |
| ¿Por qué no se recomienda la conexión vía WiFi?                                                             | • Si la conexión WiFi es defectuosa,<br>la conexión entre el PC y SIMPLEX<br>puede interrumpirse y no se puede<br>garantizar que la impresión SIM-<br>PLEX resulte fiable y segura.                                  | <ul> <li>Si la transferencia de datos a través de WiFi no es<br/>estable, recomendamos imprimir con una memoria<br/>USB.</li> </ul>                                                                                                    |
| ¿Qué banda de frecuencia uti-<br>liza el módulo Simplex WiFi?                                               |                                                                                                    | <ul> <li>El módulo WiFi de la impresora solo funciona a<br/>2,4 Ghz.</li> </ul>                                                                                                    |
| ¿Se puede utilizar acetona<br>para limpiar la cama de impre-<br>sión?                                       |                                                                                                    | <ul> <li>No, la acetona es corrosiva para la cinta Kapton.</li> <li>En el manual de instrucciones se detallan los agen-<br/>tes de limpieza apropiados.</li> </ul>                                                                                                    |
| ¿Qué grasa se debe utilizar<br>para lubricar la impresora?                                                  |                                                                                                    | <ul> <li>En el volumen de suministro de la impresora no<br/>hay grasa incluida.</li> <li>En general, siempre se debe utilizar grasa a base<br/>de PTFE.</li> </ul>                                                                                                    |
| ¿En el volumen de suministro<br>de la impresora viene incluida<br>una boquilla de repuesto?                 |                                                                                                    | • En el volumen de suministro de la impresora viene incluida una boquilla de repuesto.                                                                                                    |

| Pregunta / Error / Problema                                                                                             | Causa                                                                                                    | Solución de fallos / Medida correctiva                                                                                                    |
|----------------------------------------------------------------------------------------------------|----------------------------------------------------------------------------------------------------|----------------------------------------------------------------------------------------------------|
| Mala calidad de impresión,<br>burbujas e hilos (cordones)<br>en la superficie del objeto im-<br>preso.                  | <ul> <li>Ventilador del hotend defectuoso:<br/>velocidad demasiado baja o blo-<br/>queada, lo que provoca una refrige-<br/>ración inadecuada del objeto.</li> </ul>      | <ul> <li>Reemplazo del conjunto de ventiladores del hotend<br/>SIMPLEX.</li> </ul>                                                                                                    |
| No se puede cargar el archivo<br>GCode desde la memoria USB.                                                            | • Tildes / caracteres especiales en el nombre del archivo.                                                                                                    | <ul> <li>¡En el almacenamiento, no utilice caracteres espe-<br/>ciales ni diéresis en el nombre del archivo!</li> </ul>                                                                                                    |
| Conectividad Renfert<br>CONNECT App e impresora de<br>filamento SIMPLEX 3D.                                             |                                                                                                    | <ul> <li>La impresora SIMPLEX y la aplicación CONNECT<br/>App no pueden comunicarse directamente entre sí<br/>debido a los diferentes idiomas del software.</li> <li>No se envían notificaciones (p. ej., parada de im-<br/>presión) a través de la aplicación.</li> <li>Puede informarse sobre novedades o actualizacio-<br/>nes de software en nuestra página web myRenfert.</li> </ul>                                                                                                    |
| En promedio, ¿cuántos mode-<br>los se pueden imprimir con un rollo?                                                     |                                                                                                    | <ul> <li>En promedio 40-50 modelos, dependiendo del<br/>tamaño y tipo de modelo.</li> </ul>                                                                                                    |
| ¿Se pueden limpiar los mode-<br>los con acetona?                                                                        |                                                                                                    | <ul> <li>La acetona disolverá la PLA con el tiempo. Una<br/>limpieza rápida con acetona hará que los modelos<br/>se vuelvan mates.</li> </ul>                                                                                                    |
| Proceso de cambio de filamen-<br>to.                                                                                    |                                                                                                    | <ul> <li>Cuando utilice filamentos de tipo TEMP1 o TEMP2,<br/>el filamento siempre debe cargarse o descargarse<br/>con la configuración de TEMP2.</li> <li>Para obtener más información, consulte el capítulo<br/>7.3 del manual del usuario.</li> </ul>                                                                                                    |
| ¿Cada filamento tiene su<br>propia "fecha de caducidad"<br>y "condiciones de almacena-<br>miento"?                      |                                                                                                    | <ul> <li>Nuestro filamento no tiene fecha de caducidad,<br/>pero debe almacenarse en un lugar oscuro/sellado<br/>y con gel de sílice para proteger el filamento de la<br/>humedad.</li> </ul>                                                                                                    |
| ¿Se pueden pegar modelos de<br>filamentos SIMPLEX?                                                                      |                                                                                                    | <ul> <li>Sí</li> <li>con pegamento instantáneo:<br/>al usar este tipo de pegamento, pueden aparecer<br/>manchas blancas.</li> <li>Pegamento caliente: Tenga en cuenta que el<br/>plástico comienza a reblandecerse a partir de los<br/>60 - 70 °C. Se debe tener cuidado de no sobreca-<br/>lentar las áreas que desea unir.</li> <li>o adhesivo de 2 componentes</li> </ul>                                                                                                    |
| La calidad de impresión no es<br>satisfactoria, se ven pequeñas<br>burbujas en la superficie im-<br>presa.              | • El filamento ha absorbido humedad<br>del aire ambiente. Puede ser visible<br>una ligera formación de hilos (strin-<br>ging). La humedad no debe superar<br>el 60 % HR. | <ul> <li>Mantenga el filamento seco. Si el filamento ha absorbido humedad, utilice un secador de filamento disponible en el mercado con las siguientes características:</li> <li>calefacción activa,</li> <li>temperatura regulable,</li> <li>salida del filamento preferiblemente hacia arriba.</li> </ul>                                                                                                    |
| ¿Por qué se necesita un fila-<br>mento diferente para un mode-<br>lo de planificación que para un<br>modelo de trabajo? |                                                                                                    | <ul> <li>El modelo SIMPLEX study y el modelo de trabajo<br/>SIMPLEX working se diferencian únicamente en el<br/>color. Por lo demás, se trata del mismo filamento.</li> <li>¿Por qué ofrecemos al cliente dos colores? Los<br/>modelos de planificación o diagnóstico son predo-<br/>minantemente blancos en el ámbito de ortodoncia.<br/>Estos se utilizan para la planificación y la comuni-<br/>cación con el paciente.<br/>Los técnicos fabrican los aparatos en base al mo-<br/>delo de trabajo. Trabajar en un modelo blanco es<br/>agotador para la vista.<br/>El verde resulta relajante y natural. El tono verde<br/>ha demostrado su eficacia para evitar la fatiga visu-<br/>al laboral. Por ello nos decidimos por un tono verde<br/>para los modelos de trabajo.</li> </ul> |

es

- 5 -

| Pregunta / Error / Problema                                                                                                    | Causa                                                                                                    | Solución de fallos / Medida correctiva                                                                                                    |
|----------------------------------------------------------------------------------------------------|----------------------------------------------------------------------------------------------------|----------------------------------------------------------------------------------------------------|
| ¿Se puede aplicar plástico<br>(resina) al modelo?<br>¿Por ejemplo, para un proce-<br>samiento posterior ortopédico<br>o para elaborar un aparato<br>ortopédico sobre el modelo<br>impreso? |                                                                                                    | <ul> <li>Sí, es posible. Asegúrese de que se utilice aisla-<br/>miento de plástico a plástico antes de su uso. Si<br/>no se usa aislamiento, el plástico aplicado se une<br/>al modelo de filamento y ya no se puede levantar<br/>después del curado.</li> </ul>                             |
| ¿Se puede afilar el filamento<br>Multi-Use? ¿Tiene entonces<br>una estructura superficial di-<br>ferente?                                                                                  |                                                                                                    | <ul> <li>Debido al contenido de yeso, SIMPLEX multi-use<br/>se puede procesar fácilmente con instrumentos<br/>rotatorios y un escalpelo.</li> </ul>                                                                                                    |
| Si las férulas están muy ap-<br>retadas, ¿está permitido traba-<br>jar con una lámina intermedia?                                                                                          |                                                                                                    | • Sí, es posible.                                                                                                    |
| ¿Existe el riesgo de que las fé-<br>rulas queden demasiado flojas<br>al usar una lámina intermedia?                                                                                        |                                                                                                    | <ul> <li>Tenga en cuenta las recomendaciones del fab-<br/>ricante para el material / sistema de férula utilizado.</li> </ul>                                                                                                    |
| Temor a que la férula no llegue<br>a este punto con picos de<br>dientes puntiagudos y finos,<br>es decir, que no baje por com-<br>pleto.                                                   |                                                                                                    | <ul> <li>Tenga en cuenta las recomendaciones del fab-<br/>ricante para el material / sistema de férula utilizado.</li> </ul>                                                                                                    |
| ¿Se debe aislar el modelo<br>antes de termoformar una lá-<br>mina?                                                                                                    |                                                                                                    | <ul> <li>Esto depende de qué lámina se utilice para el ter-<br/>moformado. Consulte las instrucciones de uso de<br/>la lámina en cuestión para conocer las recomenda-<br/>ciones de aislamiento del modelo. Tenga en cuenta<br/>la recomendación del fabricante.</li> </ul>                  |
| Pequeños orificios en el pro-<br>ceso de calentamiento de la<br>lámina.                                                                                                    |                                                                                                    | <ul> <li>Posible causa: había sobre la lámina pequeñas<br/>motas de polvo que se quemaron durante el pro-<br/>ceso de calentamiento. Asegúrese de utilizar una<br/>lámina libre de polvo.</li> </ul>                                                                                         |
| Una vez finalizada la impresi-<br>ón, la plataforma de impresión<br>ya no se puede mover hacia<br>arriba.                                                                                  | <ul> <li>Hay objetos o residuos de filamento<br/>debajo de la mesa que están blo-<br/>queando la cama de impresión y el<br/>eje Z.</li> </ul> | <ul> <li>Apague la impresora y gire el eje manualmente, si<br/>es necesario con unos alicates, unas vueltas hacia<br/>la izquierda.</li> <li>Antes de imprimir: asegúrese de que el área deba-<br/>jo de la mesa de impresión esté libre de objetos y<br/>residuos de filamentos.</li> </ul> |

#### FAQ - Português

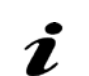

| Pergunta / Erro / Problema                                                                                        | Causa                                                                                                    | Resolução de problemas / Solução                                                                                                    |
|----------------------------------------------------------------------------------------------------|----------------------------------------------------------------------------------------------------|----------------------------------------------------------------------------------------------------|
| O equipamento exibe "Erro<br>de fluxo de filamento".<br>Está saindo muito pouco ou<br>nenhum filamento pelo bico. | <ul> <li>A temperatura do bico é demasiado<br/>baixa. O filamento não derrete, não<br/>sendo possível sua extrusão pelo<br/>bico.</li> <li>Ao utilizar filamentos do grupo<br/>TEMP1 e TEMP2, se carrega/de-<br/>scarrega o filamento sempre com o<br/>ajuste TEMP2.</li> </ul>                                                                                                    | <ul> <li>Usar somente a temperatura especificada para o<br/>filamento. Informações a este respeito podem ser<br/>consultadas na bobina e na embalagem do filamen-<br/>to.</li> <li>As impressões com o filamento do modelo de alin-<br/>hador SIMPLEX devem ser cortadas com o perfil<br/>"SIMPLEX aligner model".</li> </ul>                                                                                                    |
| Bico entupido                                                                                                    | <ul> <li>Se a temperatura do bico for dema-<br/>siado alta, pode ocorrer vitrificação<br/>e endurecimento do filamento na<br/>parede interna do bico.</li> <li>O fluxo de material pode parar gra-<br/>dualmente e o bico ficar entupido.</li> <li>Certificar-se de que a temperatura<br/>relativa ao filamento é usada para a<br/>impressão:</li> <li>TEMP1: SIMPLEX study model/<br/>working model/multi-use</li> <li>TEMP2: SIMPLEX aligner model</li> </ul> | <ul> <li>1º passo:</li> <li>Aqueça o bico a 255°.</li> <li>Selecione o menu EXTRUSOR. Aguarde até o extrusor alcançar a temperatura necessária.</li> <li>Pressione o botão "Carregar filamento". Assim, são extrudidos automaticamente 15 cm de filamento.</li> <li>Realize este procedimento três vezes.</li> <li>Agora selecione a temperatura do bico necessária para o filamento que está usando. Aguarde até que a temperatura seja atingida.</li> <li>Pressione o botão "Carregar filamento" e verifique, se o entupimento foi eliminado.</li> <li>Se o passo 1 não tiver sido bem-sucedido, trocar o bico.</li> </ul> |
| Bico entupido                                                                                                    | <ul> <li>Se o filamento for transportado<br/>pelo extrusor até ao ponto quente<br/>e à extremidade através do bico,<br/>provocando poeira e sujeira, existe<br/>também o risco de entupimento.</li> <li>Secar o filamento e armazenar em<br/>um local sem poeira.</li> </ul>                                                                                                    | <ul> <li>1º passo:</li> <li>Aqueça o bico a 255°.</li> <li>Selecione o menu EXTRUSOR. Aguarde até o extrusor alcançar a temperatura necessária.</li> <li>Pressione o botão "Carregar filamento". Assim, são extrudidos automaticamente 15 cm de filamento.</li> <li>Realize este procedimento três vezes.</li> <li>Agora selecione a temperatura do bico necessária para o filamento que está usando. Aguarde até que a temperatura seja atingida.</li> <li>Pressione o botão "Carregar filamento" e verifique, se o entupimento foi eliminado.</li> <li>Se o passo 1 não tiver sido bem-sucedido, trocar o bico.</li> </ul> |
| Qual é a vida útil média do<br>bico?                                                                              |                                                                                                    | <ul> <li>A vida útil depende do filamento aplicado.</li> <li>O filamento SIMPLEX multi-use provoca mais<br/>desgaste no bico pela presença de gesso.<br/>Filamento SIMPLEX multi-use aprox. 400 horas de<br/>operação.</li> <li>SIMPLEX study-model, SIMPLEX working model,<br/>SIMPLEX aligner model aprox. 800 horas de ope-<br/>ração.</li> <li>Recomendamos a substituição do conjunto de<br/>ventilador SIMPLEX hotend ao mesmo tempo que<br/>o bocal após 800 horas de operação.</li> </ul>                                                                                                    |
| Como deve ser limpo o bico<br>por fora?                                                                           |                                                                                                    | <ul> <li>O bico pode ser limpo por fora com um pano de<br/>algodão grosso resistente à temperatura.</li> <li>Não usar álcool, agulhas, furadeiras ou ferramentas<br/>afiadas! Atenção, perigo de queimaduras!</li> <li>A mancha escura no bico é, devido à temperatura<br/>de até 250 °C, uma reação normal.</li> </ul>                                                                                                    |
| O filamento é pressionado<br>entre o bico e a extremidade<br>quente.                                              | • Bico não enroscado.                                                                                                    | • O bico deve estar firmemente enroscado na extre-<br>midade quente.                                                                                                    |

| Pergunta / Erro / Problema                                                                                               | Causa                                                                                                    | Resolução de problemas / Solução                                                                                                    |
|----------------------------------------------------------------------------------------------------|----------------------------------------------------------------------------------------------------|----------------------------------------------------------------------------------------------------|
| Bico entupido após troca do<br>filamento SIMPLEX study mo-<br>del pelo filamento SIMPLEX<br>aligner model ou vice-versa. | <ul> <li>Troca de filamento executada a<br/>uma temperatura muito baixa.</li> </ul>                                                                                                    | <ul> <li>Em caso de troca de filamento, deve ser sempre<br/>selecionado o TEMP2. Somente desta forma é pos-<br/>sível garantir que o filamento anterior é totalmente<br/>removido do bico.</li> </ul>                                                                                                    |
| A impressão não adere à<br>mesa de impressão.                                                                            | <ul> <li>Distância entre bico e mesa de im-<br/>pressão demasiado grande.</li> </ul>                                                                                                    | <ul> <li>Nivelar a mesa de impressão.</li> </ul>                                                                                                    |
|                                                                                                    | <ul> <li>Filme Kapton da mesa de impres-<br/>são sujo.</li> </ul>                                                                                                    | <ul> <li>Limpar bem o filme Kapton com álcool.</li> <li>Se necessário, o filme Kapton deve ser substituído.</li> </ul>                                                                                                    |
| O modelo perde aderência na<br>mesa de impressão.                                                                        | <ul> <li>Mesa de impressão não alinhada/<br/>nivelada.</li> <li>A distância entre bico e mesa de<br/>impressão se alterou. Distância<br/>demasiado grande. Se o bico esti-<br/>ver muito distante da mesa de im-<br/>pressão, o filamento não entra em<br/>contato com a mesa de impressão<br/>durante a extrusão e, portanto, não<br/>há aderência à mesa de impressão.<br/>O modelo desliza durante o proces-<br/>so de impressão.</li> </ul> | • Nivelar a mesa de impressão.                                                                                                    |
| has indesejadas.<br>Processo de impressão inter-<br>rompido.                                                             | <ul> <li>A mesa de impressão não está lim-<br/>pa, por exemplo, devido a impres-<br/>sões digitais. Resíduos de gordura<br/>impedem a aderência do filamento<br/>à mesa de impressão.</li> </ul>                                                                                                    | <ul> <li>Limpeza da mesa de impressão com álcool puro,<br/>álcool desnaturado.</li> <li>Use luvas adequadas para limpar a plataforma de<br/>impressão.</li> <li>Depois disso, observe a primeira camada de im-<br/>pressão.</li> </ul>                                                                                                    |
|                                                                                                    | <ul> <li>Condições ambientais desfavorá-<br/>veis, correntes de ar ou ar frio do<br/>sistema de ar condicionado.</li> </ul>                                                                                                    | <ul> <li>Verifique as condições ambientais.</li> <li>A impressora de filamentos SIMPLEX 3D não deve<br/>ser exposta à luz direta do sol.</li> <li>Proteger de correntes de ar.</li> <li>Observar a temperatura ambiente de 15 - 32 °C.</li> <li>Se a temperatura ambiente for ≤ 21 °C, recomenda-<br/>se o pré-aquecimento da mesa de impressão e do<br/>bico antes de iniciar a impressão para compensar<br/>as diferenças de temperatura entre a temperatura<br/>ambiente e a impressora.</li> </ul> |
|                                                                                                    | <ul> <li>Modelo não alinhado planamente no software CAD.</li> <li>Superfície de contato na mesa de impressão demasiado baixa para boa aderência.</li> </ul>                                                                                                    | • O modelo tem de ser alinhado de novo no software<br>CAD para a posição zero.                                                                                                    |

| Pergunta / Erro / Problema                                                                                                    | Causa                                                                                                    | Resolução de problemas / Solução                                                                                                    |
|----------------------------------------------------------------------------------------------------|----------------------------------------------------------------------------------------------------|----------------------------------------------------------------------------------------------------|
| As primeiras camadas não<br>aderem devidamente à mesa<br>de impressão e se soltam.<br>Na parte inferior, surgem lin-<br>has indesejadas.                                             | <ul> <li>O modelo não foi pousado de for-<br/>ma plana na mesa de impressão<br/>virtual no software de fatiamento<br/>SIMPLEX. O modelo tem pouco<br/>contato na mesa de impressão e,<br/>consequentemente, aderência in-<br/>suficiente.</li> </ul>                                                                   | <ul> <li>Ter atenção à colocação correta dos modelos.</li> <li>Ao fazer zoom, não deve remanescer nenhum<br/>espaço intermédio entre o modelo e a mesa de<br/>impressão. O modelo tem que ser posicionado de<br/>forma plana e fechada na mesa de impressão vir-<br/>tual.</li> <li>Dica: Utilizar o modo Drop (pousar) no modo Ren-<br/>fert.</li> </ul> |
| Má aderência entre as cama-<br>das individuais, fendas nas<br>camadas.<br>O visor pode exibir "Erro de<br>alimentação do filamento".                                                 | <ul> <li>Alimentação de filamento insufici-<br/>ente.</li> </ul>                                                                                                    | • Limpar a roda dentada do extrusor.                                                                                                    |
| Erro de impressão<br>Deslocamento lateral/deslo-<br>camento de camada<br>A parte superior do objeto<br>impresso é deslocada lateral-<br>mente.                                       | <ul> <li>A mesa de impressão não foi posicionada corretamente na impressora após remoção e novo posicionamento.</li> <li>Os fechos na placa de impressão não foram devidamente fechados.</li> <li>Durante o processo de impressão, a mesa de impressão entrou em movimentos e prejudicou assim a impressão.</li> </ul> | <ul> <li>Antes da impressão, certifique-se de que a mesa de impressão está corretamente instalada.</li> <li>Os grampos de fecho têm que estar fechados, para fixar a mesa de impressão.</li> </ul>                                                                                                    |
| O processo de impressão é<br>interrompido com uma men-<br>sagem de erro "Erro de fila-<br>mento".                                                                                    | <ul> <li>O filamento não se desenrola du-<br/>rante o processo de impressão.</li> </ul>                                                                                                    | <ul> <li>O filamento ficou enlaçado. Enrolar o filamento até<br/>ao ponto do nó e cortar. Carregar novamente o fila-<br/>mento e iniciar o processo de impressão.</li> </ul>                                                                                                    |
| Vibração do extrusor durante<br>a impressão da primeira ca-<br>mada (primeiros minutos de<br>impressão).                                                                             | <ul> <li>Calibração incorreta da mesa de<br/>impressão (bico muito próximo da<br/>mesa de impressão, não é possível<br/>pressionar o filamento para fora do<br/>bico).</li> </ul>                                                                                                    | • Nivelar a mesa de impressão.                                                                                                    |
| Impressão incompleta / falta<br>de camada.                                                                                                    | <ul> <li>Pen drive defeituosa.</li> <li>Os arquivos GCode não são salvos completamente.</li> </ul>                                                                                                    | <ul> <li>Testar com outra pen drive e, se necessário, substi-<br/>tuir a pen drive.</li> </ul>                                                                                                    |
|                                                                                                    | <ul> <li>A pen USB foi removida durante o<br/>processo de gravação.</li> </ul>                                                                                                    | <ul> <li>Para evitar a perda de dados, é importante remover<br/>o pendrive com segurança.</li> </ul>                                                                                                    |
| A impressora exibe a mensa-<br>gem de erro "Curto-circuito<br>na alimentação elétrica de<br>12 V" ou a impressora falha<br>com a inserção do conector<br>do ventilador da cobertura. | <ul> <li>Se o conector do ventilador da<br/>cobertura não estiver totalmente<br/>inserido ou estiver conectado ou<br/>desconectado durante a operação,<br/>então o soquete provoca um curto-<br/>circuito.</li> </ul>                                                                                                  | <ul> <li>O conector do ventilador da cobertura só pode ser<br/>conectado e desconectado quando estiver desliga-<br/>do.</li> </ul>                                                                                                    |
| O que significa a mensagem<br>1.000 horas de operação?                                                                                                    |                                                                                                    | <ul> <li>Quando forem atingidas as 1.000 horas de ope-<br/>ração, será necessária a manutenção de acordo<br/>com o capítulo 11 do manual de instruções.</li> </ul>                                                                                                    |

pt

| Pergunta / Erro / Problema                                                                                  | Causa                                                                                                    | Resolução de problemas / Solução                                                                                                    |
|----------------------------------------------------------------------------------------------------|----------------------------------------------------------------------------------------------------|----------------------------------------------------------------------------------------------------|
| O equipamento exibe "De-<br>tectado curto-circuito no<br>controlador do motor" e um<br>código de erro.      | <ul> <li>Detectada sobrecarga em um motor<br/>ou motor defeituoso.</li> </ul>                                                                                                    | <ul> <li>O equipamento deve ser reparado pelo serviço de<br/>assistência técnica.</li> </ul>                                                                                                    |
| A impressora exibe "Erro no<br>GCode", se o objeto a ser<br>impresso tiver uma altura<br>superior a 100 mm. |                                                                                                    | <ul> <li>Atualizar o software de fatiamento, no mínimo, para<br/>a Versão 1.0.3.</li> </ul>                                                                                                    |
| A impressora exibe "Erro no<br>GCode".                                                                      | <ul> <li>Pen drive defeituosa. Os arquivos<br/>GCode não são salvos corretamen-<br/>te.</li> </ul>                                                                                                    | <ul> <li>Testar com outra pen drive e, se necessário, substi-<br/>tuir a pen drive.</li> </ul>                                                                                                    |
| O visor permanece escuro,<br>sem função após pressionar<br>o botão Reset.                                   | <ul> <li>Quando o botão Reset ou a placa<br/>de circuitos é pressionado no visor,<br/>o firmware é eliminado.</li> </ul>                                                                                                    | • O firmware deve ser reinstalado.                                                                                                    |
| O que acontece se o cliente<br>perder ou danificar o Spacer.                                                |                                                                                                    | <ul> <li>O cartão Spacer está disponível como peça de re-<br/>posição.</li> <li>Nº. 900219048</li> </ul>                                                                                                    |
| Quando deve ser substituído<br>o filme Kapton?                                                              |                                                                                                    | <ul> <li>É necessária a substituição do filme Kapton se<br/>ele estiver riscado/danificado/defeituoso ou se os<br/>modelos deixarem de aderir durante o processo de<br/>impressão.</li> </ul>                                                                                                    |
| A impressão por cabo USB é<br>interrompida.                                                                 | <ul> <li>Se o computador estiver ocupado<br/>com outras tarefas (p. ex., software<br/>de digitalização aberto ao mesmo<br/>tempo), a transferência por USB<br/>pode parar e a impressão ser inter-<br/>rompida.</li> </ul>                   | <ul> <li>Imprimir por cabo USB somente se o computador<br/>estiver permanentemente disponível e não estiver<br/>funcionando a 100% da capacidade. Caso contrário,<br/>usar uma pen drive.</li> </ul>                                                                                                    |
| É possível conectar a impres-<br>sora por cabo LAN?                                                         |                                                                                                    | <ul> <li>Não, não é possível uma conexão LAN. A impresso-<br/>ra não tem uma conexão compatível.</li> </ul>                                                                                                    |
| Como são transferidos os<br>dados de impressão do PC<br>para a impressora?                                  |                                                                                                    | <ul> <li>Geralmente, recomendamos a impressão por meio<br/>de pen drive: os GCodes são salvos do PC para<br/>a pen drive USB. A pen drive deve ser inserida na<br/>porta USB da impressora.</li> <li>Se a impressora estiver próxima do PC, a impres-<br/>são pode ser feita por cabo USB: não é necessária<br/>a pen drive. Durante o processo de impressão, não<br/>desligar o computador conectado ou mudar para o<br/>modo standby/poupança de energia.</li> <li>Impressão por WiFi: Recomendada somente para<br/>redes WiFi com boa recepção e pouca interferência.<br/>A pen drive deve ser inserida na porta USB. A pen<br/>drive é utilizada como memória externa.</li> </ul> |
| Porque não é recomendada a<br>conexão por WiFi?                                                             | <ul> <li>Se a conexão por WiFi for má, pode<br/>haver interrupções de conexão ent-<br/>re o PC e o SIMPLEX e, portanto,<br/>não pode ser garantido que a im-<br/>pressão SIMPLEX possa ser usada<br/>de forma confiável e segura.</li> </ul> | <ul> <li>No caso de instabilidade na transferência de da-<br/>dos por WiFi, recomendamos a impressão por pen<br/>drive.</li> </ul>                                                                                                    |
| Que banda de frequência é<br>utilizada pelo módulo WiFi<br>Simplex?                                         |                                                                                                    | <ul> <li>O módulo WiFi da impressora funciona unicamente<br/>a 2,4 Ghz.</li> </ul>                                                                                                    |
| Pode ser utilizada acetona<br>para limpar a mesa de im-<br>pressão?                                         |                                                                                                    | <ul> <li>Não, a acetona iria corroer o kapton. Os agentes de<br/>limpeza apropriados estão listados no manual de<br/>instruções.</li> </ul>                                                                                                    |
| Que graxa deve ser utilizada<br>para lubrificar a impressora?                                               |                                                                                                    | <ul> <li>Não é fornecida graxa com a impressora.</li> <li>No geral, deve ser sempre utilizada uma graxa à base de PTFE.</li> </ul>                                                                                                    |
| Está incluído um bico de sub-<br>stituição no fornecimento da<br>impressora?                                |                                                                                                    | <ul> <li>O fornecimento da impressora inclui um bico de<br/>substituição.</li> </ul>                                                                                                    |

| Pergunta / Erro / Problema                                                                                       | Causa                                                                                                    | Resolução de problemas / Solução                                                                                                    |
|----------------------------------------------------------------------------------------------------|----------------------------------------------------------------------------------------------------|----------------------------------------------------------------------------------------------------|
| Má qualidade de impressão,<br>bolhas e fios (fios) na superfí-<br>cie do objeto impresso.                        | <ul> <li>Ventilador Hotend com defeito - ve-<br/>locidade muito baixa ou bloqueada,<br/>resultando em resfriamento inade-<br/>quado do objeto.</li> </ul>                       | <ul> <li>Substituindo o conjunto de ventiladores hotend<br/>SIMPLEX.</li> </ul>                                                                                                    |
| Não é possível carregar o<br>arquivo G-Code a partir da<br>pen drive.                                            | <ul> <li>Tremas/caracteres especiais no<br/>nome de arquivo.</li> </ul>                                                                                                    | <ul> <li>Ao salvar, não utilize caracteres especiais ou tre-<br/>mas em nomes de arquivo!</li> </ul>                                                                                                    |
| Conectividade entre apli-<br>cativo Renfert CONNECT e<br>impressora de filamentos<br>SIMPLEX 3D.                 |                                                                                                    | <ul> <li>A impressora SIMPLEX e o aplicativo CONNECT<br/>não conseguem comunicar diretamente entre si<br/>devido a diferentes idiomas de software.</li> <li>Não são enviadas notificações (por exemplo, para-<br/>da de impressão) através do aplicativo.</li> <li>Você pode informar-se sobre novidades e atuali-<br/>zações de software na nossa página de internet em<br/>myRenfert.</li> </ul>                                                                                                    |
| Quantos modelos podem ser<br>impressos em média com<br>uma bobina?                                               |                                                                                                    | <ul> <li>Em média, 40 - 50 modelos, dependendo do taman-<br/>ho e do tipo de modelo.</li> </ul>                                                                                                    |
| Os modelos podem ser lim-<br>pos com acetona?                                                                    |                                                                                                    | <ul> <li>A acetona dissolve o PLA ao longo do tempo. Os<br/>modelos ficam opacos quando são limpos breve-<br/>mente com acetona.</li> </ul>                                                                                                    |
| Procedimento de troca de filamento.                                                                              |                                                                                                    | <ul> <li>Se for utilizado o filamento TEMP1 ou TEMP2, o<br/>filamento deve ser sempre carregado ou descarre-<br/>gado com os ajustes do TEMP2.</li> <li>Para mais informações, consulte o capítulo 7.3 do<br/>manual de instruções.</li> </ul>                                                                                                    |
| Todos os filamentos têm<br>"data de validade" e "con-<br>dições de armazenamento"?                               |                                                                                                    | <ul> <li>Nosso filamento não tem uma data de validade,<br/>mas deve ser armazenado abrigado da luz/fechado<br/>e com o gel de sílica para proteger o filamento con-<br/>tra umidade.</li> </ul>                                                                                                    |
| Os modelos de filamentos<br>SIMPLEX podem ser cola-<br>dos?                                                      |                                                                                                    | <ul> <li>Sim <ul> <li>com cola instantânea:</li> <li>A utilização de cola instantânea podem resultar no aparecimento de manchas brancas.</li> <li>Cola quente:</li> <li>Importa salientar que a resina começa a amolecer a partir de 60 - 70 °C. É preciso ter atenção para que as áreas que se pretende unir não fiquem muito quentes.</li> <li>ou adesivo de 2 componentes</li> </ul> </li> </ul>                                                                                                    |
| Qualidade de impressão in-<br>satisfatória, pequenas bolhas<br>visíveis na superfície impres-<br>sa.             | <ul> <li>O filamento absorveu umidade do<br/>ar ambiente. Pode ser visível uma<br/>leve formação de fios (stringing).<br/>A umidade não deve exceder 60 %<br/>de UR.</li> </ul> | <ul> <li>Mantenha o filamento seco. Se o filamento se<br/>tornou úmido, use um secador de filamento disponí-<br/>vel comercialmente com os seguintes recursos:</li> <li>aquecimento ativo,</li> <li>temperatura ajustável,</li> <li>saída do filamento idealmente para cima.</li> </ul>                                                                                                    |
| Porque é necessário um fi-<br>lamento diferente do de um<br>modelo de trabalho para o<br>modelo de planejamento? |                                                                                                    | <ul> <li>Os modelos SIMPLEX study model e SIMPLEX<br/>working model diferem unicamente na cor. Caso<br/>contrário, trata-se do mesmo filamento.</li> <li>Porque disponibilizamos duas cores ao cliente? Os<br/>modelos de planejamento ou diagnóstico são predo-<br/>minantemente brancos no tratamento ortodôntico.<br/>São utilizados para planejamento e comunicação<br/>com o paciente.</li> <li>No modelo de trabalho, os aparelhos são fabricados<br/>pelo técnico. Trabalhar em um modelo branco é<br/>cansativo para os olhos.</li> <li>O verde tem um efeito calmante e natural. A tona-<br/>lidade verde provou ser benéfica para uma visão e<br/>um trabalho sem fadiga. Por isso, escolhemos uma<br/>tonalidade verde para os modelos de trabalho.</li> </ul> |

| Pergunta / Erro / Problema                                                                                                    | Causa                                                                                                    | Resolução de problemas / Solução                                                                                                    |
|----------------------------------------------------------------------------------------------------|----------------------------------------------------------------------------------------------------|----------------------------------------------------------------------------------------------------|
| Pode ser aplicado plástico<br>(resina) no modelo?<br>Por exemplo, para um aca-<br>bamento ortopédico ou para<br>produzir um aparelho ortopé-<br>dico no modelo impresso? |                                                                                                    | <ul> <li>Sim, é possível. Certificar-se de que é utilizado o<br/>isolamento resina sobre resina antes da aplicação.<br/>Se não for utilizado nenhum isolamento, a resina<br/>aplicada vai se unir ao modelo de filamento e não<br/>pode ser removida após a cura.</li> </ul>             |
| O filamento Multi-use pode<br>ser retificado? Ele tem uma<br>estrutura de superfície dife-<br>rente?                                                                     |                                                                                                    | <ul> <li>A presença de gesso facilita o trabalho do SIMPLEX<br/>multi-use com instrumentos rotativos e um bisturi.</li> </ul>                                                                                                    |
| Se as placas oclusais ficarem<br>bem encaixadas, é permitido<br>trabalhar com um filme inter-<br>médio?                                                                  |                                                                                                    | • Sim, é possível.                                                                                                    |
| Existe o perigo de as placas<br>oclusais ficarem demasiado<br>soltas quando é utilizado um<br>filme intermédio?                                                          |                                                                                                    | <ul> <li>Respeitar as recomendações do fabricante para<br/>a placa oclusal/sistema de placa oclusal utilizado.</li> </ul>                                                                                                    |
| Receio de que com pontas<br>dos dentes estreitas e finas, a<br>placa oclusal não atinja este<br>ponto, ou seja, não vá até o<br>fim.                                     |                                                                                                    | <ul> <li>Respeitar as recomendações do fabricante para a<br/>placa oclusal/sistema de placa oclusal utilizado.</li> </ul>                                                                                                    |
| O modelo deve ser isolado<br>antes da moldagem de um<br>filme?                                                                                                    |                                                                                                    | <ul> <li>Isso depende do filme utilizado para a moldagem.<br/>As recomendações para isolamento do modelo<br/>podem ser consultadas no manual de utilização do<br/>respectivo filme. Respeitar as recomendações do<br/>fabricante.</li> </ul>                                             |
| Pequenos furos no processo<br>de aquecimento do filme.                                                                                                    |                                                                                                    | <ul> <li>Causa possível: Pequenas partículas de poeira<br/>depositadas sobre o filme, que foram queimadas<br/>durante o processo de aquecimento. Certifique-se<br/>de usar um filme sem poeira.</li> </ul>                                                                               |
| Após o término de uma im-<br>pressão, a base de impressão<br>não poderá mais ser movida<br>para cima.                                                                    | <ul> <li>Há objetos ou resíduos de filamento<br/>embaixo da mesa que estão blo-<br/>queando a base de impressão e o<br/>eixo Z.</li> </ul> | <ul> <li>Desligue a impressora e gire o eixo manualmente,<br/>usando um alicate se necessário, algumas voltas<br/>para a esquerda.</li> <li>Antes de imprimir: Certifique-se de que a área sob a<br/>mesa de impressão esteja livre de objetos e resídu-<br/>os de filamento.</li> </ul> |

#### 常见问题 - 中文

### む 対于参考的章节,请参阅在线提供的完整使用说明。

| 问题 / 故障                                                  | 原因                                                                                                    | 解决方案                                                                                                    |
|----------------------------------------------------------|----------------------------------------------------------------------------------------------------|----------------------------------------------------------------------------------------------------|
| 机器显示纤维流量故障。<br>完全没有或太少的纤维从喷嘴<br>挤出。                      | • 喷嘴温度太低, 纤维没有熔化,不<br>能从喷嘴挤出。<br>• 无论使用 TEMP1 温度1 抑或<br>TEMP2 温度2 组的纤维,都要使<br>用 TEMP2 温度2 的设置加载 / 卸载<br>纤维。                                                                       | <ul> <li>• 仅使用纤维的指定温度,线轴和纤维包装上提供了相关信息。</li> <li>• 使用SIMPLEX 隐形矫正器模型纤维打印的作业件必须使用"SIMPLEX 隐形矫正器模型"配置进行切片。</li> </ul>                                                                                                    |
|                                                          | <ul> <li>如果喷嘴温度过高,纤维会在喷嘴内壁玻璃化并变硬。</li> <li>物料流可能会逐渐停止,喷嘴可能会堵塞。</li> <li>确保纤维在打印时的温度:</li> <li>TEMP1 温度1:SIMPLEX 诊断模型 / 工作模型 / 多用途模型</li> <li>TEMP2 温度2:SIMPLEX 隐形矫正器模型</li> </ul> | <ul> <li>步骤 1:</li> <li>将喷嘴加热至 255°,</li> <li>选择挤出机菜单,等到挤出机达到所需的温度,</li> <li>按下"加载纤维"键,就会自动挤出 15 厘米的纤维。</li> <li>重复此操作 3 次。</li> <li>现在选择所用纤维需要的喷嘴温度,等它达到此温度。</li> <li>按下"加载纤维"键并检查堵塞是否已解决。</li> <li>如果步骤 1 不成功,请更换喷嘴。</li> </ul>   |
| 喷嘴堵塞                                                     | <ul> <li>如果纤维是通过挤出机输送到热端,<br/>然后才通过喷嘴,灰尘和污垢也会积<br/>聚,而造成堵塞的风险。</li> <li>将纤维存放在远离灰尘的干燥位置。</li> </ul>                                                                               | <ul> <li>步骤 1:</li> <li>将喷嘴加热至 255°,</li> <li>选择挤出机菜单,等到挤出机达到所需的温度,</li> <li>按下"加载纤维"键,就会自动挤出 15 厘米的纤维。</li> <li>重复此操作 3 次。</li> <li>现在选择所用纤维需要的喷嘴温度,等它达到此温度。</li> <li>按下 "加载纤维"键并检查堵塞是否已解决。</li> <li>如果步骤 1 不成功,请更换喷嘴。</li> </ul>  |
| 喷嘴的平均使用寿命有多长?                                            |                                                                                                    | <ul> <li>使用寿命取决于所使用的纤维。</li> <li>由于含有石膏,SIMPLEX 多用途模型纤维会导致喷嘴有更大的磨损。</li> <li>SIMPLEX 多用途模型纤维约有 400 个工作小时。</li> <li>SIMPLEX 诊断模型、SIMPLEX 工作模型、SIMPLEX 隐形矫正器模型约有 800 个工作小时。</li> <li>我们建议在运行 800 小时后同时更换 SIMPLEX 热端风扇组和喷嘴。</li> </ul> |
| 应该如何清洗喷嘴外部?                                              |                                                                                                    | <ul> <li>可以使用厚的耐温棉布清洁喷嘴的外部。</li> <li>不要使用酒精、针、钻头或锋利的工具!注意:有烧伤的危险!</li> <li>由于温度高达 250 °C,喷嘴颜色变深是正常反应。</li> </ul>                                                                                                    |
| 纤维在喷嘴和热端之间挤出。                                            | •没有拧紧喷嘴。                                                                                                    | • 喷嘴必须牢固地拧到热端上。                                                                                                    |
| 在替换使用 SIMPLEX 隐形矫正<br>器模型纤维和 SIMPLEX 诊断模<br>型纤维后,喷嘴就会堵塞。 | •更换纤维时的温度太低。                                                                                                    | • 更换纤维时一定要选择 TEMP2 温度2, 这是确保之<br>前的纤维完全从喷嘴移除的唯一方法。                                                                                                    |
| 打印作业件未粘附在打印床上。                                           | •喷嘴和打印床之间的间隙太大。                                                                                                    | •调平打印床。                                                                                                    |
|                                                          | • 打印床的 Kapton 薄膜脏了。                                                                                                    | ・用酒精彻底清洁 Kapton 薄膜。<br>・可能需要更换 Kapton 薄膜。                                                                                                    |

| 问题 / 故障                                       | 原因                                                                                                    | 解决方案                                                                                                    |
|-----------------------------------------------|----------------------------------------------------------------------------------------------------|----------------------------------------------------------------------------------------------------|
| 模型失去对打印床的附着力。                                 | <ul> <li>打印床未对齐 / 调平。</li> <li>喷嘴和打印床之间的间隙发生了变化,距离太大,喷嘴离打印床太远,挤出期间纤维不能与打印床接触,因此也不会粘附在打印床上,模型就会在打印过程中滑动。</li> </ul> | •调平打印床。                                                                                                    |
|                                               | •打印床不干净,例如有指纹。油脂残<br>留物可防止纤维粘附在打印床上。                                                                               | <ul> <li>・用纯酒精 / 烈酒清洁打印床。</li> <li>・请戴上合适的手套清洁打印床。</li> <li>・之后仔细检查第一个打印层。</li> </ul>                                                                                |
| 在底部显示不需要的线条。<br>打印作业被中断。                      | • 不利的环境条件:通风或空调的冷<br>空气。                                                                                           | <ul> <li>•检查环境条件:</li> <li>SIMPLEX 3D纤维打印机不得暴露在阳光直射下。</li> <li>-防风。</li> <li>-符合 15 - 32 ℃ 的环境温度。</li> <li>•在室温 ≤ 21 ℃ 时,建议在开始打印前预热打印床和喷嘴,以补偿室温和打印机之间的温差。</li> </ul> |
|                                               | <ul> <li>・模型在 CAD 软件中未完全对齐。</li> <li>・与打印床的接触面太小,无法获得最<br/>住附着力。</li> </ul>                                        | •模型必须再次对齐到 CAD 软件中的零位置。                                                                                                    |
| 第一层没有正确粘在打印床上并<br>松动。<br>在底部显示不需要的线条。         | ・模型没有平放在 SIMPLEX 切片器软<br>件中的虚拟打印床上, 模型与打印<br>床的接触面太小,因此附着力不足。                                                      | <ul> <li>•确保模型正确放置。</li> <li>•放大时,模型和打印床之间不应出现间隙。 模型必须平放并安装在虚拟打印床上。</li> <li>•提示:在仁福模式下使用放置模式。</li> </ul>                                                            |
| 各打印层间附着力差,打印层间<br>有缝隙。<br>显示屏可能会显示纤维供给错<br>误。 | •供给的纤维不足。                                                                                                    | •清洁挤出机的齿轮。                                                                                                    |
| 打印错误<br>侧移 / 层移:<br>打印作业件的上部横向偏移。             | <ul> <li>移除和重新定位后,打印床未在打印机正确重新定位。</li> <li>构建板上的闩锁未正确关闭。</li> <li>打印过程中打印床移动,从而影响打印。</li> </ul>                    | <ul> <li>●打印前,请确保打印床安装正确。</li> <li>●必须关闭闩锁以固定打印床。</li> </ul>                                                                                                    |

zh

| 问题 / 故障                                         | 原因                                                                                                  | 解决方案                                                                                                    |
|-------------------------------------------------|----------------------------------------------------------------------------------------------------|----------------------------------------------------------------------------------------------------|
| 打印因纤维流量故障而中断。                                   | •纤维在打印过程中没有卷落。                                                                                      | <ul> <li>纤维打结了。将纤维卷到打结的位置并将其切断,再<br/>次装入纤维并开始打印。</li> </ul>                                                                                                    |
| 打印第一层时(打印的前几分钟)<br>挤出机发出嘎嘎声。                    | <ul> <li>打印床校准不正确 (喷嘴离打印床<br/>太近,纤维无法从喷嘴中挤出)。</li> </ul>                                            | •调平打印床。                                                                                                    |
| 插入吸尘机风扇插头时,打印机<br>显示故障消息 "12 V 电源短路"<br>或打印机当机。 | <ul> <li>如果吸尘机风扇的插头未完全插入或<br/>在操作过程中插入或断开,则会导致<br/>插座短路。</li> </ul>                                 | • 吸尘机风扇的插头只能在关机时插入或拔下。                                                                                                    |
| 打印不完整/图层缺失。                                     | • U盘闪存驱动器有故障.<br>GCode 文件保存不完整。                                                                     | ●使用另一个U盘闪存驱动器进行测试或更换U盘闪存<br>驱动器。                                                                                                    |
|                                                 | •USB 记忆棒在保存过程中被移除。                                                                                  | •为避免数据丢失,必须安全地移除 U 盘。                                                                                                    |
| "1000 个工作小时" 信息是什么<br>意思?                       |                                                                                                    | <ul> <li>当达到 1000 个工作小时时,需要根据使用说明第11<br/>章进行维修。</li> </ul>                                                                                                    |
| 机器显示 "马达驱动器检测到短<br>路" 以及故障代码。                   | • 检测到马达过载或马达出现故障。                                                                                   | • 机器必须由维修团队维修。                                                                                                    |
| 如果要打印的工作件高度超过<br>100 毫米,打印机将显示 "G代码<br>故障"。     |                                                                                                    | • 将切片器软件更新到至少 1.0.3 版本。                                                                                                    |
| 打印机显示 "G代码故障"。                                  | • U盘闪存驱动器有故障, G 代码文件<br>未正确存储。                                                                      | ●使用另一个U盘闪存驱动器进行测试或更换U盘闪存<br>驱动器。                                                                                                    |
| 显示器一直黑屏,按下重置键后<br>仍不操作。                         | • 如果按下显示器或电路板上的重置<br>键,固件将被删除。                                                                      | • 必须重新安装固件。                                                                                                    |
| 如果客户丢失或损坏距离卡怎<br>么办?                            |                                                                                                    | • 距离卡作为零配件提供,<br>货号:900219048                                                                                                    |
| 什么时候需要更换 Kapton 薄<br>膜?                         |                                                                                                    | • 如果 Kapton 薄膜被划破 / 损坏 / 有缺陷,或者如果<br>模型在打印过程中不再粘附,就必须更换。                                                                                                    |
| 通过 U 盘电线打印被中止。                                  | <ul> <li>如果计算机正在处理其他任务(例<br/>如,同时打开扫描软件),U盘传输<br/>可能会中断,打印会中止。</li> </ul>                           | <ul> <li>如果计算机永久可用且未以 100% 的容量工作,则只<br/>能通过 U 盘电线进行打印。否则,请使用 U 盘闪存<br/>驱动器。</li> </ul>                                                                                                    |
| 是否可以使用 LAN 电线连接打<br>印机?                         |                                                                                                    | • 不,LAN 连接是不可能的, 打印机没有对应的端口。                                                                                                    |
| 打印数据如何从个人计算机传到<br>打印机?                          |                                                                                                    | <ul> <li>我们通常建议通过 U 盘闪存驱动器打印:G 代码从<br/>个人计算机存储到 U 盘闪存驱动器,然后必须将 U<br/>盘闪存驱动器插入打印机的 U 盘端口。</li> <li>如果打印机靠近个人计算机,则可以使用 U 盘电线<br/>进行打印:不需要 U 盘闪存驱动器。打印期间,连<br/>接的计算机不得关闭或切换到待机/节能模式。</li> <li>通过 WiFi 打印:Q推荐用于覆盖良好且很少中断的<br/>WiFi 网络。U 盘闪存驱动器必须插入 U 盘端口。<br/>U 盘闪存驱动器用作外部存储介质。</li> </ul> |
| 为什么不推荐使用 WiFi 连接?                               | • 在 WiFi 连接不良的情况下,个人计<br>算机与 SIMPLEX 3D 纤维打印机之<br>间的连接可能会中断,因此无法确保<br>SIMPLEX 3D 纤维打印能够安全可<br>靠地操作。 | • 如果通过 WiFi 传输的数据不稳定,我们建议使用 U<br>盘闪存驱动器进行打印。                                                                                                    |
| Simplex 3D 纤维打印机的 WiFi<br>功能使用什么频段?             |                                                                                                    | • 打印机的 WiFi 功能仅在 2.4 Ghz 下工作。                                                                                                    |
| 可以用丙酮来清洁打印床吗?                                   |                                                                                                    | • 不,丙酮会损坏 Kapton。只可使用说明书中列出了<br>的相应清洁剂。                                                                                                    |
| 应该使用什么润滑脂来润滑打<br>印机?                            |                                                                                                    | <ul><li> 润滑脂不包括在打印机的交付范围内。</li><li> 通常,应只使用聚四氟乙烯润滑脂。</li></ul>                                                                                                    |
| 打印质量差,打印物体表面出现<br>气泡和线头(拉丝)。                    | • 热端风扇故障 - 速度太低或堵塞,导<br>致物体冷却不充分。                                                                   | • 更换 SIMPLEX 热端风扇组。                                                                                                    |
| 打印机的交付范围是否包含备用<br>喷嘴?                           |                                                                                                    | •备用喷嘴已包含在打印机的交付范围内。                                                                                                    |
| 无法从 U盘闪存驱动器加载 G 代<br>码文件。                       | • 文件名称中有变音符号 / 特殊字符。                                                                                | •储存时,不要在文件名称中使用特殊字符或变音字<br>符!                                                                                                    |

zh

| 问题 / 故障                                                | 原因                                                                        | 解决方案                                                                                                    |
|--------------------------------------------------------|---------------------------------------------------------------------------|----------------------------------------------------------------------------------------------------|
| Renfert CONNECT 仁福连接应<br>用程序和 SIMPLEX 3D 纤维打<br>印机的连接。 |                                                                           | <ul> <li>由于软件语言不同,SIMPLEX 3D 纤维打印机和<br/>CONNECT 连接应用程序无法直接相互通信。</li> <li>不会通过应用程序发送通知 (例如打印停止)。</li> <li>可以在我们的网站 myRenfert 上了解有关新闻或软件<br/>更新的信息。</li> </ul>                                                                            |
| 一个卷轴平均可以打印多少个<br>模型?                                   |                                                                           | • 平均可以打印 40 - 50 个模型,具体数量取决于模型的大小和类型。                                                                                                    |
| 可以用丙酮清洗模型吗?                                            |                                                                           | •丙酮会随着时间降解 PLA。如果用丙酮短暂擦拭,模型会变得暗淡无光。                                                                                                    |
| 更换纤维的过程。                                               |                                                                           | • 如果使用 TEMP1 温度1 或 TEMP2 温度2 纤维,则<br>一定要使用 TEMP2 温度2 的设置加载或卸载纤维。<br>• 详细信息,请参阅使用说明的第 7.3 章。                                                                                                    |
| 每种纤维都有有效期和储存条<br>件吗?                                   |                                                                           | •我们的纤维没有保质期,但应使用硅胶储存在密闭容<br>器和避光处,以防止纤维受潮。                                                                                                    |
| 是否可以粘合 SIMPLEX 纤维<br>模型?                               |                                                                           | <ul> <li>可以</li> <li>使用快干粘合剂:</li> <li>使用快干粘合剂会导致白点形成。</li> <li>热熔胶:</li> <li>确保树脂在 60 - 70 ℃ 开始软化, 必须确保要粘合的区域不会太热。</li> <li>或使用两部分粘合剂</li> </ul>                                                                                       |
| 打印质量不理想,打印表面可见<br>小气泡。                                 | <ul> <li>长丝吸收了环境空气中的湿度。可<br/>能会看到轻微的串线。湿度不应超过<br/>60%rH(相对湿度)。</li> </ul> | <ul> <li>保持你的灯丝干燥。如果已经变得潮湿,请使用具有以下特性的市售长丝干燥箱:</li> <li>主动加热、</li> <li>温度可调、</li> <li>灯丝出口最好在顶部。</li> </ul>                                                                                                    |
| 为什么诊断模型需要与工作模型<br>使用不同的纤维?                             |                                                                           | <ul> <li>SIMPLEX 诊断模型和 SIMPLEX 工作模型之间的唯一区别是颜色,否则,纤维是相同的。</li> <li>为什么我们为客户提供两种颜色?在正畸领域里,诊断模型主要是白色的,这些模型是用于疗程计划和与患者沟通。</li> <li>矫治器都由技師在工作模型上制造。在白色模型上工作会令眼睛很疲累。</li> <li>绿色具有镇静作用并感觉自然。绿色已被证明有助于无疲劳的视觉和工作,这就是我们为工作模型选择绿色的原因。</li> </ul> |
| 树脂可以用于模型吗?<br>例如,用于正畸重新加工或要在<br>打印的模型上制作正畸矫治器?         |                                                                           | <ul> <li>可以。确保在使用前,要用树脂 / 树脂分离剂。如果<br/>不使用分离剂,应用的树脂会与纤维模型粘合,固化<br/>后就无法再分离。</li> </ul>                                                                                                    |
| 可以研磨多用途纤维吗?之后它<br>会有不同的表面结构吗?                          |                                                                           | •由于 SIMPLEX 多用途纤维含有石膏,所以可以很容易地与打磨工具和切割刀一起使用。                                                                                                    |
| 如果夹板之间非常靠近,是否可<br>以使用中间薄膜?                             |                                                                           | •可以。                                                                                                    |
| 如果使用中间薄膜,是否会有令<br>夹板不够紧固的风险?                           |                                                                           | •遵守制造商对所用夹板材料 / 系统的建议。                                                                                                    |
| 如果是细长或狭窄牙尖,夹板就<br>触不到这个点,担心它的位置不<br>够低。                |                                                                           | •遵守制造商对所用夹板材料 / 系统的建议。                                                                                                    |
| 模型在用薄膜热成型之前是否需<br>要绝缘?                                 |                                                                           | <ul> <li>这取决于用于热成型的薄膜,相应薄膜的使用说明中提供了模型绝缘的建议。请遵守制造商的建议。</li> </ul>                                                                                                    |
| 薄膜上的小孔发热。                                              |                                                                           | • 可能的原因:加热过程中燃烧了在薄膜上的小颗粒灰<br>尘。确保薄膜没有灰尘。                                                                                                    |
| 打印结束后,打印床无法再向上<br>移动。                                  | •工作台下方有物体或丝材残留物堵塞<br>打印床和 Z 轴主轴。                                          | <ul> <li>关闭打印机并手动转动主轴,必要时使用钳子向左转动几圈。</li> <li>打印前:确保打印台下方区域没有物体和耗材残留物。</li> </ul>                                                                                                    |

#### FAQ - 日本語

各チャプターを参照される場合は、オンラインで公開されている詳しい使用方法をご覧ください。

| 質問/エラー/問題                                                                    | 原因                                                                                                    | トラブルシューティング/ソリューション                                                                                                    |
|------------------------------------------------------------------------------|----------------------------------------------------------------------------------------------------|----------------------------------------------------------------------------------------------------|
| 本体ディスプレイにフィラメン<br>トフローエラーと表示。<br>ノズルから押し出されるフィラ<br>メントが少なすぎるか、まった<br>く出てこない。 | <ul> <li>・ノズル温度が低すぎる。フィラメ<br/>ントが溶融せず、ノズルから押し<br/>出すことができない。</li> <li>・ TEMP1、TEMP2グループのフィ<br/>ラメントを使用する場合は、必ず<br/>TEMP2設定でロード/アンロードし<br/>てください。</li> </ul>                                                                                                    | <ul> <li>フィラメントに指定された温度でのみ使用してください。関連する情報は、フィラメントのスプールおよびパッケージに記載されています。</li> <li>SIMPLEXアライナーモデルでプリントしたオブジェクトフィラメントは、「SIMPLEXアライナーモデル」プロファイルを使用してスライスする必要があります。</li> </ul>                                                                                                    |
| ノズルが詰まっている                                                                   | <ul> <li>ノズルの温度が高すぎると、フィ<br/>ラメントがノズルの内壁でガラス<br/>化して固まることがあります。材料の流れが徐々に止まり、ノズル<br/>が詰まることがあります。</li> <li>フィラメントの温度がプリントに<br/>使用される温度であることを確認<br/>してください。</li> <li>TEMP1: SIMPLEX スタディモデ<br/>ル / ワーキングモデル / マルチ<br/>ユース</li> <li>TEMP2: SIMPLEXアライナーモ<br/>デル</li> </ul> | <ul> <li>ステップ1:<br/>-ノズルを255°に加熱します。</li> <li>EXTRUDER メニューを選択します。エクストル<br/>ーダーが必要な温度に達するまで待ちます。</li> <li>「Load filament」ボタンを押します。これにより、自動的に15cmのフィラメントが押し出されます。</li> <li>この操作を3回行います。</li> <li>この操作を3回行います。</li> <li>ここで、使用するフィラメントに必要なノズル温度を選択します。到達するまで待ちます。</li> <li>「Load filament」ボタンを押して、詰まりが解消されたことを確認します。</li> <li>ステップ1がうまくいかない場合は、ノズルを交換してください。</li> </ul>     |
| ノズルが詰まっている                                                                   | <ul> <li>フィラメントがエクストルーダー<br/>からホットエンド、そしてノズルへ<br/>と搬送され、ゴミやホコリが蓄積<br/>されると詰りが発生するとこがあ<br/>ります。</li> <li>フィラメントは、ほこりのない乾燥<br/>した場所に保管してください。</li> </ul>                                                                                                    | <ul> <li>ステップ1:</li> <li>ノズルを255°に加熱します。</li> <li>EXTRUDER メニューを選択します。エクストル<br/>ーダーが必要な温度に達するまで待ちます。</li> <li>「Load filament」ボタンを押します。これにより、自動的に15cmのフィラメントが押し出されます。</li> <li>この操作を3回行います。</li> <li>この操作を3回行います。</li> <li>ここで、使用するフィラメントに必要なノズル温度を選択します。到達するまで待ちます。</li> <li>「Load filament」ボタンを押して、詰まりが解消されたことを確認します。</li> <li>ステップ1がうまくいかない場合は、ノズルを交換してください。</li> </ul> |
| ノズルの平均寿命はどのくらい<br>ですか?                                                       |                                                                                                    | <ul> <li>寿命は使用するフィラメントによって異なります。</li> <li>SIMPLEXマルチユースフィラメントは石膏を含んでいるため、ノズルの磨耗が大きくなります。<br/>SIMPLEXマルチユースフィラメントの稼働時間は約400時間。</li> <li>SIMPLEXスタディモデル、SIMPLEXワーキングモデル、SIMPLEXアライナーモデルの稼働時間は約800時間。</li> <li>800時間の稼働後、SIMPLEX ホットエンドファンセットをノズルと同時に交換することをお勧めします。</li> </ul>                                                                                               |
| ノズルの外側はどのように掃除<br>すればよいですか?                                                  |                                                                                                    | <ul> <li>・ノズルの外側は、耐熱性のある厚手の綿布で掃除することができます。</li> <li>・アルコール、ピン、ドリル、鋭利な工具は使用しないでください!注意:火傷の危険</li> <li>・ノズルが黒く見えるのは、250℃までの温度による正常な反応です。</li> </ul>                                                                                                    |
| フィラメントがノズルとホット<br>エンドの間で押し出される。                                              | ・ノズルのねじ込みが甘い。                                                                                                    | <ul> <li>ノズルは、ホットエンドにしっかりとネジ止めされ<br/>ている必要があります。</li> </ul>                                                                                                    |

| 質問/エラー/問題                                                                                         | 原因                                                                                                    | トラブルシューティング/ソリューション                                                                                                    |
|---------------------------------------------------------------------------------------------------|----------------------------------------------------------------------------------------------------|----------------------------------------------------------------------------------------------------|
| SIM PLEXスタディモデルフィ<br>ラメントをSIMPLEXアライナ<br>ーモデルフィラメントに交換<br>した後、またはその逆に交換し<br>た後に、ノズルが塞がってしま<br>った。 | ・フィラメントを交換する際の温度が<br>低すぎる。                                                                                                    | •フィラメントを交換する際は、必ずTEMP2を選択<br>する必要があります。これによって、前のフィラメ<br>ントをノズルから完全に取り除くことができます。                                                                                                    |
| プリント物がプリントベッドに<br>密着しない。                                                                          | <ul> <li>ノズルとプリントベッドの間の距離<br/>が大きすぎる。</li> </ul>                                                                                                    | ・プリントベッドを水平にします。                                                                                                    |
|                                                                                                   | ・プリントベッドのカプトンフィルム<br>が汚れている。                                                                                                    | <ul> <li>カプトンフィルムをアルコールで十分に洗浄します。</li> <li>カプトンフィルムの交換が必要な場合があります。</li> </ul>                                                                                                    |
| モデルがプリントベッドに密着<br>しなくなった。                                                                         | <ul> <li>・プリントベッドの位置が合っていない/水平になっていない。</li> <li>・ノズルとプリントベッドの間の距離が変化した。距離が遠すぎる。ノズルがプリントベッドから離れすぎていると、押出中にフィラメントがプリントベッドに接触せず、その結果、プリントベッドにも接着しなくなる。プリント中にモデルが滑ってしまう。</li> </ul> | ・プリントベッドを水平にします。                                                                                                    |
| 裏面に余分な線が見える。                                                                                      | <ul> <li>プリントベッドが汚れている(指<br/>紋など)。油脂が残っていて、フィ</li> </ul>                                                                                                    | <ul> <li>イソプロピルアルコールでプリントベッドを清掃してください。</li> <li>プリントベッドのクリーニングには、適切た手袋を</li> </ul>                                                                                                    |
| プリントジョブが中断される。                                                                                    | ノスノトカノリノトハノトに按信しない。                                                                                                    | <ul> <li>・アリンドベンドのクリーニングには、通切な子表を<br/>着用してください。</li> <li>・その後、最初のプリント層を注意深く調べてくだ<br/>さい。</li> </ul>                                                                                                    |
|                                                                                                   | ・周囲の環境、すきま風、冷房による<br>冷気など。                                                                                                    | <ul> <li>・周囲の環境を確認してください。</li> <li>- SIMPLEX 3Dフィラメントプリンターは、直射日光に当てないでください。</li> <li>- すきま風を防いでください。</li> <li>- 周囲温度は 15 ~ 32 ℃ を守ってください。</li> <li>• 室温が21 ℃以下の場合は、室温とプリンタの温度差を補正するために、プリント開始前にプリントベッドとノズルを予熱することをお勧めします。</li> </ul> |
|                                                                                                   | <ul> <li>・CADソフト上でモデルが水平に配置<br/>されていない。</li> <li>・プリントペッドへの接触面が不十分<br/>で、最適な接着が得られない。</li> </ul>                                                                                | ・モデルは、CADソフトのゼロ位置に再度合わせる必要があります。                                                                                                    |
| 最初の層がプリントベッドにう<br>まく接着せず、緩んでしまう。<br>裏面に余分な線が見える。                                                  | <ul> <li>SIMPLEX slicewareの仮想プリント<br/>ベッドにモデルが平らに配置されて<br/>いない。プリントベッドへの接触<br/>面が不十分で、最適な接着が得ら<br/>れない。</li> </ul>                                                              | <ul> <li>モデルは、CADソフトのゼロ位置に再度合わせる必要があります。</li> <li>拡大する場合、モデルとプリントベッドの間に隙間が見えてはいけません。モデルは平らに置き、仮想プリントベッドにフィットさせる必要があります。</li> <li>ヒント:レンファートモードでドロップモードを使用します。</li> </ul>                                                             |

ja

| 質問/エラー/問題                                                                                       | 原因                                                                                                    | トラブルシューティング/ソリューション                                                                                              |
|-------------------------------------------------------------------------------------------------|----------------------------------------------------------------------------------------------------|----------------------------------------------------------------------------------------------------|
| 各レイヤー間の密着不良、レイ<br>ヤー間に隙間がある。<br>ディスプレイにフィラメントフ<br>ィードエラーが表示されること<br>がある。                        | • フィラメントの供給量が不足して<br>いる。                                                                                                    | ・エクストルーダーの歯車を清掃してください。                                                                                           |
| プリントエラー<br>サイドシフト/レイヤーシフト<br>プリントオブジェクトの上部が<br>横方向にずれている。                                       | <ul> <li>・プリントベッドを取り外した後、<br/>プリンター内で正しく再配置されて<br/>いない。</li> <li>・ビルドプレートのラッチが正しく閉<br/>じられていない。</li> <li>・プリント中にプリントベッドが移動<br/>し、プリントに支障をきたした。</li> </ul> | <ul> <li>・プリント前に、プリントペッドが正しく設置されていることを確認してください。</li> <li>・ラッチクラスプを閉じる必要があります。</li> </ul>                         |
| フィラメントフローエラーでプ<br>リントが中断されました。                                                                  | ・プリント中にフィラメントが送り出<br>されてこない。                                                                                                    | <ul> <li>フィラメントに結び目ができている。フィラメント<br/>を結び目のあるところまで巻き取り、切断してくだ<br/>さい。再度フィラメントをセットし、プリントを開<br/>始してください。</li> </ul> |
| 1層目のプリント時(プリント<br>開始数分)にエクストルーダー<br>がガタつく。                                                      | <ul> <li>プリントベッドのキャリブレーションが正しくない(ノズルがプリントベッドに近すぎる、ノズルからフィラメントを押し出すことができない)。</li> </ul>                                                                    | ・プリントベッドを水平にします。                                                                                                 |
| 印刷が不完全/レイヤーが欠け<br>ている。                                                                          | ・USBメモリに不具合がある。<br>GCodeファイルは完全に保存され<br>ない。                                                                                                    | ・別のUSBメモリーでテストするか、USBメモリーを<br>交換してください。                                                                          |
|                                                                                                 | ・保存中にUSBメモリが取り外され<br>た。                                                                                                    | ・保存中にUSBメモリが取り外された。                                                                                              |
| エクストルーダーファンのプラ<br>グを差し込むと、「12V電源が<br>ショートしています」というエ<br>ラーメッセージが表示された<br>り、プリンターがクラッシュし<br>たりする。 | <ul> <li>エクストルーダーファンのプラグが<br/>完全に差し込まれていなかったり、<br/>運転中に抜き差しすると、ソケット<br/>が短絡します。</li> </ul>                                                                | ・エクストルーダーファンのプラグは、スイッチがオ<br>フのときのみ挿入または取り外すことができます。                                                              |
| 「1000動作時間」というメッセ<br>ージはどういう意味ですか?                                                               |                                                                                                    | <ul> <li>・1000時間稼働した時点で、使用説明書の 11 章に従った整備が必要です。</li> </ul>                                                       |
| ユニットに、ErrorCodeと同<br>時に "Short circuit detected<br>at motor driver "と表示されま<br>す。                | •モータに過負荷が検出された、また<br>はモータが故障している。                                                                                                    | • ユニットをサービスチームが修理する必要があり<br>ます。                                                                                  |
| プリントするオブジェクトの高<br>さが100mmを超える場合、プ<br>リンターは "Error in GCode "<br>と表示します。                         |                                                                                                    | ・スライスウェアを最小バージョン1.0.3に更新して<br>ください。                                                                              |
| プリンターが "Error in GCode<br>"と表示する。                                                               | ・USBメモリに不具合がある。Gコー<br>ドファイルが正しく保存されてい<br>ない。                                                                                                    | ・別のUSBメモリーでテストするか、USBメモリーを<br>交換してください。                                                                          |
| リセットボタンを押しても、デ<br>ィスプレイが暗いままで機能し<br>ない。                                                         | <ul> <li>ディスプレイや基板上でリセットボ<br/>タンを押すと、ファームウェアが消<br/>去されます。</li> </ul>                                                                                      | ・ファームウェアの再インストールが必要です。                                                                                           |
| お客様がスペーサーを紛失した<br> り、破損した場合はどうなるの<br> でしょうか?                                                    |                                                                                                    | ・スペーサーカードはスペアパーツとして販売してい<br>ます。品番∶900219048                                                                      |

ja

| 質問/エラー/問題                                             | 原因                                                                                                    | トラブルシューティング/ソリューション                                                                                                    |
|-------------------------------------------------------|----------------------------------------------------------------------------------------------------|----------------------------------------------------------------------------------------------------|
| カプトンフィルムはいつ交換す<br>る必要があるのですか?                         |                                                                                                    | <ul> <li>カプトンフィルムは、傷や破損、不具合がある場合、またプリント中にモデルの接着ができなくなった場合は、交換する必要があります。</li> </ul>                                                                                                    |
| USBケーブルでのプリントが中<br>止された。                              | ・他の作業(スキャンソフトを同時<br>に開いているなど)を行っている場<br>合、USB転送が中断され、プリント<br>が中止されることがあります。                                | •USBケーブルでのプリントは、コンピュータが常時<br>使用可能で、100%動作していない場合にのみ行っ<br>てください。それ以外の場合は、USBフラッシュド<br>ライブを使用してください。                                                                                                    |
| LANケーブルでプリンターを接<br>続することはできますか?                       |                                                                                                    | ・いいえ、LAN接続はできません。プリンターに対応<br>するポートはありません。                                                                                                    |
| プリントデータは、どのように<br>してPCからプリンターへ送ら<br>れるのですか?           |                                                                                                    | <ul> <li>・G-CodeはPCからUSBメモリーに保存されます。G<br/>コードはPCからUSBメモリーに保存され、USBメ<br/>モリーをプリンターのUSBポートに挿入する必要が<br/>あります。</li> <li>・プリンターがパソコンに隣接している場合<br/>は、USBケーブルを使ってプリントすることができ<br/>ます。プリント中は、接続したコンピューターの電<br/>源を切ったり、スタンバイ/省エネルギーモードに<br/>切り替えたりしないでください。</li> <li>・WiFi経由でプリント。WiFiの電波状況が良く、停<br/>電が少ない場所でのみ推奨します。USBフラッシュ<br/>ドライブは、USBポートに挿入する必要がありま<br/>す。USBフラッシュドライブは、外部記憶媒体とし<br/>て使用されます。</li> </ul> |
| なぜWiFi接続は推奨されないの<br>ですか?                              | <ul> <li>WiFi接続が不十分な場合、PC<br/>とSIMPLEXの接続が中断さ<br/>れ、SIMPLEXプリントを安全かつ<br/>確実に実行できない場合がありま<br/>す。</li> </ul> | ・WiFiでのデータ転送が不安定な場合は、USBメモリ<br>ーを使ったプリントをお勧めします。                                                                                                    |
| Simplex WiFiモジュールが使用<br>する周波数帯は何ですか?                  |                                                                                                    | ・プリンターのWiFiモジュールは、2.4Ghzでのみ動<br>作します。                                                                                                    |
| プリントベッドのクリーニング<br>にアセトンを使用することはで<br>きますか?             |                                                                                                    | ・いいえ、アセトンはKaptonを損傷させる恐れがあり<br>ます。対応する洗浄剤はⅠ取扱説明書に記載されて<br>います。                                                                                                    |
| プリンターの潤滑油には、どの<br>ようなグリースを使用すればよ<br>いですか?             |                                                                                                    | <ul> <li>・プリンターの納入品には、グリスは含まれていません。</li> <li>・一般に、PTFE潤滑用グリースを必ず使用してください。</li> </ul>                                                                                                    |
| プリンターの納品書に予備ノズ<br>ルは含まれていますか?                         |                                                                                                    | <ul> <li>スペアノズルは、プリンターの納品書に含まれて<br/>います。</li> </ul>                                                                                                    |
| 印刷品質が悪く、印刷物の表面に<br>気泡やスレ(糸引き)が発生する。                   | <ul> <li>・ホットエンドファンの欠陥 - 速度<br/>が低すぎるかブロックされており、<br/>オブジェクトの冷却が不十分です。</li> </ul>                           | ・SIMPLEX ホットエンド ファン セットを交換しま<br>す。                                                                                                    |
| USBメモリーからGコードファ<br>イルを読み込むことができな<br>い。                | ・ファイル名中のウムラウト / 特殊<br>文字。                                                                                  | ・保存の際、ファイル名に特殊文字やウムラウト文字<br>を使用しないでください。                                                                                                    |
| Renfert CONNECTアプリと<br>SIMPLEX 3Dフィラメントプリ<br>ンターの接続性。 |                                                                                                    | <ul> <li>SIMPLEXプリンターとCONNECTアプリは、ソフトウェアの言語が異なるため、直接通信することができません。</li> <li>アプリからの通知(プリント停止など)はありません。</li> <li>ニュースやソフトウェアのアップデートについては、myRenfertのウェブサイトをご覧ください。</li> </ul>                                                                                                    |
| 1つのリールで平均何モデルプ<br>リントできるのですか?                         |                                                                                                    | ・サイズや機種によって異なりますが、平均40~50個<br>の模型がプリントできます。                                                                                                    |
| アセトンを使ってモデルを洗浄<br>することはできますか?                         |                                                                                                    | ・アセトンは時間が経つとPLAを劣化させます。アセ<br>トンで軽く拭くと、模型はつやが消えます。                                                                                                    |

| 質問/エラー/問題                                                                   | 原因                                                                                       | トラブルシューティング/ソリューション                                                                                                    |
|-----------------------------------------------------------------------------|------------------------------------------------------------------------------------------|----------------------------------------------------------------------------------------------------|
| フィラメントをの交換プロセ<br>ス。                                                         |                                                                                          | <ul> <li>TEMP1またはTEMP2フィラメントを使用する場合は、常にTEMP2設定でロードまたはアンロードする必要があります。</li> <li>詳しくは、取扱説明書の7.3章を参照してください。</li> </ul>                                                                                                    |
| フィラメントに有効期限や保存<br>条件はありますか?                                                 |                                                                                          | <ul> <li>・当社のフィラメントには有効期限はありません</li> <li>が、湿気からフィラメントを守るため、シリカゲル</li> <li>と一緒に密閉容器と暗所に保管してください。</li> </ul>                                                                                                    |
| SIM PLEXのフィラメントモデ<br>ルを接着することは可能です<br>か?                                    |                                                                                          | ・はい<br>- 瞬間接着剤の場合:<br>瞬間接着剤を使用すると、白い斑点ができること<br>があります。                                                                                                    |
|                                                                             |                                                                                          | - ホットメルト接着剤の場合:<br>樹脂は60~70℃で軟化し始めることを確認する。<br>接着する部分が高温にならないようにしてくださ<br>い。                                                                                                    |
|                                                                             |                                                                                          | - または2液性接着剤を使用してください。                                                                                                    |
| 印刷品質に問題があり、印刷面<br>に小さな気泡が見える。                                               | <ul> <li>フィラメントが周囲の空気から湿度を吸収しています。わずかな糸引きが見られることがあります。湿度は60%rHを超えないようにしてください。</li> </ul> | <ul> <li>フィラメントを乾燥させてください。湿度が高くなった場合は、以下の特性を持つ市販のフィラメントドライヤーボックスを使用してください:</li> <li>アクティブヒーティング、</li> <li>温度調節が可能です、</li> <li>フィラメント排出口は上部にあるのが理想的です。</li> </ul>                                                                                                    |
| スタディモデルとワーキングモ<br>デルでは、なぜフィラメントが<br>違うのですか?                                 |                                                                                          | ・SIMPLEXスタディモデルとSIMPLEXワーキングモ<br>デルの違いは、色だけです。 それ以外はフィラメ<br>ントも同じです。                                                                                                    |
|                                                                             |                                                                                          | <ul> <li>なぜ、お客様に2色のカラーを提供するのか?正歯<br/>科では、学習用や診断用の模型は主に白色です。こ<br/>れらは、治療計画や患者さんとのコミュニケーショ<br/>ンに使用されます。矯正器具は作業用の模型の上で<br/>技術者が製作します。白い模型での作業は、目が疲<br/>れるんです。グリーンは心を落ち着かせる効果が<br/>あり、自然な感じがします。グリーンの色合いは、<br/>疲れを感じさせない視界と作業での価値を証明して<br/>います。そのため、ワーキングモデルにはグリーン<br/>の色合いを選びました。</li> </ul> |
| 模型上でレジンを使用した作業<br>は可能ですか?<br>例えば、歯列矯正のやり直し<br>や、プリントモデルで歯列矯正<br>装置を製作するために、 |                                                                                          | ・はい、可能です。作業前に必ずレジンの分離材を使<br>用してください。分離材を使用しない場合、塗布し<br>た樹脂がフィラメントモデルと結合し、硬化後に外<br>すことができなくなります。                                                                                                    |
| マルチユースフィラメントを削<br>ることはできますか?後で形態<br>修正をすることはできますか?                          |                                                                                          | ・石膏を使用しているため、ハンドピースやメスで容<br>易に作業することができます。                                                                                                    |
| スプリント同士が非常に接近し<br>ている場合、中間フィルムを使<br>った作業は許されるのでしょ<br>うか?                    |                                                                                          | ・はい、可能です。                                                                                                    |
| 中間フィルムを使用した場合、<br>スプリントがしっかり装着され<br>ないというリスクはないのでし<br>ょうか?                  |                                                                                          | ・使用するスプリント材料/システムの製造者の推奨<br>事項を遵守して ください。                                                                                                    |
| 歯の先端が細かったり、幅が狭<br>い場合、スプリントが届かな<br>い、つまり、十分低く届かない<br>という心配があります。            |                                                                                          | ・使用するスプリント材料/システムの製造者の推奨<br>事項を遵守して ください。                                                                                                    |

| 質問/エラー/問題                                  | 原因                                                                                         | トラブルシューティング/ソリューション                                                                                                    |
|--------------------------------------------|--------------------------------------------------------------------------------------------|----------------------------------------------------------------------------------------------------|
| 模型はフィルムで熱成形する前<br>に検査が必要ですか?               |                                                                                            | <ul> <li>それは、熱成形に使用されるフィルムによります。</li> <li>模型の断熱に関する推奨事項は、それぞれのフィルムの使用説明書に記載されています。製造元の推奨事項を遵守してください。</li> </ul>           |
| 加熱時にフィルムに小さな穴が<br>開く。                      |                                                                                            | <ul> <li>フィルムに付着した小さなほこりが加熱時に燃えた<br/>ことが考えられます。フィルムにゴミが付着してい<br/>ないことを確認してください。</li> </ul>                                |
| プリント終了後は、プリントベッド<br>を上昇させることができなくなり<br>ます。 | <ul> <li>テーブルの下に物体またはフィラメ<br/>ントの残留物があり、プリント ベ<br/>ッドと Z 軸スピンドルをブロック<br/>しています。</li> </ul> | <ul> <li>・プリンターの電源を切り、必要に応じてペンチを使用してスピンドルを手動で左に数回転させます。</li> <li>・印刷前:印刷テーブルの下の領域に物体やフィラメントの残留物がないことを確認してください。</li> </ul> |

#### 자주 묻는 질문 - 한국어

2 언급된 해당 장의 내용을 보려면 온라인으로 제공되는 사용 설명서 전문을 확인하십시오.

| 질문 / 오류 / 문제                                                              | 원인                                                                                                    | 문제 해결 / 솔루션                                                                                                    |
|---------------------------------------------------------------------------|----------------------------------------------------------------------------------------------------|----------------------------------------------------------------------------------------------------|
| 제품에 필라멘트 흐름 오류가 표<br>시됩니다.<br>노즐에서 압출된 필라멘트가 너<br>무 적거나 아예 없습니다.          | <ul> <li>노즐 온도가 너무 낮습니다. 필라멘<br/>트가 녹지 않으며 노즐에서 압출되<br/>지 않습니다.</li> <li>TEMP1 및 TEMP2 그룹 필라멘트<br/>를 사용할 때에는 항상 TEMP2 설정<br/>을 사용하여 필라멘트를 로드/언로<br/>드합니다.</li> </ul>                                                                                       | <ul> <li>· 필라멘트에 대해 설정된 정확한 온도를 선택합니다. 관련 정보가 스풀 및 필라멘트 포장에 나와 있습니다.</li> <li>· 심플렉스 얼라이너 모델 필라멘트를 사용해 프린트된 물체는 반드시 "심플렉스 얼라이너 모델" 프로파일을 사용해 잘라야 합니다.</li> </ul>                                                                                                    |
| 노즐이 막힙니다.                                                                 | <ul> <li>노즐의 온도가 너무 높은 경우 필라<br/>멘트가 노즐 내벽에서 유리화되어<br/>경화될 수 있습니다.</li> <li>재료의 흐름이 점차적으로 멈추고<br/>노즐이 막힐 수 있습니다.</li> <li>프린팅 시 필라멘트에 대해 설정된<br/>온도가 사용되었는지 확인하십시오.</li> <li>TEMP1: 심플렉스 스터디 모델 / 작<br/>업 모델 / 다용도</li> <li>TEMP2: 심플렉스 얼라이너 모델</li> </ul> | <ul> <li>1단계:</li> <li>노즐을 255°로 가열합니다.</li> <li>압출기 메뉴를 선택합니다. 압출기가 필요한 온도<br/>에 도달할 때까지 기다립니다.</li> <li>"필라멘트 로드" 버튼을 누릅니다. 필라멘트가<br/>15cm만큼 자동으로 압출됩니다.</li> <li>동일한 작업을 3회 실시합니다.</li> <li>사용 중인 필라멘트에 대해 필요한 정확한 노즐 온<br/>도를 선택합니다. 온도에 도달할 때까지 기다립니<br/>다.</li> <li>"필라멘트 로드" 버튼을 누르고 막힘 문제가 해결되<br/>었는지 확인합니다.</li> <li>1단계 작업으로 문제가 해결되지 않았을 경우 노즐<br/>을 교체합니다.</li> </ul> |
| 노즐이 막힙니다.                                                                 | <ul> <li>필라멘트가 압출기를 통해 핫엔드로<br/>이동한 다음 노즐을 통해 먼지와 오<br/>염물이 쌓이면 역시 막힐 위험이이<br/>있습니다.</li> <li>필라멘트를 먼지가 없는 건조한 곳에<br/>보관하십시오.</li> </ul>                                                                                                    | <ul> <li>1단계:</li> <li>노즐을 255°로 가열합니다.</li> <li>압출기 메뉴를 선택합니다. 압출기가 필요한 온도<br/>에 도달할 때까지 기다립니다.</li> <li>"필라멘트 로드" 버튼을 누릅니다. 필라멘트가<br/>15cm만큼 자동으로 압출됩니다.</li> <li>동일한 작업을 3회 실시합니다.</li> <li>사용 중인 필라멘트에 대해 필요한 정확한 노즐 온<br/>도를 선택합니다. 온도에 도달할 때까지 기다립니<br/>다.</li> <li>"필라멘트 로드" 버튼을 누르고 막힘 문제가 해결되<br/>었는지 확인합니다.</li> <li>1단계 작업으로 문제가 해결되지 않았을 경우 노즐을<br/>교체합니다.</li> </ul>  |
| 노즐의 평균 수명은 얼마인가<br>요?                                                     |                                                                                                    | <ul> <li>수명은 사용하는 필라멘트에 따라 다릅니다.</li> <li>심플렉스 다중사용 필라멘트에는 플라스터가 함유<br/>되어 있으므로 노즐을 심하게 마모시킬 수 있습니<br/>다.<br/>심플렉스 다중사용 필라멘트의 수명은 약 400 작동<br/>시간입니다.</li> <li>심플렉스 스터디 모델, 심플렉스 작업 모델, 심플렉<br/>스 얼라이너 모델의 경우 약 800 작동 시간입니다.</li> <li>SIMPLEX 핫엔드 팬 세트는 800시간 사용 후 노즐<br/>과 동시에 교체하는 것을 권장합니다.</li> </ul>                                                                         |
| 노즐의 외부는 어떻게 청소해야<br>하나요?                                                  |                                                                                                    | <ul> <li>노즐의 외부는 두꺼운 면으로 된 내열성 천을 사용해<br/>청소하십시오.</li> <li>알코올, 핀, 드릴 또는 날카로운 도구를 사용하면 안<br/>됩니다. 경고: 화상 위험!</li> <li>노즐이 검은색으로 변하는 것은 최대 250°C에 달하<br/>는 온도에 대한 정상적인 반응입니다.</li> </ul>                                                                                                    |
| 필라멘트는 노즐과 핫엔드 사이<br>에서 압출됩니다.                                             | • 노즐이 단단하게 조여지지 않았습<br>니다.                                                                                                    | • 반드시 노즐이 핫엔드와 결합되도록 잘 조여야 합니<br>다.                                                                                                    |
| 심플렉스 스터디 모델 필라멘트<br>를 심플렉스 얼라이너 모델 필라<br>멘트로 교체한 후(또는 그 반대)<br>노즐이 막혔습니다. | • 필라멘트 교체 시 온도가 너무 낮았<br>습니다.                                                                                                    | • 필라멘트를 교체할 때는 반드시 TEMP2를 항상 선택<br>해야 합니다. 그렇게 해야만 이전 필라멘트를 노즐에<br>서 완전히 제거할 수 있습니다.                                                                                                    |

ko

| 질문 / 오류 / 문제                                                             | 원인                                                                                                    | 문제 해결 / 솔루션                                                                                                    |
|--------------------------------------------------------------------------|----------------------------------------------------------------------------------------------------|----------------------------------------------------------------------------------------------------|
| 프린트 대상물이 프린트 베드에<br>고정되지 않습니다.                                           | • 노즐과 프린트 베드 사이의 간격이<br>너무 큽니다.                                                                                                    | • 프린트 베드의 수평을 맞춥니다.                                                                                                    |
|                                                                          | • 프린트 베드의 Kapton 필름이 오염<br>되었습니다.                                                                                                    | • 알코올을 사용하여 Kapton 필름을 깨끗하게 청소합<br>니다.<br>• Kapton 필름을 교체해야 할 수 있습니다.                                                                                                    |
| 모델이 프린트 베드에서 떨어집<br>니다.                                                  | <ul> <li>프린트 베드가 정렬되지 않았습니다<br/>/ 프린트 베드의 수평이 맞춰지지 않<br/>았습니다.</li> <li>노즐과 프린트 베드 사이의 간격이<br/>변경되었습니다. 간격이 너무 큽니<br/>다. 노즐이 프린트 베드와 너무 떨어<br/>져 있는 경우 필라멘트가 압출 과정<br/>동안 프린트 베트와 닿지 않아 서로<br/>붙을 수가 없게 됩니다. 프린트하는<br/>동안 모델이 미끄러집니다.</li> </ul> | • 프린트 베드의 수평을 맞춥니다.                                                                                                    |
| 아래쪽에 원하지 않는 선이 표시<br>됩니다.                                                | • 지문 등으로 인해 프린트 베드가 깨<br>끗하지 않습니다. 그리스 잔여물 때<br>문에 필라멘트가 프린트 베드에 잘<br>달라붙지 않습니다.                                                                                                    | <ul> <li>순수 알코올 / 알코올을 사용하여 프린트 베드를 청<br/>소합니다.</li> <li>프린트 베드를 청소하려면 적합한 장갑을 착용하십<br/>시오.</li> <li>그런 다음 첫 번째 인쇄 레이어를 주의 깊게 검사합</li> </ul>                                                                                                    |
| 프린트 삭업이 중단되었습니다.<br>                                                     | • 이푸 에어커이 차 고기 드 즈버 하겨                                                                                                    | 니다.<br>• 즈벼 ㅈ거우 화이하니다                                                                                                    |
|                                                                          | • 외중, 에어진의 전 중기 등 주면 환경<br>이 적합하지 않습니다.                                                                                                    | <ul> <li>• 무런 오건들 독인됩니다.</li> <li>- SIMPLEX 3D 필라멘트 프린터가 직사광선에 노출<br/>되지 않아야 합니다.</li> <li>- 외풍을 막아줍니다.</li> <li>- 주변 온도를 15~32℃로 유지하십시오.</li> <li>• 실내 온도가 21℃ 이하인 경우, 프린트를 시작하기<br/>전에 실내 온도와 프린터 온도 사이의 차이를 좁히기<br/>위해 프린트 베드와 노즐을 예열하는 것이 좋습니다.</li> </ul> |
|                                                                          | <ul> <li>CAD 소프트웨어에서 모델이 평평하<br/>게 정렬되지 않았습니다.</li> <li>프린트 베드에 닿는 표면이 너무 좁<br/>아 최적 상태로 접착이 되지 않습니<br/>다.</li> </ul>                                                                                                    | • CAD 소프트웨어에서 모델을 0(영) 위치로 다시 정렬<br>해야 합니다.                                                                                                    |
|                                                                          |                                                                                                    |                                                                                                    |
| 첫 번째 레이어가 프린트 베드에<br>제대로 붙지 않아 헐겁습니다.<br>아래쪽에 원하지 않는 선이 표시<br>됩니다.       | • 심플렉스 슬라이스웨어의 가상 프린<br>트 베드에 모델이 평평하게 놓여 있<br>지 않습니다. 모델이 프린트 베드에<br>충분히 닿지 않아 제대로 붙지 않습<br>니다.                                                                                                    | <ul> <li>모델이 정확하게 드롭되는지 확인합니다.</li> <li>확대했을 때 모델과 프린트 베드 사이에 간격이 보이<br/>지 않아야 합니다. 모델을 평평하게 놓고 가상 프린트<br/>베드에 맞춰야 합니다.</li> <li>팁: Renfert 모드에서 드롭 모드를 사용합니다.</li> </ul>                                                                                      |
|                                                                          | 2000                                                                                                    |                                                                                                    |
| 개별 레이어 사이의 접착 불량,<br>레이어에 틈이 있습니다.<br>디스플레이에 필라멘트 공급 오<br>류가 표시될 수 있습니다. | • 필라멘트 공급이 충분하지 않습니다.                                                                                                    | • 압출기의 톱니바퀴를 청소합니다.                                                                                                    |

| 질문 / 오류 / 문제                                                                | 원인                                                                                                    | 문제 해결 / 솔루션                                                                                              |
|-----------------------------------------------------------------------------|----------------------------------------------------------------------------------------------------|----------------------------------------------------------------------------------------------------|
| 프린트 오류<br>측면 움직임 / 레이어 움직임<br>프린트 대상물의 상단 부분이 수<br>평으로 움직였습니다.              | <ul> <li>제거 및 원위치 후 프린트 베드가 프<br/>린터에 정확하게 원위치되지 않았<br/>습니다.</li> <li>빌드 플레이트의 래치가 정확하게 닫<br/>히지 않았습니다.</li> <li>프린트하는 동안 프린트 베드가 움<br/>직여 프린팅 진행이 잘 되지 않았습<br/>니다.</li> </ul> | • 프린트하기 전에 프린트 베드가 정확하게 설치되어<br>있는지 확인합니다.<br>• 프린트 베드가 고정되도록 래치 클래스프를 닫아야<br>합니다.                       |
| 필라멘트 흐름 오류로 프린트가<br>중단됩니다.                                                  | • 프린트가 진행되는 동안 필라멘트가<br>떨어지지 않습니다.                                                                                                    | • 필라멘트가 엉켰습니다. 엉킨 위치까지 필라멘트를<br>말아서 잘라냅니다. 필라멘트를 다시 로드하고 프린<br>트를 시작합니다.                                 |
| 첫 레이어를 프린트하는 동안(<br>첫 몇 분 동안) 압출기가 덜컹거<br>립니다.                              | • 프린트 베드 교정이 잘못되었습니다<br>(노즐이 프린트 베드와 너무 가까워,<br>필라멘트가 노즐에서 압출되지 않습<br>니다).                                                                                                    | • 프린트 베드의 수평을 맞춥니다.                                                                                      |
| 불완전한 인쇄/레이어가 누락되<br>었습니다.                                                   | • USB 플래시 드라이브가 고장입니다.<br>GCode 파일은 완전히 저장되지 않<br>습니다.                                                                                                    | • 다른 USB 플래시 드라이브를 사용해 테스트하거나<br>USB 플래시 드라이브를 교체합니다.                                                    |
|                                                                             | • 저장 과정에서 USB 스틱이 제거되<br>었습니다.                                                                                                    | • 데이터 손실을 방지하려면 USB 플래시 드라이브를<br>안전하게 분리하는 것이 중요합니다.                                                     |
| 프린터에 "12V 전원 공급 장치<br>단락"이라는 오류 메시지가 뜨<br>거나 환기팬의 잭 플러그를 끼울<br>때 프린터가 멈춥니다. | • 환기팬의 잭 플러그가 완전히 끼워<br>지지 않았거나 작동하는 동안 끼우<br>거나 분리하면 소켓에서 단락이 발<br>생합니다.                                                                                                    | • 환기팬의 잭 플러그는 꺼진 상태에서만 끼우거나 분<br>리해야 합니다.                                                                |
| "1000 작동 시간"이라는 메시지<br>는 무슨 뜻인가요?                                           |                                                                                                    | • 1000 작동 시간에 도달한 경우 사용 설명서 11장에<br>안내된 대로 정비 서비스가 필요합니다.                                                |
| 디스플레이에 "모터 드라이버<br>단락 감지"와 오류코드가 표시<br>됩니다.                                 | • 모터에 과부하가 감지되었거나 모터<br>가 고장입니다.                                                                                                    | • 당사 서비스 팀이 제품을 수리해야 합니다.                                                                                |
| 프린트 대상물의 높이가 100mm<br>이상인 경우 "G코드 오류"라는<br>메시지가 표시됩니다.                      |                                                                                                    | • 슬라이스웨어를 버전 1.0.3 이상으로 업데이트합니<br>다.                                                                     |
| 프린터에 "G코드 오류"라는 메<br>시지가 표시됩니다.                                             | • USB 플래시 드라이브가 고장입니<br>다. G-코드 파일이 제대로 저장되지<br>않았습니다.                                                                                                    | • 다른 USB 플래시 드라이브를 사용해 테스트하거나<br>USB 플래시 드라이브를 교체합니다.                                                    |
| 리셋 버튼을 누른 후 디스플레이<br>가 밝아지지 않고 작동하지 않<br>습니다.                               | • 디스플레이나 회로 기판에 있는 리<br>셋 버튼을 눌렀다면 펌웨어가 삭제되<br>었습니다.                                                                                                    | • 펌웨어를 다시 설치해야 합니다.                                                                                      |
| 고객이 스페이서를 분실했거나<br>손상시킨 경우 어떻게 해야 하<br>나요?                                  |                                                                                                    | • 스페이서 카드는 예비부품으로 사용할 수 있습니다.<br>품번 900219048                                                            |
| Kapton 필름은 언제 교체해야<br>하나요?                                                  |                                                                                                    | • Kapton 필름은 긁힘, 손상 또는 고장이 발생했을 경<br>우 또는 프린트하는 동안 모델 접착이 더 이상 안 될<br>경우 교체해야 합니다.                       |
| USB 케이블을 통한 프린트가 중<br>단되었습니다.                                               | • 컴퓨터가 다른 작업들과 함께 최대<br>용량으로 작동 중인 경우(예: 동시에<br>스캔 소프트웨어가 실행 중인 경우),<br>USB 전송이 중단되어 프린트 작업<br>이 멈출 수 있습니다.                                                                    | • USB 케이블을 사용한 프린트 작업은 컴퓨터 작동이<br>자유롭고 100% 용량으로 작동되지 않는 경우에만 실<br>행하십시오. USB 플래시 드라이브를 사용하는 것도<br>좋습니다. |
| LAN 케이블을 사용해 프린터를<br>연결할 수도 있나요?                                            |                                                                                                    | • 아니요, LAN 연결은 가능하지 않습니다. 프린터에는<br>해당 포트가 없습니다.                                                          |

| 질문 / 오류 / 문제                                       | 원인                                                                                        | 문제 해결 / 솔루션                                                                                                    |
|----------------------------------------------------|-------------------------------------------------------------------------------------------|----------------------------------------------------------------------------------------------------|
| PC에서 프린터로 프린트 데이터<br>가 어떻게 전달되나요?                  |                                                                                           | <ul> <li>일반적으로, USB 플래시 드라이브를 사용해 프린트<br/>하는 것을 권장합니다. G-코드는 PC에서 USB 플래<br/>시 드라이브로 저장됩니다. USB 플래시 드라이브를<br/>반드시 프린터의 USB 포트에 삽입해야 합니다.</li> <li>프린터가 PC 가까이에 위치한 경우 USB 케이블을<br/>사용해 프린트할 수 있으며 이때 USB 플래시 드라이<br/>브는 필요하지 않습니다. 프린트 작업이 진행되는 동<br/>안 연결된 컴퓨터를 끄거나 대기/절전 모드로 전환하<br/>면 안 됩니다.</li> <li>WiFi를 통한 프린트: WiFi 적용 범위가 넓고 정전이<br/>거의 되지 않는 WiFi 네트워크인 경우에만 권장합니<br/>다. USB 플래시 드라이브를 반드시 프린터의 USB<br/>포트에 삽입해야 합니다. USB 플래시 드라이브는 외<br/>부 저장 매체로 사용됩니다.</li> </ul> |
| WiFi 연결을 권장하지 않는 이유<br>는 무엇인가요?                    | • WiFi 연결 상태가 좋지 않을 경우,<br>PC와 심플렉스 사이의 연결이 끊어<br>질 수 있으므로 심플렉스 프린트를<br>안정적으로 사용하기가 힘듭니다. | • WiFi를 통한 데이터 전송이 안정적이지 않다면 USB<br>플래시 드라이브를 사용하는 것이 좋습니다.                                                                                                    |
| 심플렉스 WiFi 모듈은 어떤 주파<br>수 대역을 사용하나요?                |                                                                                           | • 해당 프린터의 WiFi 모듈은 2.4Ghz에서만 작동합니<br>다.                                                                                                    |
| 프린트 베드 청소 시 아세톤을<br>사용해도 되나요?                      |                                                                                           | • 안 됩니다, 아세톤은 Kapton을 손상시킵니다. 사용<br>가능한 세척제가 IFU에 안내되어 있습니다.                                                                                                    |
| 프린터 윤활을 위해 어떤 그리스<br>를 사용해야 하나요?                   |                                                                                           | • 프린터 납품 시 그리스는 포함되어 있지 않습니다.<br>• 일반적으로 PTFE 윤활 그리스를 항상 사용해야 합<br>니다.                                                                                                    |
| 프린터 납품 시 노즐이 여분으로<br>포함되어 있나요?                     |                                                                                           | • 프린터 납품 시 여분의 노즐이 포함되어 있습니다.                                                                                                    |
| 인쇄 품질이 좋지 않고 인쇄물<br>표면에 기포 및 실(끈)이 있습<br>니다.       | • 핫엔드 팬 결함 - 속도가 너무 낮거나<br>차단되어 개체 냉각이 제대로 이루어<br>지지 않습니다.                                | • SIMPLEX 핫엔드 팬 세트 교체.                                                                                                    |
| USB 플래시 드라이브에서 G-코<br>드 파일을 불러올 수 없습니다.            | • 파일 이름에 움라우트 문자 / 특수 문<br>자가 포함되어 있습니다.                                                  | • 저장 시 파일 이름에 특수 문자 또는 움라우트 문자를<br>사용하지 마십시오!                                                                                                    |
| Renfert CONNECT 앱과<br>SIMPLEX 3D 필라멘트 프린터<br>의 연결. |                                                                                           | <ul> <li>· 심플렉스 프린터와 CONNECT 앱은 상이한 소프트<br/>웨어 언어를 사용하므로 서로 직접 통신할 수 없습<br/>니다.</li> <li>· 앱으로는 어떠한 알림(예를 들어 프린트 중단)도 전<br/>송되지 않습니다.</li> <li>· ニュースやソフトウェアのアップデートについて<br/>は、myRenfertのウェブサイトをご覧ください。</li> </ul>                                                                                                    |
| 한 개의 릴을 사용해 프린트할<br>수 있는 모델은 평균 몇 개인가<br>요?        |                                                                                           | • 모델의 크기 및 종류에 따라 평균 40~50개입니다.                                                                                                    |
| 아세톤을 사용해 모델을 청소해<br>도 되나요?                         |                                                                                           | • 아세톤은 시간이 지나면서 PLA를 분해합니다. 아세<br>톤으로 살짝 닦으면 모델의 광택이 사라집니다.                                                                                                    |
| 필라멘트 교체 과정.                                        |                                                                                           | <ul> <li>TEMP1 또는 TEMP2 필라멘트를 사용하는 경우, 필<br/>라멘트는 반드시 TEMP2 설정을 사용해 로드 또는<br/>언로드되어야 합니다.</li> <li>자세한 안내는 사용 설명서 7.3장을 참조하십시오.</li> </ul>                                                                                                    |
| 모든 필라멘트에는 사용 기한과<br>보관 조건이 있나요?                    |                                                                                           | • 당사의 필라멘트에는 사용 기한이 없으나 습기로부<br>터 보호하기 위해 실리카겔이 든 밀폐용기에 담아 어<br>두운 곳에 보관하십시오.                                                                                                    |
| 심플렉스 필라멘트 모델을 접착<br>시킬 수 있나요?                      |                                                                                           | <ul> <li>· 예.</li> <li>- 신속 접착제 사용:<br/>신속 접착제 사용 시 백색의 점이 발생할 수 있습니<br/>다.</li> <li>- 핫멜트 접착제 사용:<br/>레진이 60~70°C부터 부드러워지는지 확인하십시<br/>오. 접합부가 너무 뜨거워지지 않도록 주의해야 합<br/>니다.</li> <li>- 2가지 복합 접착제 사용</li> </ul>                                                                                                    |

| 질문 / 오류 / 문제                                                                                      | 원인                                                                                    | 문제 해결 / 솔루션                                                                                                    |
|---------------------------------------------------------------------------------------------------|---------------------------------------------------------------------------------------|----------------------------------------------------------------------------------------------------|
| 인쇄 품질이 만족스럽지 않고<br>인쇄 표면에 작은 거품이 보입<br>니다.                                                        | • 필라멘트가 주변 공기로부터 습기를<br>흡수했습니다. 약간의 스트링이 보일<br>수 있습니다. 습도는 60 % rH를 초과<br>하지 않아야 합니다. | <ul> <li>· 필라멘트를 건조한 상태로 유지하십시오. 습기가 많<br/>은 경우 시중에서 판매되는 다음과 같은 특성을 가진<br/>필라멘트 드라이어 박스를 사용하십시오.</li> <li>- 능동 난방,</li> <li>- 조정가능한 온도,</li> <li>- 필라멘트 배출구는 이상적으로 상단에 있습니다.</li> </ul>                                                                                                    |
| • 그런 다음 첫 번째 인쇄 레이어<br>를 주의 깊게 검사합니다.                                                             |                                                                                       | <ul> <li>심플렉스 스터디 모델과 심플렉스 작업 모델은 단지<br/>색상만 서로 다를 뿐입니다. 필라멘트는 동일합니다.</li> <li>고객들에게 두 가지 색상을 제공하는 이유는 무엇인<br/>가요? 치과 교정에서 스터디 또는 진단 모델은 일반<br/>적으로 백색입니다.</li> <li>이것들은 계획 및 환자와의 의사소통을 위해 사용됩<br/>니다.</li> <li>작업 모델로 기기를 만드는 사람은 테크니션들입니</li> <li>다. 백색의 모델로 작업할 경우 눈이 피로해지기 쉽<br/>습니다.</li> <li>반면, 녹색은 기분을 안정시켜주고 자연감을 줍니다.</li> <li>녹색은 시각적 피로감 없이 작업할 수 있게 한다고 입<br/>증된 바 있습니다. 작업 모델에 녹색을 사용하는 이유<br/>가 바로 이것때문입니다.</li> </ul> |
| 레진을 모델에 사용할 수 있나<br>요?<br>예를 들어, 치과 교정 재작업에<br>서 또는 프린트된 모델로 교정<br>기기를 제작하기 위해 레진을 사<br>용할 수 있나요? |                                                                                       | • 예, 괜찮습니다. 사용하기 전에 레진 분리기를 반드시<br>사용하십시오. 분리기를 사용하지 않을 경우, 사용한<br>레진이 필라멘트 모델과 접착되어 큐어링 후 들어올<br>릴 수가 없게 됩니다.                                                                                                    |
| 다중사용 필라멘트도 가공할 수<br>있나요? 가공 후 표면 구조가 달<br>라지지 않나요?                                                |                                                                                       | • 심플렉스 다중사용 필라멘트는 플라스터를 함유하<br>고 있으므로 회전기구와 메스로 쉽게 작업이 가능합<br>니다.                                                                                                    |
| 스플린트 사이의 간격이 매우 좁<br>은 경우 중간 필름으로 작업해도<br>될까요?                                                    |                                                                                       | • 예, 괜찮습니다.                                                                                                    |
| 중간 필름을 사용하는 경우, 스<br>플린트가 충분히 단단하게 고정<br>되지 않을 위험은 없을까요?                                          |                                                                                       | • 사용된 스플린트 원료/시스템의 제조사 권장사항을<br>따르시기 바랍니다.                                                                                                    |
| 가늘거나 좁은 치아 끝의 경우,<br>스플린트가 이 지점에 닿지 않을<br>까봐, 즉 충분히 낮게까지 닿지<br>않을까봐 걱정됩니다.                        |                                                                                       | • 사용된 스플린트 원료/시스템의 제조사 권장사항을<br>따르시기 바랍니다.                                                                                                    |
| 필름으로 열성형하기 전에 모델<br>에 절연이 필요합니까?                                                                  |                                                                                       | • 열성형을 위해 어떤 모델을 사용하는가에 따라 다릅<br>니다. 각 필름의 사용 설명서에 모델 절연에 대한 권<br>장사항이 나와 있습니다. 해당 제조사의 권장사항을<br>따르시기 바랍니다.                                                                                                    |
| 가열 시 필름에 작은 구멍이 났<br>습니다.                                                                         |                                                                                       | • 가열 시 필름에 붙어 있던 작은 먼지 입자가 타면서<br>필름에 구멍을 만들었을 수 있습니다. 필름에 먼지가<br>붙어 있지 않도록 하십시오.                                                                                                    |
| 인쇄가 끝나면 더 이상 인쇄베드<br>를 위로 이동할 수 없습니다.                                                             | • 테이블 아래에 인쇄베드와 Z축 스핀<br>들을 막고 있는 물체나 필라멘트 찌<br>꺼기가 있습니다.                             | <ul> <li>프린터를 끄고 필요한 경우 펜치를 사용하여 수동으로 스핀들을 왼쪽으로 몇 바퀴 돌립니다.</li> <li>프린팅 전: 프린팅 테이블 아래 영역에 이물질이나 필라멘트 잔여물이 없는지 확인하십시오.</li> </ul>                                                                                                    |

ko